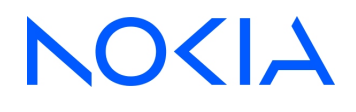

## Nokia WiFi Beacon Beacon 10

Beacon 10 Product Guide

3TN-00200-AAAA-TCZZA Issue 1 June 2023

© 2023 Nokia. Nokia Confidential Information Use subject to agreed restrictions on disclosure and use.

#### Legal notice

Nokia is committed to diversity and inclusion. We are continuously reviewing our customer documentation and consulting with standards bodies to ensure that terminology is inclusive and aligned with the industry. Our future customer documentation will be updated accordingly.

This document includes Nokia proprietary and confidential information, which may not be distributed or disclosed to any third parties without the prior written consent of Nokia.

This document is intended for use by Nokia's customers ("You"/"Your") in connection with a product purchased or licensed from any company within Nokia Group of Companies. Use this document as agreed. You agree to notify Nokia of any errors you may find in this document; however, should you elect to use this document for any purpose(s) for which it is not intended, You understand and warrant that any determinations You may make or actions You may take will be based upon Your independent judgment and analysis of the content of this document.

Nokia reserves the right to make changes to this document without notice. At all times, the controlling version is the one available on Nokia's site.

No part of this document may be modified.

NO WARRANTY OF ANY KIND, EITHER EXPRESS OR IMPLIED, INCLUDING BUT NOT LIMITED TO ANY WARRANTY OF AVAILABILITY, ACCURACY, RELIABILITY, TITLE, NON-INFRINGEMENT, MERCHANTABILITY OR FITNESS FOR A PARTICULAR PURPOSE, IS MADE IN RELATION TO THE CONTENT OF THIS DOCUMENT. IN NO EVENT WILL NOKIA BE LIABLE FOR ANY DAMAGES, INCLUDING BUT NOT LIMITED TO SPECIAL, DIRECT, INDIRECT, INCIDENTAL OR CONSEQUENTIAL OR ANY LOSSES, SUCH AS BUT NOT LIMITED TO LOSS OF PROFIT, REVENUE, BUSINESS INTERRUPTION, BUSINESS OPPORTUNITY OR DATA THAT MAY ARISE FROM THE USE OF THIS DOCUMENT OR THE INFORMATION IN IT, EVEN IN THE CASE OF ERRORS IN OR OMISSIONS FROM THIS DOCUMENT OR ITS CONTENT.

Copyright and trademark: Nokia is a registered trademark of Nokia Corporation. Other product names mentioned in this document may be trademarks of their respective owners.

© 2023 Nokia.

# Draft

## Contents

| At | About this document |                                                     |    |
|----|---------------------|-----------------------------------------------------|----|
| 1  | What'               | 's new                                              | 19 |
|    | 1.1                 | Overview                                            | 19 |
|    | 1.2                 | What's new in BBD Release 23.02                     | 19 |
| 2  | ANSI                | CPE safety guidelines                               | 21 |
|    | 2.1                 | Overview                                            | 21 |
|    | 2.2                 | Safety instructions                                 | 21 |
|    | 2.3                 | Safety standards compliance                         |    |
|    | 2.4                 | Electrical safety guidelines                        |    |
| 3  | ETSI                | CPE safety guidelines                               |    |
|    | 3.1                 | Overview                                            | 27 |
|    | 3.2                 | Safety instructions                                 | 27 |
|    | 3.3                 | Safety standards compliance                         |    |
|    | 3.4                 | Electrical safety guidelines                        |    |
| 4  | ETSI                | environmental and CRoHS guidelines                  | 31 |
|    | 4.1                 | Overview                                            | 31 |
|    | 4.2                 | Environmental labels                                | 31 |
|    | 4.3                 | Hazardous Substances Table (HST)                    |    |
|    | 4.4                 | Other environmental requirements                    | 33 |
| 5  | Beaco               | on 10 unit data sheet                               | 35 |
|    | 5.1                 | Overview                                            | 35 |
|    | 5.2                 | Beacon 10 part numbers and identification           |    |
|    | 5.3                 | Beacon 10 general description                       |    |
|    | 5.4                 | Beacon 10 software and installation feature support |    |
|    | 5.5                 | Beacon 10 interfaces and interface capacity         |    |
|    | 5.6                 | Beacon 10 LEDs                                      | 41 |
|    | 5.7                 | Beacon 10 detailed specifications                   |    |
|    | 5.8                 | Beacon 10 functional blocks                         | 43 |
|    | 5.9                 | Beacon 10 responsible party                         | 44 |
|    | 5.10                | Beacon 10 special considerations                    |    |

| Ľ |  |
|---|--|
| ī |  |
| Ľ |  |
|   |  |
|   |  |

| _ |        |                                                                    |    |
|---|--------|--------------------------------------------------------------------|----|
| 6 | Instal | ll or replace a Beacon 10                                          | 47 |
|   | 6.1    | Overview                                                           | 47 |
|   | 6.2    | Prerequisites                                                      | 47 |
|   | 6.3    | Recommended tools                                                  | 47 |
|   | 6.4    | Safety information                                                 | 47 |
|   | 6.5    | Install a Beacon 10                                                |    |
|   | 6.6    | Replace a Beacon 10                                                | 50 |
|   | 6.7    | Wall mount an Beacon 10                                            | 52 |
| 7 | Confi  | gure Beacon 10                                                     | 57 |
|   | 7.1    | Overview                                                           |    |
|   | GUI o  | overview                                                           | 60 |
|   | 7.2    | General configuration                                              | 60 |
|   | 7.3    | Logging in to the web-based GUI                                    | 60 |
|   | 7.4    | Beacon 10 WebGUI Menu                                              | 61 |
|   | 7.5    | Viewing overview information                                       | 62 |
|   | WAN    | Configuration                                                      | 65 |
|   | 7.6    | Overview                                                           | 65 |
|   | 7.7    | Configuring WAN Services                                           | 65 |
|   | 7.8    | Viewing WAN Statistics                                             | 68 |
|   | 7.9    | Configuring TR-069                                                 | 71 |
|   | 7.10   | Configuring TR-369                                                 | 73 |
|   | 7.11   | Configuring IP Routing                                             | 74 |
|   | 7.12   | Configuring QoS                                                    | 75 |
|   | LAN    | Configuration                                                      | 78 |
|   | 7.13   | Overview                                                           | 78 |
|   | 7.14   | Configuring DHCP IPv4                                              |    |
|   | 7.15   | Configuring DHCP IPv6                                              | 80 |
|   | 7.16   | Configuring DNS                                                    | 82 |
|   | 7.17   | Viewing LAN Statistics                                             | 84 |
|   | Wi-Fi  | Configuration                                                      | 87 |
|   | 7.18   | Overview                                                           | 87 |
|   | 7.19   | Configuring Wi-Fi Network                                          | 87 |
|   | 7.20   | Configuring Guest Network                                          | 92 |
|   | 7.21   | Viewing Network Map, Adding Wi-Fi Points and Removing Wi-Fi Points | 94 |
|   | 7.22   | Configuring Wireless 2.4 GHz                                       |    |
|   | 7.23   | Configuring Wireless 5GHz                                          | 99 |

| U |
|---|
| ß |
|   |

| 7.24   | Configuring Wireless 6GHz    | 101 |
|--------|------------------------------|-----|
| 7.25   | Viewing Wi-Fi Statistics     | 102 |
| Device | S                            | 104 |
| 7.26   | Overview                     | 104 |
| 7.27   | Viewing Device Information   | 104 |
| Securi | ty Configuration             | 106 |
| 7.28   | Overview                     | 106 |
| 7.29   | Configuring the Firewall     | 106 |
| 7.30   | Configuring the MAC Filter   | 107 |
| 7.31   | Configuring the IP Filter    | 109 |
| 7.32   | Configuring Family Profiles  | 111 |
| 7.33   | Configuring DMZ and ALG      | 122 |
| 7.34   | Configuring Access Control   | 123 |
| Advan  | ced Settings                 | 126 |
| 7.35   | Overview                     | 126 |
| 7.36   | Configuring Port Forwarding  | 126 |
| 7.37   | Configuring Port Triggering  | 127 |
| 7.38   | Configuring DDNS             | 129 |
| 7.39   | Configuring NTP              | 130 |
| Mainte | nance                        | 133 |
| 7.40   | Overview                     | 133 |
| 7.41   | Configuring the Password     | 133 |
| 7.42   | Backing Up the Configuration | 135 |
| 7.43   | Restoring the Configuration  | 135 |
| 7.44   | Upgrading Firmware           | 136 |
| 7.45   | Managing the Device          | 138 |
| 7.46   | Diagnosing WAN Connections   | 138 |
| 7.47   | Viewing Log Files            | 141 |
| 7.48   | Viewing Container Management | 142 |
| Troubl | eshooting                    | 144 |
| 7.49   | Troubleshooting              | 144 |
|        |                              |     |

Draft

6

#### © 2023 Nokia. Nokia Confidential Information Use subject to agreed restrictions on disclosure and use.

## List of tables

| Table 2-1  | Safety labels                               |    |
|------------|---------------------------------------------|----|
| Table 3-1  | Safety labels                               |    |
| Table 3-2  | Safety labels                               |    |
| Table 5-1  | Beacon 10 identification                    |    |
| Table 5-2  | Beacon 10 power supply ordering information |    |
| Table 5-3  | Beacon 10 function detail                   |    |
| Table 5-4  | Beacon 10 interface connection capacity     |    |
| Table 5-5  | Beacon 10 physical connections              |    |
| Table 5-6  | Beacon 10 LED indications                   |    |
| Table 5-7  | Beacon 10 physical specifications           |    |
| Table 5-8  | Beacon 10 power consumption specifications  |    |
| Table 5-9  | Beacon 10 environmental specifications      |    |
| Table 5-10 | Responsible party contact information       |    |
| Table 7-1  | Beacon 10 WebGUI Menu                       | 61 |
| Table 7-2  | WAN services parameters                     | 66 |
| Table 7-3  | WAN services parameters                     | 71 |
| Table 7-4  | TR-069 parameters                           |    |
| Table 7-5  | TR-369 parameters                           | 73 |
| Table 7-6  | <i>IP routing</i> parameters                |    |
| Table 7-7  | QoS config parameters                       |    |
| Table 7-8  | DHCP IPv4 parameters                        |    |
| Table 7-9  | Static DHCP parameters                      | 80 |
| Table 7-10 | DHCP IPv6 parameters                        | 81 |
| Table 7-11 | LAN statistics parameters                   | 86 |
| Table 7-12 | Add Wi-Fi network parameters                |    |
| Table 7-13 | Guest network parameters                    |    |
| Table 7-14 | <device> parameters</device>                | 96 |
| Table 7-15 | Wireless 2.4 GHz parameters                 |    |
| Table 7-16 | Wireless 5 GHz                              |    |
| Table 7-17 | Wireless 6 GHz                              |    |
| Table 7-18 | Firewall parameters                         |    |

| Table 7-19 | MAC filter - Ethernet Interface parameters |     |
|------------|--------------------------------------------|-----|
| Table 7-20 | MAC filter - Wi-Fi SSID parameters         |     |
| Table 7-21 | IP filter parameters                       | 110 |
| Table 7-22 | ALG Configuration parameters               |     |
| Table 7-23 | DMZ Configuration parameters               |     |
| Table 7-24 | Access control parameters                  |     |
| Table 7-25 | Trusted Network parameters                 |     |
| Table 7-26 | Port forwarding parameters                 |     |
| Table 7-27 | Port triggering parameters                 |     |
| Table 7-28 | DDNS parameters                            |     |
| Table 7-29 | NTP parameters                             |     |
| Table 7-30 | Change password parameters                 |     |
| Table 7-31 | Device management parameters               |     |
| Table 7-32 | Diagnostics parameters                     |     |
| Table 7-33 | Log parameters                             |     |
| Table 7-34 | Container management parameters            |     |
| Table 7-35 | Troubleshooting parameters                 | 144 |
|            |                                            |     |

## List of figures

| Figure 2-1  | Sample safety label                                    | .23               |
|-------------|--------------------------------------------------------|-------------------|
| Figure 4-1  | Products below MCV value label                         | .32               |
| Figure 4-2  | Products above MCV value label                         | .32               |
| Figure 4-3  | Recycling/take back/disposal of product symbol         | .34               |
| Figure 5-1  | Beacon 10 WiFi gateway/beacon                          | .37               |
| Figure 5-2  | Beacon 10 physical connections                         | .40               |
| Figure 5-3  | Beacon 10 LEDs                                         | 41                |
| Figure 5-4  | Single-residence WiFi CPE with Gigabit Ethernet        | 44                |
| Figure 6-1  | Beacon 10 connections                                  | .49               |
| Figure 6-2  | Beacon 10 connections                                  | .50               |
| Figure 6-3  | Beacon 10 wall mounting bracket                        | .52               |
| Figure 6-4  | Beacon 10 in wall mount bracket                        | .53               |
| Figure 6-5  | Beacon 10 wall mount bracket                           | .53               |
| Figure 6-6  | Beacon 10 to wall mount connection                     | .54               |
| Figure 7-1  | Login page                                             | .60               |
| Figure 7-2  | Overview table in WAN services page                    | .65               |
| Figure 7-3  | Create New Connection page                             | .66               |
| Figure 7-4  | WAN Statistics page                                    | . <mark>69</mark> |
| Figure 7-5  | WAN Statistics page info                               | .70               |
| Figure 7-6  | <i>TR-069</i> page                                     | .72               |
| Figure 7-7  | <i>TR</i> -369 page                                    | .73               |
| Figure 7-8  | IP routing page                                        | .74               |
| Figure 7-9  | QoS config page (L2 Criteria)                          | .75               |
| Figure 7-10 | QoS config page (L3 Criteria)                          | .76               |
| Figure 7-11 | DHCP IPv4 page                                         | 79                |
| Figure 7-12 | DHCP IPv6 page                                         | .81               |
| Figure 7-13 | DNS page                                               | 83                |
| Figure 7-14 | LAN statistics page                                    | .85               |
| Figure 7-15 | Wi-Fi network page                                     | .87               |
| Figure 7-16 | Add Wi-Fi network page                                 | 88                |
| Figure 7-17 | Wi-Fi network - SSID Configuration (2.4 GHz band) page | .90               |

| Figure 7-18 | Wi-Fi network - SSID Configuration (5 GHz band) page | 90  |
|-------------|------------------------------------------------------|-----|
| Figure 7-19 | Wi-Fi network - SSID Configuration (6 GHz band) page | 91  |
| Figure 7-20 | Guest network page                                   | 93  |
| Figure 7-21 | Network map page                                     | 94  |
| Figure 7-22 | <device> page</device>                               | 96  |
| Figure 7-23 | Advanced settings - 2.4 GHz tab                      | 98  |
| Figure 7-24 | Wireless 5 GHz page                                  | 100 |
| Figure 7-25 | Wireless 6 GHz page                                  | 101 |
| Figure 7-26 | Wi-Fi statistics page                                | 103 |
| Figure 7-27 | Devices page                                         | 104 |
| Figure 7-28 | <device> page</device>                               | 105 |
| Figure 7-29 | Firewall page                                        | 106 |
| Figure 7-30 | MAC filter page                                      | 108 |
| Figure 7-31 | <i>IP filter</i> page                                | 110 |
| Figure 7-32 | Family profiles (Parental control) page              | 111 |
| Figure 7-33 | Add a profile page                                   | 112 |
| Figure 7-34 | Assign devices to family profile                     | 113 |
| Figure 7-35 | Family profiles table                                | 114 |
| Figure 7-36 | Family profile configuration page                    | 114 |
| Figure 7-37 | DMZ and ALG page                                     | 122 |
| Figure 7-38 | Access control page                                  | 124 |
| Figure 7-39 | Port forwarding page                                 | 126 |
| Figure 7-40 | Port triggering page                                 | 128 |
| Figure 7-41 | DDNS page                                            | 129 |
| Figure 7-42 | NTP page                                             | 131 |
| Figure 7-43 | Change password page                                 | 134 |
| Figure 7-44 | Backup and restore page                              | 135 |
| Figure 7-45 | Backup and restore page                              | 136 |
| Figure 7-46 | Firmware upgrade page                                | 136 |
| Figure 7-47 | Example of upgrade status messages                   | 137 |
| Figure 7-48 | Device management page                               | 138 |
| Figure 7-49 | Diagnostics page                                     | 139 |
| Figure 7-50 | Example of ping results                              | 140 |

| Figure 7-51 | Example of traceroute results | 141 |
|-------------|-------------------------------|-----|
| Figure 7-52 | Log page                      | 141 |
| Figure 7-53 | Container management page     | 143 |
| Figure 7-54 | Troubleshooting page          | 144 |

Draft

Draft

## About this document

#### Purpose

This documentation set provides information about safety, features and functionality, ordering, hardware installation and maintenance, and software installation procedures for the current release.

#### Intended audience

This documentation set is intended for planners, administrators, operators, and maintenance personnel involved in installing, upgrading, or maintaining the Nokia WiFi Beacon.

The reader must be familiar with general telecommunications principles.

#### Safety information

For your safety, this document contains safety statements. Safety statements are given at points where risks of damage to personnel, equipment, and operation may exist. Failure to follow the directions in a safety statement may result in serious consequences.

#### Safety Information Examples

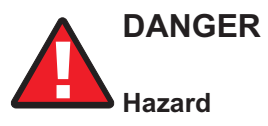

Danger indicates that the described activity or situation may result in serious personal injury or death; for example, high voltage or electric shock hazards.

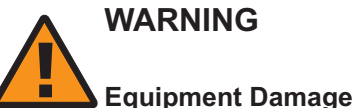

Warning indicates that the described activity or situation may, or will, cause equipment damage or serious performance problems.

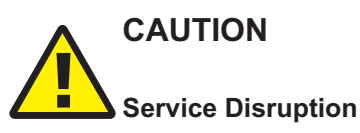

Caution indicates that the described activity or situation may, or will, cause service interruption.

**Note:** A note provides information that is, or may be, of special interest.

#### Acronyms and initialisms

The expansions and optional descriptions of most acronyms and initialisms appear in the glossary

#### Nokia quality processes

1 -

Nokia's WiFi Beacon manufacturing, testing, and inspecting practices are in compliance with TL 9000 requirements. These requirements are documented in the Fixed Networks Quality Manual 3FQ-30146-6000-QRZZA.

The quality practices adequately ensure that technical requirements and customer end-point requirements are met. The customer or its representatives may be allowed to perform on-site quality surveillance audits, as agreed upon during contract negotiations.

#### **Documents**

Documents are available using ALED or OLCS.

#### To download a ZIP file package of the customer documentation

|   | Navigate to http://customer.nokia.com/s/ and enter your user name and password. If you are a new user and require access to this service, please contact your Nokia sales representative. |
|---|----------------------------------------------------------------------------------------------------|
| 2 |                                                                                                    |
|   | Select Products.                                                                                                    |
| 3 |                                                                                                    |
|   | Type your product name in the <b>Find and select a product</b> field and click the search icon. Select a product.                                                                         |
| 4 |                                                                                                    |
|   | Click <b>Downloads: ALED</b> to go to the Electronic Delivery: Downloads page.                                                                                                    |
| 5 |                                                                                                    |
|   | Select <b>Documentation</b> from the list.                                                                                                    |
| 6 |                                                                                                    |
|   | Select a release from the list.                                                                                                    |

Follow the on-screen directions to download the file.

END OF STEPS -

7 -

#### To access individual documents

Individual PDFs of customer documents are also accessible through the Nokia Support Portal website.

|            | [                                                                                                    |
|------------|----------------------------------------------------------------------------------------------------|
|            | Navigate to http://customer.nokia.com/s/ and enter your user name and password. If you are a new user and require access to this service, please contact your Nokia sales representative. |
| 2          | 2                                                                                                    |
|            | Select Products.                                                                                                    |
|            | 3                                                                                                    |
|            | Type your product name in the <b>Find and select a product</b> field and click the search icon. Select a product.                                                                         |
| 4          | 4                                                                                                    |
|            | Click <b>Documentation: Doc Center</b> to go to the product page in the Doc Center.                                                                                                    |
| !          | 5                                                                                                    |
|            | Select a release from the <b>Release</b> list and click <b>SEARCH</b> .                                                                                                    |
| (          | 3                                                                                                    |
|            | Click on the PDF icon to open or Save the file.                                                                                                    |
| E          | ND OF STEPS                                                                                                    |
| Procedures | s with options or substeps                                                                                                    |
| W          | hen there are options in a procedure, they are identified by letters. When there are required ubsteps in a procedure, they are identified by roman numerals.                              |
| Example of | f options in a procedure                                                                                                    |
| At         | t Step 1, you can choose option a or b. At Step 2, you must do what the step indicates.                                                                                                   |
|            | l                                                                                                    |
|            | This step offers two options. You must choose one of the following:                                                                                                    |
|            | a. This is one option.                                                                                                    |
|            | b. This is another option.                                                                                                    |
|            | 0                                                                                                    |
|            | You must perform this step.                                                                                                    |
| E          | ND OF STEPS                                                                                                    |
| Example of | required substeps in a procedure                                                                                                    |
| -          | Stop 1 you must perform a series of substans within a stop. At Stop 2 you must do what the                                                                                                |

At Step 1, you must perform a series of substeps within a step. At Step 2, you must do what the step indicates.

1 —

This step has a series of substeps that you must perform to complete the step. You must perform the following substeps:

- a. This is the first substep.
- b. This is the second substep.
- c. This is the third substep.
- 2 \_\_\_\_\_

You must perform this step.

END OF STEPS -

#### Multiple PDF document search

You can use Adobe Reader Release 6.0 and later to search multiple PDF files for a common term. Adobe Reader displays the results in a single display panel. The results are grouped by PDF file, and you can expand the entry for each file.

Note: The PDF files in which you search must be in the same folder.

#### To search multiple PDF files for a common term

1 \_\_\_\_\_\_ Open Adobe Acrobat Reader. 2 \_\_\_\_\_ Choose **Edit** -> **Search** from the Acrobat Reader main menu. The Search PDF panel displays. 3 — Enter the search criteria. 4 — Select All PDF Documents In. 5 — Select the folder in which to search using the drop-down menu. 6 \_\_\_\_\_ Click Search. Acrobat Reader displays the search results. You can expand the entries for each document by clicking on the + symbol. END OF STEPS -

#### **Technical support**

For details, refer to the Nokia Support portal (https://customer.nokia.com/support/s/).

For ordering information, contact your Nokia sales representative.

#### How to comment

Note to reviewers: The following "How to comment" text will appear in the final document when it is published. However, the feedback method described below is for use only on final documents. Please send your review comments to the author using the process you were given when you received this draft document.

To comment on this document, go to the Online Comment Form (https://documentation.nokia.com/ comments/) or e-mail your comments to the Comments Hotline (mailto:comments@nokia.com).

## Draft

### 1 What's new

#### 1.1 Overview

#### 1.1.1 Purpose

This chapter provides the details of features and other documentation changes updated in the product guide in each release.

#### 1.1.2 Contents

| 1.1 Overview                        | 19 |
|-------------------------------------|----|
| 1.2 What's new in BBD Release 23.02 | 19 |

#### 1.2 What's new in BBD Release 23.02

The product guide is a new guide in BBD Release 23.02. In future releases, this section will provide tables of the feature and document changes applicable to this guide.

Draft

## 2 ANSI CPE safety guidelines

#### 2.1 Overview

#### 2.1.1 Purpose

This chapter provides information about the mandatory regulations that govern the installation and operation of devices in the North American or ANSI market.

#### 2.1.2 Contents

| 2.1 Overview                     | 21 |
|----------------------------------|----|
| 2.2 Safety instructions          | 21 |
| 2.3 Safety standards compliance  | 23 |
| 2.4 Electrical safety guidelines | 26 |

#### 2.2 Safety instructions

This section describes the safety instructions that are provided in the CPE customer documentation and on the equipment.

#### 2.2.1 Safety instruction boxes in customer documentation

The safety instruction boxes are provided in the CPE customer documentation. Observe the instructions to meet safety requirements.

The following is an example of the Danger box.

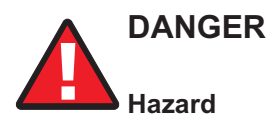

#### Possibility of personal injury.

The Danger box indicates that the described activity or situation may pose a threat to personal safety. It calls attention to a situation or procedure which, if not correctly performed or adhered to, may result in death or serious physical harm.

Do not proceed beyond a Danger box until the indicated conditions are fully understood and met.

The following is an example of the Warning box.

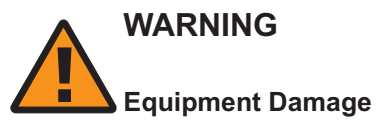

Possibility of equipment damage.

#### Possibility of data loss.

The Warning box indicates that the described activity or situation may, or will, cause equipment damage, loss of data, or serious performance problems. It identifies a possible equipment-damaging situation or provides essential information to avoid the degradation of system operations or data.

Do not proceed beyond a warning until the indicated conditions are fully understood and met.

The following is an example of the Caution box.

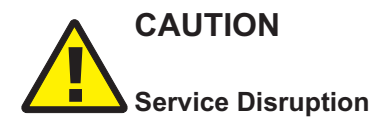

Possibility of service interruption.

Service interruption.

The Caution box indicates that the described activity or situation may, or will, cause service interruption.

Do not proceed beyond a caution until the indicated conditions are fully understood and met.

The following is an example of the Note box.

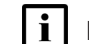

Note: Information of special interest.

The Note box provides information that assists the personnel working with devices. It does not provide safety-related instructions.

#### 2.2.2 Safety-related labels

The customer premises equipment is labeled with specific safety compliance information and instructions that are related to a variant of the CPE. Observe the instructions on the safety labels.

Table 2-1, "Safety labels" (p. 22) provides examples of the text in the various CPE safety labels.

| Label text               | Description                                                     |
|--------------------------|-----------------------------------------------------------------|
| ETL compliance           | Communication service equipment US listed.                      |
| ESD warning              | Caution: This assembly contains electrostatic sensitive device. |
| FCC standards compliance | Tested to comply with FCC standards for home or office use.     |

Figure 2-1, "Sample safety label" (p. 23) shows a sample safety label located on the bottom of the Beacon 10.

#### Figure 2-1 Sample safety label

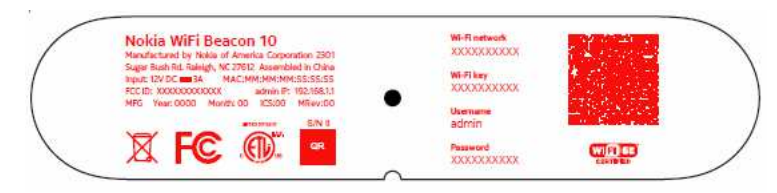

#### 2.3 Safety standards compliance

This section describes the CPE compliance with North American safety standards.

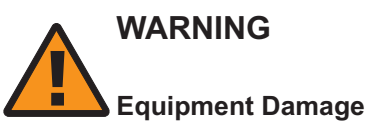

Changes or modifications to this unit not expressly approved by the party responsible for compliance could void the user's authority to operate the equipment.

#### 2.3.1 FCC/ ISED warning

This section describes the FCC warning.

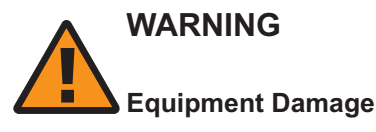

Operation of transmitters in the 5.925-7.125 GHz band is prohibited for control of or communications with unmanned aircraft systems.

This device contains licence-exempt transmitter(s)/receiver(s) that comply with Innovation, Science and Economic Development Canada's licence- exempt RSS(s). Operation is subject to the following two conditions:

- 1. This device may not cause interference.
- 2. This device must accept any interference, including interference that may cause undesired operation of the device.

#### **ISED** warning

L'émetteur/récepteur exempt de licence contenu dans le présent appareil est conforme aux CNR d'Innovation, Sciences et Développement économique Canada applicables aux appareils radio exempts de licence. L'exploitation est autorisée aux deux conditions suivantes :

- 1. L'appareil ne doit pas produire de brouillage;
- 2. L'appareil doit accepter tout brouillage radioélectrique subi, même si le brouillage est susceptible d'en compromettre le fonctionnement.

The device for operation in the band 5150-5250 MHz is only for indoor use to reduce the potential for harmful interference to co-channel mobile satellite systems.

Les dispositifs fonctionnan+D9t dans la bande de 5150 à 5250 MHz sont réservés uniquement pour une utilisation à l'intérieur afin de réduire les risques de brouillage préjudiciable aux systèmes de satellites mobiles utilisant les mêmes canaux.

- 1. Operation shall be limited to indoor use only.
- 2. Operation on oil platforms, automobiles, trains, maritime vessels and aircraft shall be prohibited except for on large aircraft flying above 3,048 m (10,000 ft).
- 1. leur utilisation doit être limitée à l'intérieur seulement;
- leur utilisation à bord de plateformes de forage pétrolier, d'automobiles, de trains, de navires maritimes et d'aéronefs doit être interdite, sauf à bord d'un gros aéronef volant à plus de 3 048 m (10 000 pi) d'altitude.

This equipment complies with Innovation, Science and Economic Development Canada RF exposure limits set forth for an uncontrolled environment. This equipment should be installed and operated to ensure a minimum of 23cm spacing to any person at all times.

Cet équipement est conforme aux limites d'exposition RF d'Innovation, Science et Développement économique Canada établies pour un environnement non contrôlé. Cet équipement doit être installé et utilisé de manière à assurer un espacement d'au moins 23cm avec toute personne en tout temps.

#### 2.3.2 EMC, EMI, and ESD standards compliance

The customer premises equipment complies with the following requirements:

• Federal Communications Commission (FCC) CFR 47, Part 15, Subpart B, Class B requirements for equipment

This equipment has been tested and found to comply with the limits for a Class B digital device, pursuant to Part 15 of the FCC Rules. These limits are designed to provide reasonable protection against harmful interference in a residential installation. This equipment generates, uses and can radiate radio frequency energy and, if not installed and used in accordance with the instructions, may cause harmful interference to radio communications.

However, there is no guarantee that interference will not occur in a particular installation. If this equipment does cause harmful interference to radio or television reception, which can be determined by turning the equipment off and on, the user is encouraged to try to correct the interference by one or more of the following measures:

- Reorient or relocate the receiving antenna.
- Increase the separation between the equipment and receiver.
- Connect the equipment into an outlet on a circuit different from that to which the receiver is needed.
- Consult the dealer or an experienced radio/TV technician for help.

#### 2.3.3 Energy-related products standby and off modes compliance

Hereby, Nokia declares that the Beacon 10 devices are in compliance with the essential requirements and other relevant provisions of Directive 2009/125/EC together with Commission Regulation (EC) No 1275/2008 and Commission Regulation (EC) No 801/2013.

June 2023

Issue 1

The Beacon 10 devices qualify as high network availability (HiNA) equipment. Since the main purpose of Beacon 10 devices is to provide network functionality with HiNA 7 days/24 hours, the modes Off/Standby, Power Management, and Networked Standby are inappropriate.

For information about the type and number of network ports, see 5.5 "Beacon 10 interfaces and interface capacity" (p. 39) in Chapter 5, "Beacon 10 unit data sheet".

For information about power consumption, see 5.7 "Beacon 10 detailed specifications" (p. 42) in Chapter 5, "Beacon 10 unit data sheet".

#### 2.3.4 FCC statement

This equipment has been tested and found to comply with the limits for a Class B digital device, pursuant to part 15 of the FCC Rules. These limits are designed to provide reasonable protection against harmful interference in a residential installation. This equipment generates, uses and can radiate radio frequency energy and, if not installed and used in accordance with the instructions, may cause harmful interference to radio communications. However, there is no guarantee that interference will not occur in a particular installation. If this equipment does cause harmful interference to radio or television reception, which can be determined by turning the equipment off and on, the user is encouraged to try to correct the interference by one or more of the following measures:

- Reorient or relocate the receiving antenna.
- Increase the separation between the equipment and receiver.
- Connect the equipment into an outlet on a circuit different from that to which the receiver is connected.
- Consult the dealer or an experienced radio/TV technician for help.

#### 2.3.5 FCC Radiation Exposure Statement

This device complies with FCC radiation exposure limits set forth for an uncontrolled environment and it also complies with Part 15 of the FCC RF Rules. This equipment must be installed and operated in accordance with provided instructions and the antenna(s) used for this transmitter must be installed to provide a separation distance of at least 20 cm from all persons and must not be colocated or operating in conjunction with any other antenna or transmitter. End-users and installers must be provided with antenna installation instructions and consider removing the no-collocation statement.

This device complies with Part 15 of the FCC Rules. Operation is subject to the following two conditions:

- 1. this device may not cause harmful interference, and
- 2. this device must accept any interference received, including interference that may cause undesired operation.

## CAUTION Service Disruption

Any changes or modifications not expressly approved by the party responsible for compliance could void the user's authority to operate the equipment.

#### 2.3.6 Resistibility requirements compliance

The customer premises equipment complies with the requirements of ITU Recommendation K.21 for resistibility of telecommunication equipment installed in customer premises to overvoltage and overcurrents.

#### 2.4 Electrical safety guidelines

This section provides the electrical safety guidelines for the customer premises equipment.

Beacon 10 devices are compliant with the following standards

- IEC-62368-1
- UL-62368-1

**i** Note: The devices comply with the U.S. National Electrical Code. However, local electrical authorities have jurisdiction when there are differences between the local and U.S. standards.

#### 2.4.1 Power supplies

The use of any non-Nokia approved power supplies or power adapters is not supported or endorsed by Nokia. Such use will void any warranty or support contract with Nokia. Such use greatly increases the danger of damage to equipment or property.

#### 2.4.2 Cabling

The following are the guidelines regarding cables used for the customer premises equipment:

• Use only cables approved by the relevant national electrical code.

## 3 ETSI CPE safety guidelines

#### 3.1 Overview

#### 3.1.1 Purpose

This chapter provides information about the mandatory regulations that govern the installation and operation of devices.

#### 3.1.2 Contents

| 3.1 Overview                     | 27 |
|----------------------------------|----|
| 3.2 Safety instructions          | 27 |
| 3.3 Safety standards compliance  | 28 |
| 3.4 Electrical safety guidelines | 30 |

#### 3.2 Safety instructions

This section describes the safety instructions that are provided in the CPE customer documentation and on the equipment.

#### 3.2.1 Safety instructions

The safety instructions are provided in the customer documentation. Observe the instructions to meet safety requirements.

The following is an example of the Danger instruction.

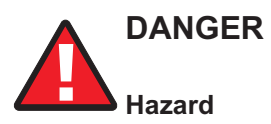

#### Possibility of personal injury.

The Danger instruction indicates that the described activity or situation may pose a threat to personal safety. It calls attention to a situation or procedure which, if not correctly performed or adhered to, may result in death or serious physical harm.

Do not proceed beyond a Danger box until the indicated conditions are fully understood and met.

The following is an example of a Warning instruction.

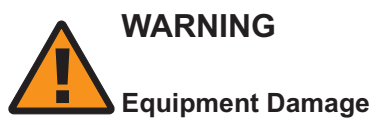

Possibility of equipment damage.

#### Possibility of data loss.

The Warning instruction indicates that the described activity or situation may, or will, cause equipment damage, loss of data, or serious performance problems. It identifies a possible equipment-damaging situation or provides essential information to avoid the degradation of system operations or data.

Do not proceed beyond a warning until the indicated conditions are fully understood and met.

The following is an example of the Caution instruction.

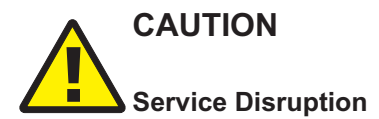

Possibility of service interruption.

Service interruption.

The Caution instruction indicates that the described activity or situation may, or will, cause service interruption.

Do not proceed beyond a caution until the indicated conditions are fully understood and met.

The following is an example of the Note instruction.

Note: Information of special interest.

The Note box provides information that assists the personnel working with devices. It does not provide safety-related instructions.

#### 3.2.2 Safety-related labels

The WiFi Beacon is labeled with the specific safety instructions and compliance information that is related to a variant of the WiFi Beacon. Observe the instructions on the safety labels.

Table 3-1, "Safety labels" (p. 28) provides sample safety labels.

| Table 3-1 | Safety | labels |
|-----------|--------|--------|
|-----------|--------|--------|

| Label text  | Description                                                                        |
|-------------|------------------------------------------------------------------------------------|
| CE marking  | Indicates compliance to the European Council Directives including EN60950-1 safety |
| ESD warning | Caution: This assembly contains an electrostatic sensitive device.                 |

#### 3.3 Safety standards compliance

This section describes the WiFi Beacon compliance with the European safety standards.

#### 3.3.1 EMC, EMI, and ESD compliance

The customer premises equipment complies with the following EMC, EMI, and ESD requirements:

- EN 300-386 V1.6.1: Electromagnetic Compatibility and Radio Spectrum Matters (ERM): Telecommunications Network Equipment; Electromagnetic Compatibility (EMC) requirements; Electrostatic Discharge (ESD) requirements
- EN 301489-1: Electromagnetic Compatibility and Radio Spectrum Matters (ERM): Telecommunications Network Equipment; Electromagnetic Compatibility (EMC) Standard for Radio Equipment and Servcies; part 1: Common Technical Requirements
- EN 301489-17: Electromagnetic Compatibility and Radio Spectrum Matters (ERM); Electromagnetic Compatibility (EMC) Standard for Radio Equipment; Part 17: Specific Conditions for Broadband Data Transmission Systems.
- Radio Equipment Directive (RED) 2014/53/EU (applicable from 13 June 2016)
- EN 55032 (2015): Electromagnetic compatibility of multimedia equipment Emission Requirements
- EN 55024 (2010): Information Technology Equipment, Immunity Characteristics, limits and methods of measurement
- Electromagnetic Compatibility (EMC) directive 2014/30/EU
- European Council Directive 2004/108/EC
- Low Voltage (LVD) directive 2014/35/EC

#### 3.3.2 Equipment safety standard compliance

The customer premises equipment is labeled with specific safety compliance information and instructions that are related to a variant of the CPE. Observe the instructions on the safety labels.

Table 3-2, "Safety labels" (p. 29) provides examples of the text in the various CPE safety labels.

| Label text      | Description                                                     |
|-----------------|-----------------------------------------------------------------|
| TUV compliance  | Type 3R enclosure - Rainproof.                                  |
| ESD warning     | Caution: This assembly contains electrostatic sensitive device. |
| CDRH compliance | Complies with 21 CFR 1040.10 and 1040.11.                       |
| CE marking      | There are various CE symbols for CE compliance.                 |
| UKCA marking    | There is UKCA symbol for UKCA compliance.                       |

Table 3-2 Safety labels

The customer premises equipment complies with the requirements of EN 60950-1, Safety of Information Technology Equipment for use in a restricted location.

- ETS 300 019-2-1 Storage Class T1.1
- ETS 300 019-2-2 Transport Class T2.3
- ETS 300 019-2-3 Stationary Class T3.2

#### 3.3.3 Environmental standard compliance

The customer premises equipment complies with the EN 300 019 European environmental standards.

#### 3.3.4 CE RED RF Radiation Exposure Statement

This device complies with CE RED radiation exposure limits set forth for an uncontrolled environment. To comply with CE RED RF exposure compliance requirements, this grant is applicable only for mobile configurations. The antennas used for the transmitter must be installed to provide a separation distance of at least 20 cm from all persons and must not be co-located or operating in conjunction with any other antenna or transmitter.

#### 3.3.5 Resistibility requirements compliance

The customer premises equipment complies with the requirements of ITU Recommendation K.21 for resistibility of telecommunication equipment installed in customer premises to over voltage and overcurrents.

#### 3.3.6 Acoustic noise emission standard compliance

The customer premises equipment complies with EN 300 753 acoustic noise emission limit and test methods.

#### 3.4 Electrical safety guidelines

This section provides the electrical safety guidelines for the customer premises equipment.

**Note:** The devices comply with the U.S. National Electrical Code. However, local electrical authorities have jurisdiction when there are differences between the local and U.S. standards. The devices comply with BS EN 61140.

#### 3.4.1 Power supplies

The use of any non-Nokia approved power supplies or power adapters is not supported or endorsed by Nokia. Such use will void any warranty or support contract with Nokia. Such use greatly increases the danger of damage to equipment or property.

#### 3.4.2 Cabling

The following are the guidelines regarding cables used for the customer premises equipment:

• All cables must be approved by the relevant national electrical code.

## 4 ETSI environmental and CRoHS guidelines

#### 4.1 Overview

#### 4.1.1 Purpose

This chapter provides information about the ETSI environmental China Restriction of Hazardous Substances (CRoHS) regulations that govern the installation and operation of devices. This chapter also includes environmental operation parameters of general interest.

#### 4.1.2 Contents

| 4.1 Overview                         | 31 |
|--------------------------------------|----|
| 4.2 Environmental labels             | 31 |
| 4.3 Hazardous Substances Table (HST) | 33 |
| 4.4 Other environmental requirements | 33 |

#### 4.2 Environmental labels

This section describes the environmental instructions that are provided with the customer documentation, equipment, and location where the equipment resides.

#### 4.2.1 Overview

CRoHS is applicable to Electronic Information Products (EIP) manufactured or sold and imported in the territory of the mainland of the People's Republic of China. EIP refers to products and their accessories manufactured by using electronic information technology, including electronic communications products and such subcomponents as batteries and cables.

#### 4.2.2 Environmental labels

Environmental labels are located on appropriate equipment. The following are sample labels.

#### Products below Maximum Concentration Value (MCV) label

Figure 4-1, "Products below MCV value label" (p. 32) shows the label that indicates a product is below the maximum concentration value, as defined by standard SJ/T11363-2006 (Requirements for Concentration Limits for Certain Hazardous Substances in Electronic Information Products). Products with this label are recyclable. The label may be found in this documentation or on the product.

Figure 4-1 Products below MCV value label

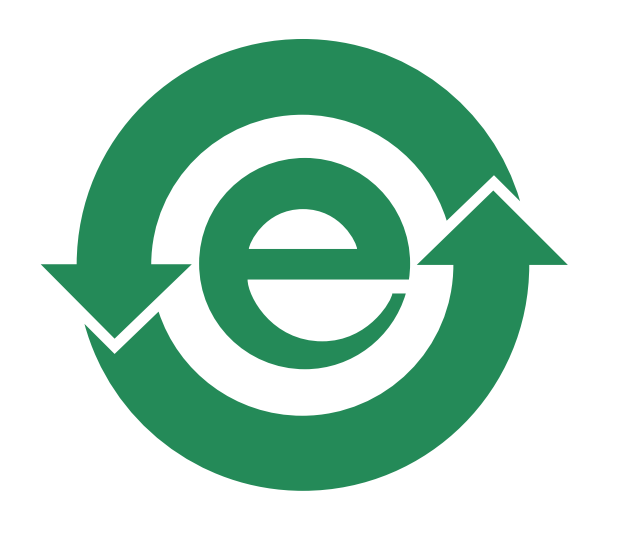

Products containing hazardous substances above Maximum Concentration Value (MCV) label

Figure 4-2, "Products above MCV value label" (p. 32) shows the label that indicates a product is above the maximum concentration value, as defined by standard SJ/T11363-2006 (Requirements for Concentration Limits for Certain Hazardous Substances in Electronic Information Products). The number contained inside the label indicates the Environment-Friendly User Period (EFUP) value. The label may be found in this documentation or on the product.

Figure 4-2 Products above MCV value label

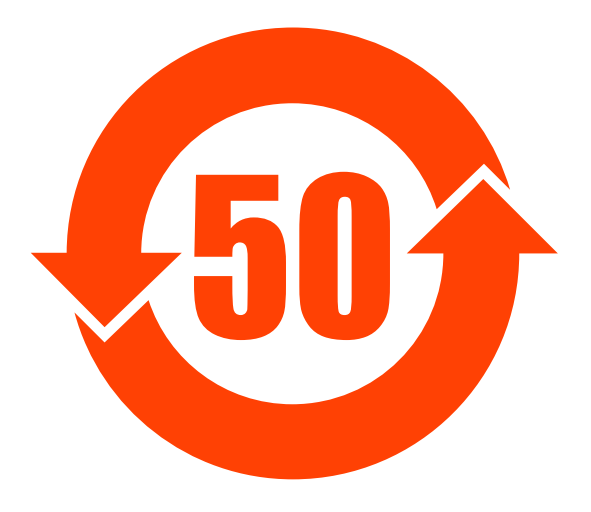

18985

18986

Together with major international telecommunications equipment companies, Nokia has determined it is appropriate to use an EFUP of 50 years for network infrastructure equipment and an EFUP of 20 years for handsets and accessories. These values are based on manufacturers' extensive practical experience of the design, manufacturing, maintenance, usage conditions, operating environments, and physical condition of infrastructure and handsets after years of service. The values reflect minimum values and refer to products operated according to the intended use conditions. See 4.3 "Hazardous Substances Table (HST)" (p. 32) for more information.

### 4.3 Hazardous Substances Table (HST)

This section describes the compliance of the OLT and CPE to the CRoHS standard when the product and subassemblies contain hazardous substances beyond the MCV value. This information is found in this user documentation where part numbers for the product and subassemblies are listed. It may be referenced in other OLT and CPE documentation.

In accordance with the People's Republic of China Electronic Industry Standard Marking for the Control of Pollution Caused by Electronic Information Products (SJ/T11364-2006), customers may access the Nokia Hazardous Substance Table, in Chinese, from the following location:

• http://www.nokia-sbell.com/wwwroot/images/upload/private/1/media/ChinaRoHS.pdf

#### 4.4 Other environmental requirements

Observe the following environmental requirements when handling the WiFi Beacon.

#### 4.4.1 WiFi Beacon environmental requirements

See the CPE technical specification documentation for more information about temperature ranges.

#### 4.4.2 Storage

According to ETS 300-019-1-1 - Class 1.1, storage of CPE equipment must be in Class 1.1, weather-protected, temperature-controlled locations.

#### 4.4.3 Transportation

According to EN 300-019-1-2 - Class 2.3, transportation of the equipment must be in packed, public transportation with no rain on packing allowed.

#### 4.4.4 EU RoHS

European Union (EU) Directive 2011/65/EU, "Restriction of the use of certain Hazardous Substances" (RoHS), restricts the use of lead, mercury, cadmium, hexavalent chromium, and certain flame retardants in electrical and electronic equipment. Nokia products shipped to the EU comply with the EU RoHS Directive.

Nokia has implemented a material/substance content management process. The process is described in: Nokia process for ensuring RoHS Compliance (1AA002660031ASZZA). This ensures compliance with the European Union Directive 2011/65/EU on the Restriction of the Use of Certain Hazardous Substances in Electrical and Electronic Equipment.

#### 4.4.5 End-of-life collection and treatment

Electronic products bearing or referencing the symbol shown in Figure 4-3, "Recycling/take back/ disposal of product symbol" (p. 33), when put on the market within the European Union (EU), shall be collected and treated at the end of their useful life, in compliance with applicable EU and local legislation. They shall not be disposed of as part of unsorted municipal waste. Due to materials that may be contained in the product, such as heavy metals or batteries, the environment and human health may be negatively impacted as a result of inappropriate disposal.

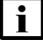

**Note:** In the European Union, a solid bar under the symbol for a crossed-out wheeled bin indicates that the product was put on the market after 13 August 2005.

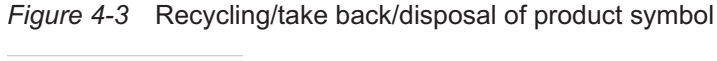

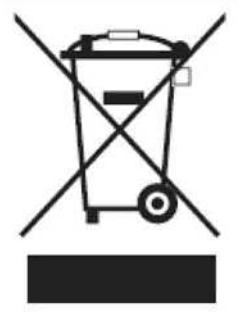

About mark is used in compliance to European Union WEEE Directive (2012/19/EU).

There can be different requirements for collection and treatment in different member states of the European Union.

In compliance with legal requirements and contractual agreements, where applicable, Nokia will offer to provide for the collection and treatment of Nokia products bearing the logo shown in Figure 4-3, "Recycling/take back/disposal of product symbol" (p. 34) at the end of their useful life, or products displaced by Nokia equipment offers. For information regarding take-back of equipment by Nokia, or for more information regarding the requirements for recycling/disposal of product, contact your Nokia account manager or Nokia take back support at sustainability.global@nokia.com.

## 5 Beacon 10 unit data sheet

#### 5.1 Overview

#### 5.1.1 Purpose

This chapter describes the Beacon 10 unit data sheet.

#### 5.1.2 Contents

| 5.1 Overview                                            | 35 |
|---------------------------------------------------------|----|
| 5.2 Beacon 10 part numbers and identification           | 35 |
| 5.3 Beacon 10 general description                       | 36 |
| 5.4 Beacon 10 software and installation feature support | 39 |
| 5.5 Beacon 10 interfaces and interface capacity         | 39 |
| 5.6 Beacon 10 LEDs                                      | 41 |
| 5.7 Beacon 10 detailed specifications                   | 42 |
| 5.8 Beacon 10 functional blocks                         | 43 |
| 5.9 Beacon 10 responsible party                         | 44 |
| 5.10 Beacon 10 special considerations                   | 45 |

#### 5.2 Beacon 10 part numbers and identification

Table 5-1, "Beacon 10 identification" (p. 35) provides part numbers and identification information for the Beacon 10.

Table 5-1 Beacon 10 identification

| Ordering part<br>number | Provisioning<br>number | Description                                                               | CLEC       | CPR | ECI/<br>Bar<br>code |
|-------------------------|------------------------|---------------------------------------------------------------------------|------------|-----|---------------------|
| 3TN 00195 AA            | 3TN 00200 AA           | Beacon 10, US plug, 10G WAN, 1x2.5G+2x1G<br>LAN, 2x2+4x4+4x4 11ax Wi-Fi6E | BVMLW10FRA | —   | —                   |

Table 5-2, "Beacon 10 power supply ordering information" (p. 36) provides power supply ordering information for the Beacon 10.

| Ordering part<br>number                | Manufacturer | Applicable power supply model                                      | Power information                 | Compliance<br>detail                | Notes                  |
|----------------------------------------|--------------|--------------------------------------------------------------------|-----------------------------------|-------------------------------------|------------------------|
| Kit: 3TN 00195 AA<br>EMA: 3TN 00200 AA | Honor        | ADS-40FKJ-12N<br>12036EPCU/<br>9040108111201202R<br>(3FE49227NCAA) | 12V 2.5A 30W AC/DC power adapter  | ANSI<br>municipality US,<br>FCC/ETL | 2-pin US input<br>plug |
|                                        | Keli         | KL-WA120300-A1/SW-<br>WB042N<br>(3FE49227ANAA)                     | 12V 3A 36W AC/DC<br>power adapter |                                     |                        |

#### Table 5-2 Beacon 10 power supply ordering information

#### 5.3 Beacon 10 general description

WiFi is abundantly deployed in home networks. Users crave a seamless experience at home including effortlessly connecting their wireless devices to the network. Traditional WiFi networks require unique SSIDs for each of the access points or tedious set-up of WiFi extenders, which complicate the user experience. The Nokia WiFi network simplifies the user experience by providing a seamless mesh network with easy device onboarding and automated network optimization.

The overall Nokia WiFi solution is composed of one Nokia WiFi gateway (or Nokia WiFi beacon) as root AP, one or more Nokia WiFi beacons, the Nokia WiFi Care Portal for the operator's customer care team, and a mobile application for the end-user's self care.

**i** Note: The Nokia WiFi Care Portal can be accessed by the end user and the operator.

Beacon 10 can be deployed as either an Ethernet residential gateway or a WiFi beacon in the Nokia WiFi solution. The residential gateway is the central point of the mesh network providing access to the broadband network (Internet) while the beacon aids with extending the WiFi coverage to every corner of the home, providing seamless roaming to wireless connected devices.

The Beacon 10 has built-in concurrent triband WiFi 802.11a/b/g/n/ac/ax networking with triple-play capability. Beacon 10 devices can be configured using the Nokia WiFi Mobile App, which can be downloaded on both iOS and Android devices.

The following figure shows the Beacon 10.
#### Figure 5-1 Beacon 10 WiFi gateway/beacon

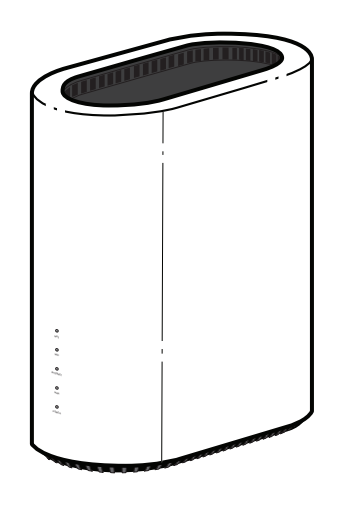

38356

The Beacon 10 provides the following functions and benefits.

- Tri-band Wifi6: concurrent IEEE 802.11b/g/n/ax 2x2 2.4 GHz, 802.11 a/n/ac/ax 2x2 5.2 GHz, and 802.11 a/n/ac/ax 4x4 5.8 GHz
- · Automatically decide on wireless router mode and beacon mode in a mesh network
- Three 1000/100/10Base-T interface with RJ-45 connectors
- Nokia intelligent Easy Mesh
- · Embedded edge analytics optimize network performance in real-time

#### Benefits:

- OFDMA and MU-MIMO are multiuser technologies that enable simultaneous bidirectional communication between an access point (AP) and end users. While MU-MIMO increases capacity and efficiency in high-bandwidth applications like mission-critical voice calls and video streaming, OFDMA is ideal for low-bandwidth, small-packet applications such as IoT sensors
- PHY rate up to 574 Mb/s for 2.4 GHz, 1200 M b/s for low 5 GHz, and 2400 Mb/s for High 5 GHz
- Improves connection speeds throughout the home and provides Wi-Fi where typically there would be none
- Better mesh performance by using dedicate 4x4 5G radio for Wi-Fi backhaul seamless roaming (IEEE 802.11k and 802.11v)
- Client steering, channel optimization
- · Real-time wireless spectrum scan and analysis
- · High quality of service (QoS) video over Wi-Fi
- Ease of setup and user intuitive information

The table below lists additional function detail:

WiFi Beacon 10

#### Table 5-3 Beacon 10 function detail

| Function                 | Detail                                                                                                    |
|--------------------------|----------------------------------------------------------------------------------------------------|
| Installation             | Desk mounted                                                                                                    |
| Interfaces               | <ul> <li>Three RJ45 Gigabit Ethernet LAN ports; one can be used as Ethernet backhaul link</li> <li>Supports 2+4+4 802.11a/b/g/n/ac/ax 2.4 GHz wireless LAN (WLAN) interface</li> <li>Supports 2+4+4 802.11a/b/g/n/ac/ax 5.2 GHz wireless LAN (WLAN) interface</li> <li>Supports 2+4+4 802.11a/b/g/n/ac/ax 5.8 GHz wireless LAN (WLAN) interface</li> <li>Maximum effective isotropic radiated power (EIRP) on 2.4 GHz up to 1000 mW, 5.2 GHz (5G low band) up to 1000 mw, and 5.8 GHz (5G high band) up to 2 W</li> <li>WPA support including WPA2 and WPA3 Personal encryption</li> <li>Nokia Design for Security (DFSEC) requirement compliant</li> <li>64-bit and 128-bit Wired Equivalent Privacy (WEP) support</li> </ul>                                                |
| Router mode              | <ul> <li>IPv4 and IPv6</li> <li>Point-to-Point Protocol over Ethernet (PPPoE) and IP over Ethernet (IPoE)</li> <li>Network Address Translation (NAT), demilitarized zone (DMZ) and firewall</li> <li>Dynamic Host Configuration Protocol (DHCP) and domain name system (DNS) proxy</li> <li>Internet Group Management Protocol (IGMP) v2/v3</li> <li>LXC container and TR157 Software module management</li> <li>Supports TR-069</li> <li>Supports virtual private network (VPN) pass- through for Point-to-Point Tunneling protocol (PPTP), Layer 2 Tunneling Protocol (L2TP) and IPSec</li> <li>Port forwarding and DMZ/dynamic domain name system (DDNS)</li> <li>Flexible video delivery options over Ethernet or wireless</li> <li>Nokia WiFi mesh middleware</li> </ul> |
| Beacon mode              | <ul> <li>Supports IPv4</li> <li>Supports TR-069/XMPP</li> <li>Supports VPN pass-through for PPTP, L2TP and IPSec</li> <li>IGMP v2/v3 snooping</li> <li>Flexible video delivery options over Ethernet or wireless</li> <li>Nokia WiFi mesh middleware</li> </ul>                                                                                                    |
| LED                      | LEDs for simple and intuitive status indication                                                                                                    |
| Regulatory<br>compliance | • ETL<br>• FCC Part 15<br>• CB                                                                                                    |

## 5.3.1 TR-069 object support for WiFi parameters

The Beacon 10 supports the status retrieval and configuration of the following WiFi parameters via TR-069:

Channel

© 2023 Nokia. Nokia Confidential Information Use subject to agreed restrictions on disclosure and use.

- SSID
- Password for WPA and WEP
- Tx power (transmission rate in dBm)

These are the same TR-069 object parameters that are supported in the GUI.

## 5.3.2 Communication method to Nokia cloud management solution

The Beacon 10 communicates to the Nokia cloud management solution through MQTT and https.

The supported mechanism is specific to a customer deployment and the detailed description is available in the Customer Release Notes (CRN) of each release.

## 5.3.3 TR-157 Software Module Managements

Beacon 10 can support LXC container for third party software components. Life cycle of these software components are managed by ACS with the parameters defined in TR-157.

The TR-157 objects are:

- Mange each software component via SoftwareModules.DeploymentUnit.
- Set software component execution environment via SoftwareModules.ExecEnv.
- Run software component and get the execution status via SoftwareModules.ExecutionUnit.

**i** Note: The available memory for third party applications needs a detailed study, considering the actual memory load of the current hardware, software, Beacon software evolution over long time and the projected use by a third party application of the software. Therefore, Nokia suggests to review this case by case. Please contact your Nokia support representative for more information.

## 5.3.4 TR-069 authentication using TLS and CA certificates

Beacon 10 devices support encrypted remote TR-069 management using TLS, as well as ACS authentication using SHA-256 pre-installed certificates.

If the ACS URL is set to the https://... format, by default, the connection will use TLS without authentication mode. The Beacon 10 can also authenticate the ACS using a pre-installed CA certificate.

## 5.4 Beacon 10 software and installation feature support

For information on installing or replacing the Beacon 10, see Chapter 6, "Install or replace a Beacon 10".

# 5.5 Beacon 10 interfaces and interface capacity

The table below describes the supported interfaces and interface capacity for Beacon 10 devices.

| Table 5-4 | Beacon | 10 | interface | connection  | capacity | / |
|-----------|--------|----|-----------|-------------|----------|---|
|           | Deacon | 10 | monace    | CONTROCTION | capacity | / |

| Device type | Maximum capacity |                   |                        |                    |             |              |            |             |                  |
|-------------|------------------|-------------------|------------------------|--------------------|-------------|--------------|------------|-------------|------------------|
| and model   | POTS             | 100/ 10<br>BASE-T | 1000/ 100/10<br>BASE-T | RF video<br>(CATV) | 10GE<br>WAN | 2.5GE<br>LAN | 1GE<br>LAN | Local craft | USB3.<br>1(gen1) |
| Beacon 10   | _                | _                 | 3                      | _                  | 1           | 1            | 2          | _           | _                |

## 5.5.1 Beacon 10 connections and components

Figure 5-2, "Beacon 10 physical connections" (p. 40) shows the physical connections for Beacon 10.

Figure 5-2 Beacon 10 physical connections

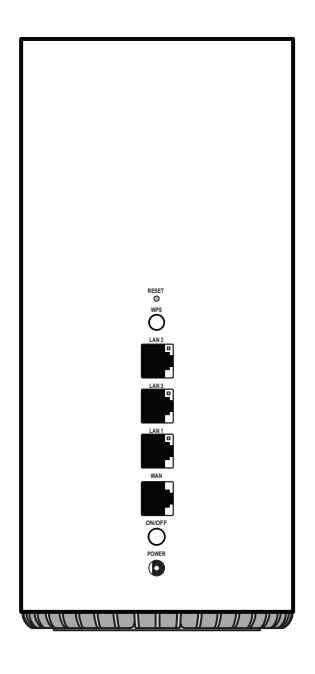

38359

The table below describes the physical connections for Beacon 10 devices.

| Table 5-5 | Beacon | 10 | physical | connections |
|-----------|--------|----|----------|-------------|
|-----------|--------|----|----------|-------------|

| Connection        | Description                                                                                                    |
|-------------------|----------------------------------------------------------------------------------------------------|
| On/Off button     | This button powers the unit on or off.                                                                                                    |
| LAN 1/LAN 2/LAN 3 | This connection is provided through Ethernet RJ-45 connectors. Up to three 1000/100/10 Base-T Ethernet interfaces are supported. The Ethernet ports can support both data and in-band video services on all three interfaces. |
| WAN port          | This connection is provided through an RJ-45 Gigabit Ethernet interface.                                                                                                    |

| Table 5-5 | Beacon 10 physical connections | (continued) |
|-----------|--------------------------------|-------------|
|           | beacon to physical connections | (continucu) |

| Connection        | Description                                                                                                    |
|-------------------|----------------------------------------------------------------------------------------------------|
| WPS ON/Off button | This button is used to start the WiFi Protected Setup (WPS) for new WiFi devices.                                                                                    |
| Reset button      | Pressing the Reset button for less than 10 seconds reboots the Beacon; pressing the Reset button for 10 seconds or more restores the Beacon to its factory defaults. |
| Power input       | This connection is provided through the power connector. A power cable fitted with a barrel connector is used to make the connection.                                |

## 5.6 Beacon 10 LEDs

The circular top of the Beacon 10 functions as a multi-color LED indicator. The LED color and pulse rate acts as a signal to the home user, which indicates the state of the Beacon 10 and the quality of its backhaul link.

Figure 5-3 Beacon 10 LEDs

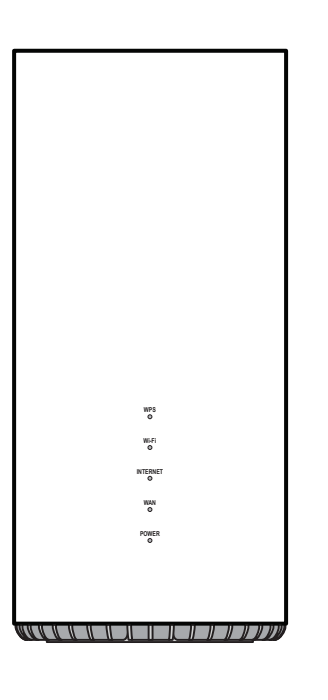

38358

Table 5-6, "Beacon 10 LED indications" (p. 42) provides LED descriptions for the Beacon 10.

#### Table 5-6 Beacon 10 LED indications

| LED             | LED Color      | LED behavior description                                                                                                    |  |  |
|-----------------|----------------|----------------------------------------------------------------------------------------------------|--|--|
| POWER           | Off            | No power                                                                                                    |  |  |
|                 | Solid green    | Power on out of mains supply, no battery alarms                                                                                                    |  |  |
|                 | Blinking green | SW update                                                                                                    |  |  |
|                 | Solid red      | Failure at startup                                                                                                    |  |  |
| WAN             | Off            | No WAN Ethernet cable connected. No physical uplink                                                                                                    |  |  |
|                 | Solid green    | WAN has a physical uplink and is synced at 10Gbps, 5Gbps, 2.5Gbps or 1Gbps                                                                                                    |  |  |
|                 | Solid amber    | WAN has a physical uplink and is synced at 100Mbps                                                                                                    |  |  |
| INTERNET        | Solid green    | HSI WAN is connected: the device has an IP address assigned from IPCP, DHCP, PPPoE or static                                                                                                    |  |  |
|                 | Solid Amber    | Weak backhaul connection (for extender mode)                                                                                                    |  |  |
|                 | Amber flashing | In CFG mode                                                                                                    |  |  |
|                 | Solid Red      | No backhaul connection (for extender mode)                                                                                                    |  |  |
|                 | Green Flashing | PPPoE or DHCP connection is in progress                                                                                                    |  |  |
|                 | Off (dark)     | HSI WAN is not connected: a) there is no physical interface connection;<br>b) the device is in bridged mode without an assigned IP address; the<br>session has been dropped for reasons other than idle timeout |  |  |
| WPS Solid green |                | WiFi protected setup link is up (negotiation and auto-configuration successful)                                                                                                    |  |  |
|                 | Green Flashing | WiFi protected setup link activity (negotiation and auto-configuration ongoing)                                                                                                    |  |  |
|                 | Solid red      | WiFi protected setup processing exception or multiple peers using WPS simultaneously                                                                                                    |  |  |
|                 | Off            | WiFi protected setup link down or no link connected (negotiation has not started or has failed)                                                                                                    |  |  |
| Wi-Fi           | Solid green    | WiFi enabled for at least 1 RF                                                                                                    |  |  |
|                 | Off (dark)     | WLAN is down                                                                                                    |  |  |
| WAN/LAN RJ-45   | Solid green    | LAN link active                                                                                                    |  |  |
| connectors      | Green Flashing | LAN traffic                                                                                                    |  |  |
|                 | Off            | LAN link is off or LOS                                                                                                    |  |  |

# 5.7 Beacon 10 detailed specifications

The table below lists the physical specifications for the Beacon 10.

#### Table 5-7 Beacon 10 physical specifications

| Description                        | Specification     |
|------------------------------------|-------------------|
| Length                             | 188 mm (7.40 in.) |
| Width                              | 101 mm (3.90 in.) |
| Height                             | 220 mm (8.66 in.) |
| Weight [within ± 0.5 lb (0.23 kg)] | 1570g (3.4 lb)    |

Table 5-8, "Beacon 10 power consumption specifications" (p. 43) lists the power consumption specifications for the Beacon 10.

Table 5-8 Beacon 10 power consumption specifications

| Maximum power (Not to exceed) | Condition                                          | Minimum power | Condition                           |
|-------------------------------|----------------------------------------------------|---------------|-------------------------------------|
| 36W                           | 3 1000/100/10 Base-T Ethernet,<br>WiFi operational | 6.63W         | Interfaces/services not provisioned |

Table 5-9, "Beacon 10 environmental specifications" (p. 43) lists the environmental specifications for Beacon 10.

| Table 5-9 | Beacon <sup>•</sup> | 10  | environmental                           | s | pecifications |
|-----------|---------------------|-----|-----------------------------------------|---|---------------|
|           |                     | ••• | ••••••••••••••••••••••••••••••••••••••• | - |               |

| Mounting method  | Temperature range and humidity                                                                                  | Altitude                                                                 |
|------------------|----------------------------------------------------------------------------------------------------|--------------------------------------------------------------------------|
| On desk or shelf | Operating: -5°C to 45°C (23°F to 113°F) ambient<br>temperature<br>95% relative humidity, non-condensing at 40°C | Contact your Nokia technical support representative for more information |
|                  | Storage:25°C to 70°C (-4°F to 185°F)                                                                            |                                                                          |

## 5.8 Beacon 10 functional blocks

Beacon 10 devices are single-residence units that support Wireless (WiFi) service. WiFi service on these devices is compliant with the IEEE 802.11 standard. In addition to the WiFi service, these devices transmit Ethernet packets to three RJ-45 Ethernet ports.

Figure 5-4, "Single-residence WiFi CPE with Gigabit Ethernet" (p. 44) shows the functional blocks for the Beacon 10.

Draft

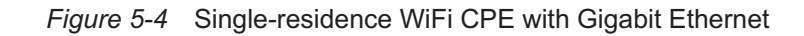

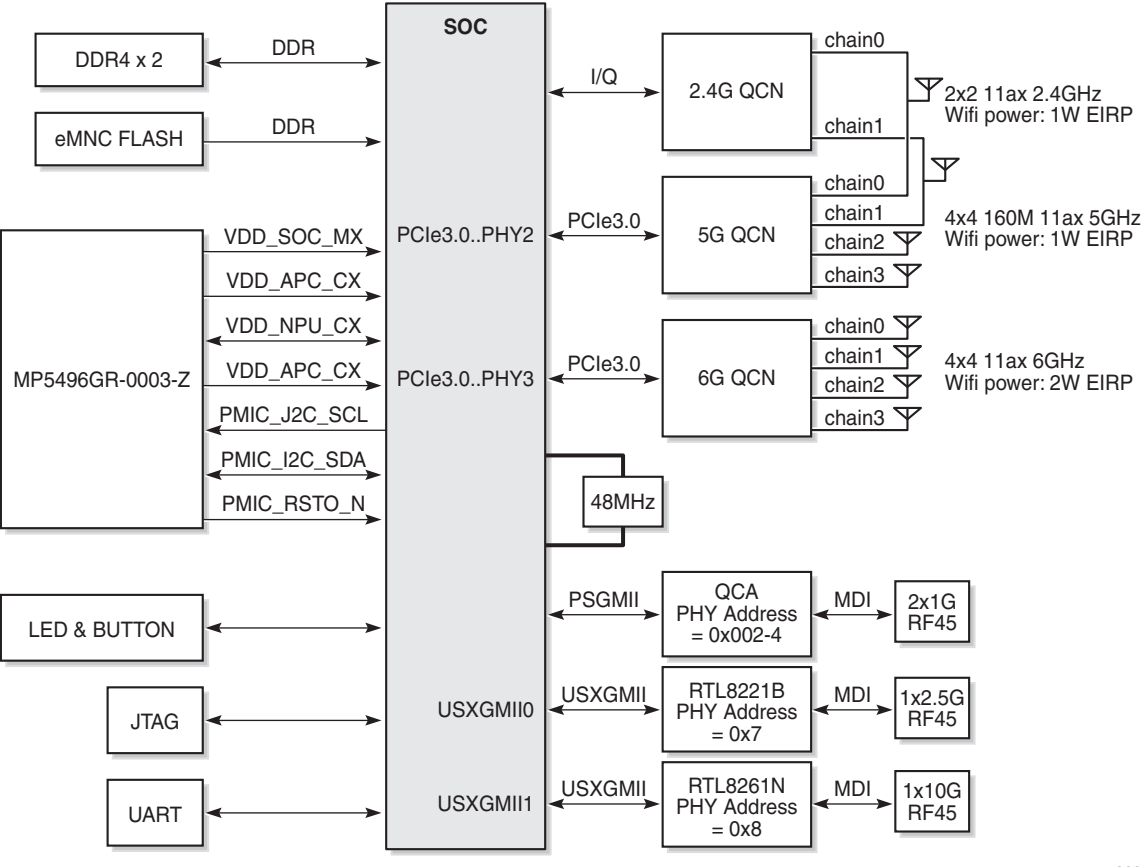

38357

# 5.9 Beacon 10 responsible party

Table 5-10, "Responsible party contact information" (p. 44) lists the party in the US responsible for this device.

| Table 5-10 | Responsible | party | contact | information |
|------------|-------------|-------|---------|-------------|
|------------|-------------|-------|---------|-------------|

| Legal Company name | Nokia Solutions and Networks OY         Nokia of America Corporation        |  |  |
|--------------------|-----------------------------------------------------------------------------|--|--|
| Offices            | Offices   Nokia (https://www.nokia.com/contact-us/offices/#north-america)   |  |  |
| Support            | Business Support   Nokia (https://www.nokia.com/networks/business-support/) |  |  |
| Other contacts     | Contact us   Nokia (https://www.nokia.com/contact-us/)                      |  |  |

# 5.10 Beacon 10 special considerations

This section describes the special considerations for Beacon 10 devices.

## 5.10.1 WiFi service

Beacon 10 devices feature WiFi service as well as data services. WiFi is a wireless networking technology that uses radio waves to provide wireless HSI and network connections. This device complies with the IEEE 802.11 standards, which the WiFi Alliance defines as the basis for WiFi technology.

## WiFi standards and certifications

The WiFi service on Beacon 10 devices supports the following IEEE standards and WiFi Alliance certifications (WFA100049 for 2x2, WFA100571 for 4x4):

- Compliant with IEEE 802.11 standards
- Certified for Wi-Fi6
- Certified for IEEE 802.11b,g,n,ac
- Certified for WPA™ Enterprise, Personal
- Certified for WPA2<sup>™</sup> Enterprise, Personal
- Certified for WPA3<sup>™</sup> Enterprise, Personal (Aug 2019)
- Certified for Protected Management Frames
- Certified for Wi-Fi Agile Multiband<sup>™</sup>,WMM<sup>®</sup>, WMM<sup>®</sup>-Power Save, Wi-Fi Protected Setup<sup>™</sup>
- Compliant for Easymesh R2

## Nokia WiFi app configuration

The Nokia WiFi mobile app can be used to set up the Beacon 10 and manage the network.

It can be downloaded from the App Store for iOS (https://apps.apple.com/us/app/nokia-wifi/ id1345278192) and the Google Play store for Android (https://play.google.com/store/apps/ details?id=com.nokia.wifi).

Information about the Nokia WiFi app can be found on the Nokia WiFi Help Center https://wifi-helpcenter.nokia.com

## WiFi GUI features

Beacon 10 devices have HTML-based WiFi configuration GUIs.

## 5.10.2 Beacon 10 considerations and limitations

For details about the considerations and limitations, see the CRN (Customer Release Notes).

Draft

# 6 Install or replace a Beacon 10

## 6.1 Overview

### 6.1.1 Purpose

This chapter provides the steps to:

- Install a Beacon 10
- Replace a Beacon 10

## 6.1.2 Contents

| 6.1 Overview                | 47 |
|-----------------------------|----|
| 6.2 Prerequisites           | 47 |
| 6.3 Recommended tools       | 47 |
| 6.4 Safety information      | 47 |
| 6.5 Install a Beacon 10     | 48 |
| 6.6 Replace a Beacon 10     | 50 |
| 6.7 Wall mount an Beacon 10 | 52 |

## 6.2 Prerequisites

Ensure that you have all required cables.

## 6.3 Recommended tools

You need the following tools:

- RJ-45 cable
- Paper clip

## 6.4 Safety information

Read the following safety information before installing the unit.

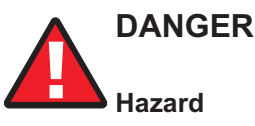

Hazardous electrical voltages and currents can cause serious physical harm or death. Always use insulated tools and follow proper safety precautions when connecting or disconnecting power circuits.

Make sure all sources of power are turned off and have no live voltages present on feed lines or terminals. Use a voltmeter to measure for voltage before proceeding.

Always contact the local utility company before connecting the enclosure to the utilities.

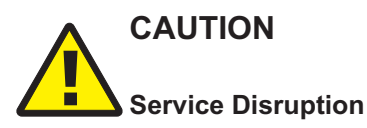

Keep indoor devices out of direct sunlight. Prolonged exposure to direct sunlight can damage the unit.

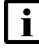

**Note:** Observe the local and national laws and regulations that may be applicable to this installation.

Observe the following:

- The device should be installed in accordance with the applicable requirements of the NEC or CEC. Local authorities and practices take precedent when there is conflict between the local standard and the NEC or CEC.
- The device must be installed by qualified service personnel.
- lindoor units must be installed with cables that are suitably rated and listed for indoor use.
- See the detailed specifications in the Chapter 5, "Beacon 10 unit data sheet" for the temperature ranges for these devices.

## 6.5 Install a Beacon 10

Place the unit on a flat surface, such as a desk or shelf.

**Note:** The Beacon 10 cannot be stacked with another or with other equipment. The installation requirements are:

- · Allow a minimum 100 mm clearance above the top cover
- Allow a minimum 50 mm clearance from the side vents
- · Do not place any heat source directly above the top cover or below the bottom cover
- 2

Review the connection locations, as shown in Figure 6-1, "Beacon 10 connections" (p. 49).

<sup>1</sup> 

3

4

5

6

7

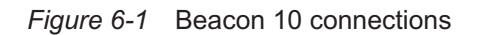

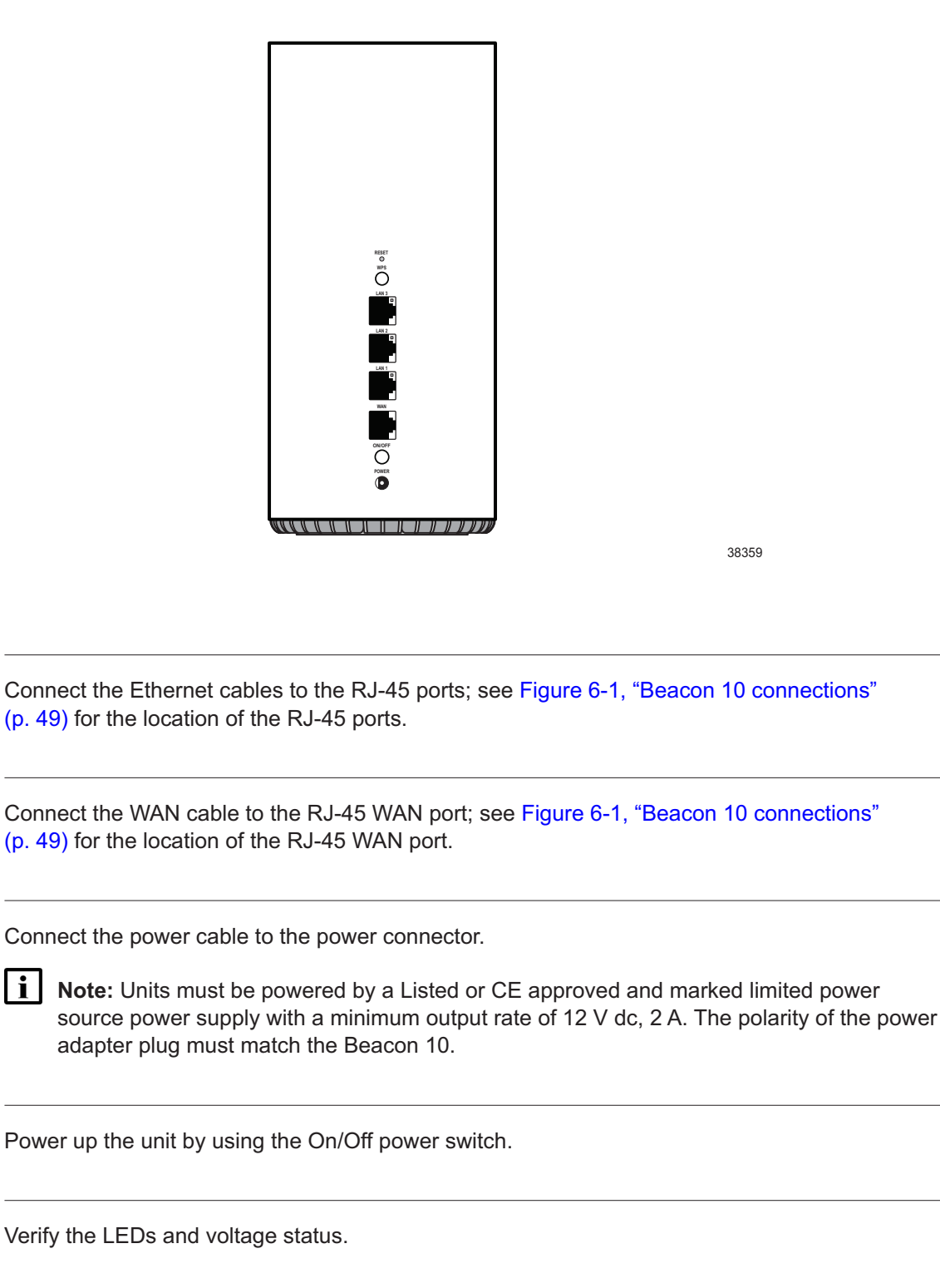

WiFi Beacon 10

8

Activate and test the services.

9

If necessary, reset the Beacon 10.

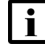

**i** Note: Resetting the device will return all settings to factory default values; any configuration customization will be lost.

- a. Locate the Reset button as shown in Figure 6-1, "Beacon 10 connections" (p. 49).
- b. Insert the end of a straightened paper clip or other narrow object into the hole in the Reset button to reset the device.

END OF STEPS

#### **Replace a Beacon 10** 6.6

1

Power down the unit by using the on/off power switch. See Figure 6-2, "Beacon 10 connections" (p. 49) for the connections on the Beacon 10.

Figure 6-2 Beacon 10 connections

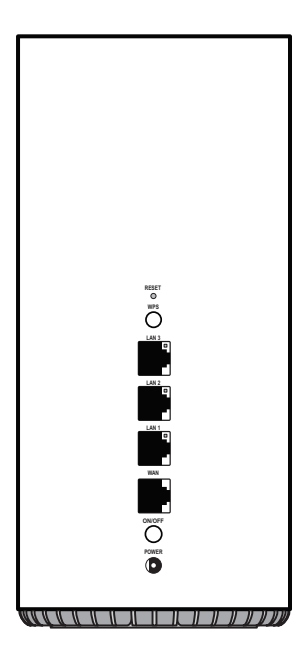

| 2  |                                                                                                    |
|----|----------------------------------------------------------------------------------------------------|
| -  | Disconnect the WAN, Ethernet, and power cables from the Beacon 10; see Figure 6-2, "Beacon 10 connections" (p. 50) for the connector locations on the Beacon 10.                                                          |
| 3  | Replace the Beacon 10 with the new device. The device can be placed on any flat surface, such as a desk or shelf.                                                                                                    |
| 4  | Connect the Ethernet cables directly to the RJ-45 ports; see Figure 6-2, "Beacon 10 connections" (p. 50) for the location of the RJ-45 ports.                                                                             |
| 5  | Connect the WAN cable directly to the RJ-45 port; see Figure 6-2, "Beacon 10 connections" (p. 50) for the location of the RJ-45 WAN port.                                                                                 |
| 6  | Connect the power cable to the power connector.                                                                                                    |
|    | <b>i</b> Note: Units must be powered by a Listed or CE approved and marked limited power source power supply with a minimum output rate of 12 V dc, 2 A. The polarity of the power adapter plug must match the Beacon 10. |
| 7  | Power up the unit by using the On/Off power button.                                                                                                    |
| 8  | Verify the LEDs and voltage status.                                                                                                    |
| 9  | Activate and test the services.                                                                                                    |
| 10 | If necessary, reset the Beacon 10.                                                                                                    |
|    | <b>Note:</b> Resetting the device will return all settings to factory default values; any configuration customization will be lost.                                                                                       |
|    | a. Locate the Reset button on a Beacon 10 as shown in Figure 6-2, "Beacon 10 connections" (p. 50).                                                                                                    |
|    | b. Insert the end of a straightened paper clip or other narrow object into the hole in the Reset<br>button to reset the device.                                                                                           |

END OF STEPS -

## 6.7 Wall mount an Beacon 10

This section provides the steps to mount an Beacon 10.

Figure 6-3 Beacon 10 wall mounting bracket

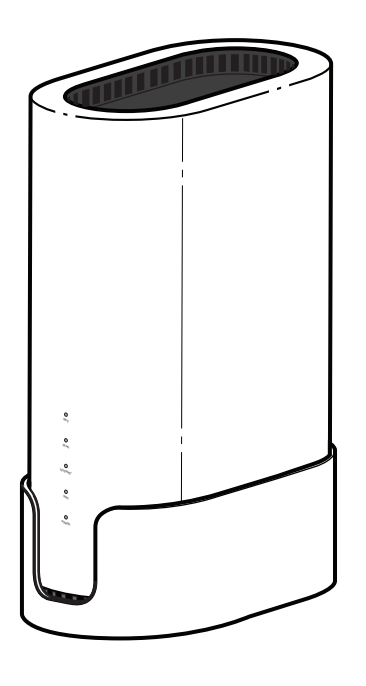

38395

#### 6.7.1 Procedure

Use this procedure to mount an Beacon 10 on a wall.

1

You can wall mount the Beacon 10 as shown in Figure 6-4, "Beacon 10 in wall mount bracket" (p. 53).

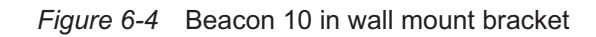

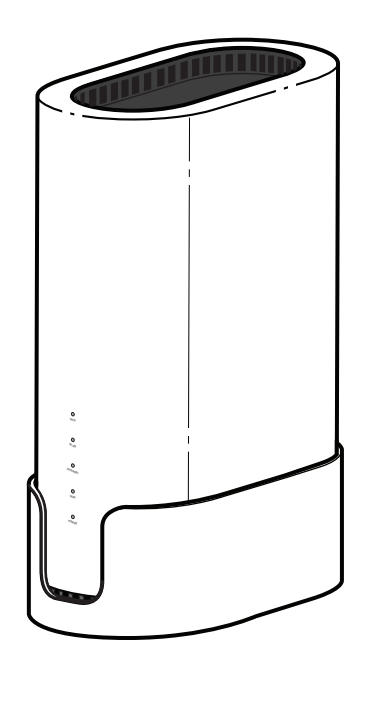

38395

2

Mount the Beacon 10 on a wall using the wall mount bracket as shown in Figure 6-5, "Beacon 10 wall mount bracket" (p. 53).

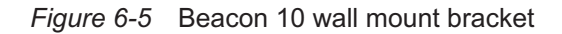

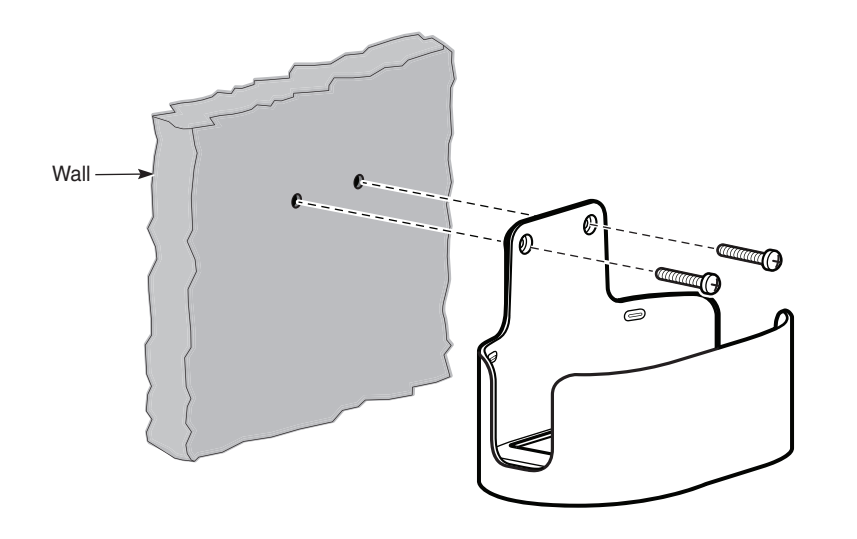

a. Determine the location of the two anchor holes for the wall mount bracket. The bracket can be used as a template for marking and drilling the holes.

It is recommended to use a level to ensure that the ONT unit is installed horizontally.

- b. Drill two holes into the wall and with the centers spaced 65 mm.
- c. Insert the two mounting screws and optional anchors into the holes.
- d. At this point, perform a test to ensure that the wall mount bracket fits securely over the screw heads. Mount the bracket flush to the wall so that it does not warp or twist.
- e. Remove the wall mount bracket from the wall.
- f. Install the Beacon 10 into the wall mount bracket by lifting the unit above the bracket and sliding it downward onto the bottom ledge of the bracket. See Figure 6-6, "Beacon 10 to wall mount connection" (p. 53).

Figure 6-6 Beacon 10 to wall mount connection

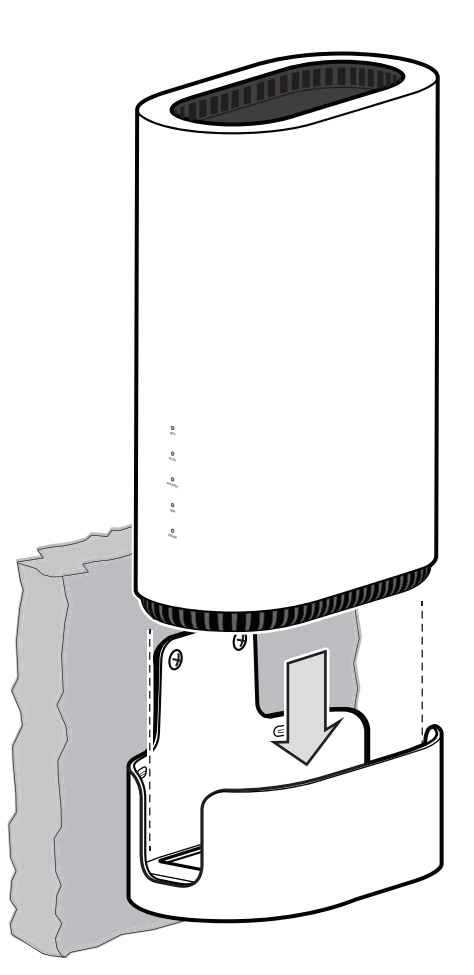

38396

g. Connect the power cord and other cables to the Beacon 10.

END OF STEPS

# Draft

# 7 Configure Beacon 10

## 7.1 Overview

## 7.1.1 Purpose

This chapter describes the WebGUI configuration procedures.

## 7.1.2 Contents

| 7.1 Overview                        | 57 |
|-------------------------------------|----|
| GUI overview                        | 60 |
| 7.2 General configuration           | 60 |
| 7.3 Logging in to the web-based GUI | 60 |
| 7.4 Beacon 10 WebGUI Menu           | 61 |
| 7.5 Viewing overview information    | 62 |
| WAN Configuration                   | 65 |
| 7.6 Overview                        | 65 |
| 7.7 Configuring WAN Services        | 65 |
| 7.8 Viewing WAN Statistics          | 68 |
| 7.9 Configuring TR-069              | 71 |
| 7.10 Configuring TR-369             | 73 |
| 7.11 Configuring IP Routing         | 74 |
| 7.12 Configuring QoS                | 75 |
| LAN Configuration                   | 78 |
| 7.13 Overview                       | 78 |
| 7.14 Configuring DHCP IPv4          | 78 |
| 7.15 Configuring DHCP IPv6          | 80 |
| 7.16 Configuring DNS                | 82 |
| 7.17 Viewing LAN Statistics         | 84 |
| Wi-Fi Configuration                 | 87 |
| 7.18 Overview                       | 87 |
| 7.19 Configuring Wi-Fi Network      | 87 |

Draft

| 7.20 Configuring Guest Network                                          | 92  |
|-------------------------------------------------------------------------|-----|
| 7.21 Viewing Network Map, Adding Wi-Fi Points and Removing Wi-Fi Points | 94  |
| 7.22 Configuring Wireless 2.4 GHz                                       | 98  |
| 7.23 Configuring Wireless 5GHz                                          | 99  |
| 7.24 Configuring Wireless 6GHz                                          | 101 |
| 7.25 Viewing Wi-Fi Statistics                                           | 102 |
| Devices                                                                 | 104 |
| 7.26 Overview                                                           | 104 |
| 7.27 Viewing Device Information                                         | 104 |
| Security Configuration                                                  | 106 |
| 7.28 Overview                                                           | 106 |
| 7.29 Configuring the Firewall                                           | 106 |
| 7.30 Configuring the MAC Filter                                         | 107 |
| 7.31 Configuring the IP Filter                                          | 109 |
| 7.32 Configuring Family Profiles                                        | 111 |
| 7.33 Configuring DMZ and ALG                                            | 122 |
| 7.34 Configuring Access Control                                         | 123 |
| Advanced Settings                                                       | 126 |
| 7.35 Overview                                                           | 126 |
| 7.36 Configuring Port Forwarding                                        | 126 |
| 7.37 Configuring Port Triggering                                        | 127 |
| 7.38 Configuring DDNS                                                   | 129 |
| 7.39 Configuring NTP                                                    | 130 |
| Maintenance                                                             | 133 |
| 7.40 Overview                                                           | 133 |
| 7.41 Configuring the Password                                           | 133 |
| 7.42 Backing Up the Configuration                                       | 135 |
| 7.43 Restoring the Configuration                                        | 135 |
| 7.44 Upgrading Firmware                                                 | 136 |
| 7.45 Managing the Device                                                | 138 |
| 7.46 Diagnosing WAN Connections                                         | 138 |

| <u> </u> |
|----------|
|          |
| Q        |
|          |
|          |

| 7.47 Viewing Log Files            | 141 |
|-----------------------------------|-----|
| 7.48 Viewing Container Management | 142 |
| Troubleshooting                   | 144 |
| 7.49 Troubleshooting              | 144 |

## **GUI overview**

This section provides an overview of the Beacon 10 WebGUI.

## 7.2 General configuration

For HTTP/ HTPPs configuration procedures, refer to the **Nokia ONT Configuration, Management, and Troubleshooting Guide**.

## 7.3 Logging in to the web-based GUI

1

Open a web browser and enter the IP address of the Beacon in the address bar. The *Login* page displays.

Figure 7-1 Login page

| Username |    |
|----------|----|
|          |    |
|          |    |
| Password |    |
|          |    |
| Sign     | in |
|          |    |

The default gateway IP address must be same as the one printed on the device label. You can connect to this IP address using your web browser after connecting your PC to one of Ethernet ports of the Beacon. The static IP address of your PC must be in the same default gateway subnet as the Beacon.

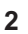

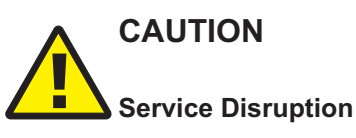

If you forget the current username and password, press the **Reset** button for 10 seconds to reset the values to the default username and password provided at startup.

Pressing the Reset button for less than 10 seconds reboots the device.

Pressing the **Reset** button for 10 seconds resets the device to the factory defaults.

Dratt

Enter your username and password in the *Login* page, as shown in Figure 7-1, "Login page" (p. 60).

The superadmin account is meant for the operator and the password is unique per device unless specified differently in customer specific pre configuration. Contact your Nokia representative to obtain the superadmin password for device.

The default end-user account name and the default password for this account are printed on the device label.

The superadmin user has access to all WebGUI features while the end-user account has only limited access to WebGUI features. This access for the end-user can be adapted with a WebGUI configuration file. Contact your Nokia representative to know the factory default settings of which WebGUI access is available to your end user or how to get a WebGUI configuration file.

3

Click **Sign in**. The *Overview* page displays.

Г

**i** Note: To help protect the security of your Internet connection, the application displays a pop-up reminder to change both the Wi-Fi password and the Beacon password. To increase password security, use a minimum of 10 characters, consisting of a mix of numbers and upper and lower case letters.

END OF STEPS

## 7.4 Beacon 10 WebGUI Menu

The following table lists the main menu and sub-menu options in the Beacon 10 WebGUI:

| Main Menu | Sub-menu       | Procedure Reference                        |  |
|-----------|----------------|--------------------------------------------|--|
| Overview  | -              | 7.5 "Viewing overview information" (p. 62) |  |
| WAN       | WAN services   | 7.7 "Configuring WAN Services" (p. 65)     |  |
| WAN       | WAN statistics | 7.8 "Viewing WAN Statistics" (p. 68)       |  |
| WAN       | TR-069         | 7.9 "Configuring TR-069" (p. 71)           |  |
| WAN       | TR-369         | 7.10 "Configuring TR-369" (p. 73)          |  |
| WAN       | IP routing     | 7.11 "Configuring IP Routing" (p. 74)      |  |
| WAN       | Qos config     | 7.12 "Configuring QoS" (p. 75)             |  |
| LAN       | DHCP IPv4      | 7.14 "Configuring DHCP IPv4" (p. 78)       |  |
| LAN       | DHCP IPv6      | 7.15 "Configuring DHCP IPv6" (p. 80)       |  |
| LAN       | DNS            | 7.16 "Configuring DNS" (p. 82)             |  |
| LAN       | LAN statistics | 7.17 "Viewing LAN Statistics" (p. 84)      |  |
| Wi-Fi     | Wi-Fi networks | 7.19 "Configuring Wi-Fi Network" (p. 87)   |  |

Table 7-1 Beacon 10 WebGUI Menu

#### Table 7-1 Beacon 10 WebGUI Menu (continued)

| Main Menu         | Sub-menu           | Procedure Reference                                                                                                |
|-------------------|--------------------|----------------------------------------------------------------------------------------------------|
| Wi-Fi             | Guest network      | 7.20 "Configuring Guest Network" (p. 92)                                                                           |
| Wi-Fi             | Network map        | 7.21 "Viewing Network Map, Adding Wi-Fi Points and Removing Wi-Fi Points" (p. 94)                                  |
| Wi-Fi             | Advanced settings  | 7.22 "Configuring Wireless 2.4 GHz" (p. 98)                                                                        |
| Wi-Fi             | Wi-Fi statistics   | 7.25 "Viewing Wi-Fi Statistics" (p. 102)                                                                           |
| Devices           | -                  | 7.27 "Viewing Device Information" (p. 104)                                                                         |
| Security          | Firewall           | 7.29 "Configuring the Firewall" (p. 106)                                                                           |
| Security          | MAC filter         | 7.30 "Configuring the MAC Filter" (p. 107)                                                                         |
| Security          | IP filter          | 7.31 "Configuring the IP Filter" (p. 109)                                                                          |
| Security          | Family profiles    | 7.32 "Configuring Family Profiles" (p. 111)                                                                        |
| Security          | DMZ and ALG        | 7.33 "Configuring DMZ and ALG" (p. 122)                                                                            |
| Security          | Access control     | 7.34 "Configuring Access Control" (p. 123)                                                                         |
| Advanced settings | Port forwarding    | 7.36 "Configuring Port Forwarding" (p. 126)                                                                        |
| Advanced settings | Port triggering    | 7.37 "Configuring Port Triggering" (p. 127)                                                                        |
| Advanced settings | DDNS               | 7.38 "Configuring DDNS" (p. 129)                                                                                   |
| Advanced settings | NTP                | 7.39 "Configuring NTP" (p. 130)                                                                                    |
| Maintenance       | Change password    | 7.41 "Configuring the Password" (p. 133)                                                                           |
| Maintenance       | Backup and restore | <ul><li>7.42 "Backing Up the Configuration" (p. 135)</li><li>7.43 "Restoring the Configuration" (p. 135)</li></ul> |
| Maintenance       | Firmware upgrade   | 7.44 "Upgrading Firmware" (p. 136)                                                                                 |
| Maintenance       | Device management  | 7.45 "Managing the Device" (p. 138)                                                                                |
| Maintenance       | Diagnostics        | 7.46 "Diagnosing WAN Connections" (p. 138)                                                                         |
| Maintenance       | Log                | 7.47 "Viewing Log Files" (p. 141)                                                                                  |
| Troubleshooting   | -                  | 7.49 "Troubleshooting" (p. 144)                                                                                    |

# 7.5 Viewing overview information

1 -

Click **Overview** from the left pane. The Overview page displays the following cards.

June 2023

Issue 1

| Overview                |                 |                                                                        |          |                                                                                                    | U                                                                 |
|-------------------------|-----------------|------------------------------------------------------------------------|----------|----------------------------------------------------------------------------------------------------|-------------------------------------------------------------------|
| Network map             | Add Wi-Fi point | Service status                                                         | View all | Connected Clients                                                                                                    | View all<br>3<br>& Ethernet<br>• 2 Connected<br>• 1 Not connected |
| Beacon 10<br>Wan portup |                 | Wi-Fi networks<br>NOKIA-8880<br>Home Network - 2.4 GHz / 5 GHz / 6 GHz | View all | LAN interface status<br>(a) WI-FI 2.4GHz<br>Online<br>(b) Online<br>(c) Online<br>(c) Online<br>(c) Online<br>(c) Online | (11)<br>(11)<br>(11)<br>(11)<br>(11)                              |

END OF STEPS

#### 7.5.1 Network Map

Displays information about the status of the mesh network and connection to the internet. The status of the internet connection is defined by the presence of an IP address on the internet service. *Up* is indicated with green and *Down* is indicated with red.

#### **Root device**

Displays the mnemonic of the device. The colored indicator as well as the status under the name reflects the physical status of the WAN connection (4G/5G, PON port, WAN port). *Up* is Green, *Down* is Red.

#### Extender device

Displays the mnemonic of the device. The colored indicator as well as the status under the name reflects the physical status of the backhaul connection (Strong Signal = Green, Poor Signal = Amber, Not connected = red).

#### 7.5.2 Radio Access

Displays the 4G, 5G or 6G signal connection status when a device is connected to an FWA receiver. Click the button to view the connection details.

## 7.5.3 Service Status

Displays the active status of the triple-play services.

#### Internet service

The internet service represents the presence of a WAN IP address for the routed network that has the internet attached to it. The card shows the WAN IP address (IPv4 and/or IPv6).

#### **IPTV** service

Shows the status of the IPTV service. If the IPTV flag is enabled on a routed service, the online or offline state is indicated by the presence of a WAN IP address for that routed service. If the IPTV is attached to a bridged service, the online or offline state is defined by the WAN uplink status.

#### 7.5.4 Wi-Fi Networks

Displays a network card per activated single or dual band Wi-Fi network containing the bands supported, the name of the network and the type of network (bridge or routed).

#### 7.5.5 Connected Clients

Displays the total number of online and offline clients connected to this device (single device or mesh system).

## 7.5.6 LAN Interface Status

Displays information about all the LAN ports of the device.

#### Wi-Fi 2.4GHz

Shows the status of the 2.4GHz (Up/Down) network and the current band setting. This can either be auto which indicates Radio Resource Management is enabled or in the range 1-13 when manually configured.

#### Wi-Fi 5GHz low

Shows the status of the 5GHz low network (Up/Down) and the current band setting. This can either be auto which indicates Radio Resource Management is enabled or is in the range 36-64 when manually configured.

#### Wi-Fi 6GHz

Shows the status of the 6GHz high network (Up/Down) and the current band setting. This can either be auto which indicates Radio Resource Management is enabled or is in the range of 100-165 when manually configured.

#### **Ethernet Port**

Shows the status of the Ethernet ports (Up/Down), the sync rate (10Mbps, 100Mbps, 1Gbps, 2.5Gbps, 5Gbps, 10Gbps) and the duplex mode (Half duplex, Full duplex).

# **WAN Configuration**

## 7.6 Overview

This section describes the WAN configuration procedures that can be performed from the following sub-menu options under the **WAN** menu:

| Sub-menu       | Procedure                              |
|----------------|----------------------------------------|
| WAN services   | 7.7 "Configuring WAN Services" (p. 65) |
| WAN statistics | 7.8 "Viewing WAN Statistics" (p. 68)   |
| TR-069         | 7.9 "Configuring TR-069" (p. 71)       |
| TR-369         | 7.10 "Configuring TR-369" (p. 73)      |
| IP routing     | 7.11 "Configuring IP Routing" (p. 74)  |
| Qos config     | 7.12 "Configuring QoS" (p. 75)         |

## 7.7 Configuring WAN Services

1

Click **WAN** $\rightarrow$ **WAN** services in the left pane. The *WAN* services page displays the existing WAN connections in the *Overview* table. You can click on a connection to modify the connection configuration.

| Figure 7-2    | > | Overview table in | WAN            | services | page |
|---------------|---|-------------------|----------------|----------|------|
| i igui c i -z | - |                   | <i>VV/</i> (/V | 30111003 | page |

| WAN / WAN services       |                 |                       |          | (j Add +       |
|--------------------------|-----------------|-----------------------|----------|----------------|
| Overview<br>Service Name | Connection mode | Enable/Disable status | Service  | IP address     |
| 1_INTERNET_R_VID_980     | Route           | Enable                | Internet | 192.168.125.19 |
| 2_TR069_R_VID_1001       | Route           | Enable                | TR-069   | 192.168.91.194 |
| 3_INTERNET_R_VID_1002    | Route           | Enable                | Internet | 192.168.92.101 |

2 -

Click Add + to create a WAN connection. The Create New Connection page displays.

Draft

| Elaura 7 2 | Croate Now | Connoction | naga    |
|------------|------------|------------|---------|
| riuuie i-s | Create New | Connection | baue    |
|            |            |            | F - 3 - |

| (~ WN/ WAY survices / LINTERNET, R, VID_980                                                                                                    | C Deleta Sam           |
|----------------------------------------------------------------------------------------------------|------------------------|
| Witsowets Ia                                                                                                    | 1 INTERNET R VID 980 * |
| Martin Control of Control of Cont  |                        |
|                                                                                                    |                        |
| Constitutions of the second second sec | PPPoE *                |
| 7 min                                                                                                    | Pil v                  |
| u la la la la la la la la la la la la la                                                                                                    |                        |
| 1 95                                                                                                    | 0                      |
| Inst                                                                                                    |                        |
| av                                                                                                    | 0                      |
| Panel B                                                                                                    | _                      |
|                                                                                                    |                        |
| ware                                                                                                    | 980                    |
| NAM                                                                                                    | •                      |
|                                                                                                    |                        |
| NN Prode                                                                                                    |                        |
| Crrudioninger                                                                                                    | AwaysOn v              |
| Lunus Contra Contra Contr                                                                                                    | 04427650403            |
| Pased                                                                                                    |                        |
| Regulation                                                                                                    | (6-80 month)           |
| Regulatory                                                                                                    | ()-10 (mm)             |
| Enals                                                                                                    | 150                    |
|                                                                                                    | 0                      |
| non                                                                                                    |                        |
| la de                                                                                                    |                        |
|                                                                                                    |                        |

3

Configure the following parameters:

| Field               | Description                                                                                                    |
|---------------------|----------------------------------------------------------------------------------------------------|
| WAN connection list | Select a WAN connection from the list.                                                                                       |
| Enabled             | Select the toggle button to enable the WAN connection.                                                                       |
| Connection type     | Select a connection type from the list:<br>• IPoE<br>• PPPoE                                                                 |
| NAT                 | Select the toggle button to enable NAT.<br>This option is applicable only if the connection mode is <b>Route Mode</b> .      |
| TR-069              | Select the toggle button to enable TR-069.<br>This option is applicable only if the connection mode is <b>Route Mode</b> .   |
| Internet            | Select the toggle button to enable Internet.<br>This option is applicable only if the connection mode is <b>Route Mode</b> . |
| IPTV                | Select the toggle button to enable IPTV.                                                                                     |

#### Table 7-2 WAN services parameters (continued)

| Field              | Description                                                                                                    |
|--------------------|----------------------------------------------------------------------------------------------------|
| Enable VLAN        | Select the toggle button to enable VLAN.<br>This option is applicable only if the connection mode is <b>Route Mode</b> .                                                                                                    |
| VLAN ID            | Enter the VLAN ID.<br>Allowed values: 2 to 4094                                                                                                    |
| VLAN PRI           | Enter the VLAN PRI. VLAN priority allows to assign a priority to outbound packets containing the specified VLAN ID.<br>Allowed values: 0 to 7<br>In the bridge mode, this option is applicable only if the VLAN mode is <b>VLAN binding</b> . |
| WAN IP mode        | Select an IP mode from the list:<br>• DHCP<br>• PPPoE<br>This option is visible only if you select PPPoE as the connection type.<br>• Static                                                                                                  |
| Manual DNS         | If the selected IP mode is <b>IPv4</b> and the WAN IP mode is <b>DHCP</b> , enter the Domain Name Server (DNS) to be configured manually.                                                                                                    |
| IPv4 Address       | If the selected IP mode is <b>IPv4</b> or <b>IPv4&amp;IPv6</b> and the WAN IP mode is <b>Static</b> , enter the static IPv4 address.                                                                                                    |
| Netmask            | If the selected IP mode is IPv4 or IPv4&IPv6 and the WAN IP mode is Static, enter the netmask.                                                                                                    |
| Gateway            | If the selected IP mode is <b>IPv4</b> or <b>IPv4&amp;IPv6</b> and the WAN IP mode is <b>Static</b> , enter the gateway IP address.                                                                                                    |
| Pri DNS            | If the selected IP mode is <b>IPv4</b> or <b>IPv4&amp;IPv6</b> and the WAN IP mode is <b>Static</b> , enter the primary Domain Name Server (DNS).                                                                                             |
| Sec DNS            | If the selected IP mode is <b>IPv4</b> or <b>IPv4&amp;IPv6</b> and the WAN IP mode is <b>Static</b> , enter the secondary Domain Name Server (DNS).                                                                                           |
| Ter DNS            | If the selected IP mode is <b>IPv4</b> or <b>IPv4&amp;IPv6</b> and the WAN IP mode is <b>Static</b> , enter the tertiary Domain Name Server (DNS).                                                                                            |
| Connection trigger | Select the connection trigger type from the list. The default option is <b>Always On</b> .                                                                                                    |
| Username           | Enter the username to log in to the configuration server.<br>This option is applicable only if the WAN IP mode is <b>PPPoE</b> .                                                                                                    |
| Password           | Enter the password to log in to the configuration server.<br>Allowed values are limited to numbers, letters and special characters <i>!</i> # + , / : = @<br>This option is applicable only if the WAN IP mode is <b>PPPoE</b> .              |
| Keep alive time    | The PPPoE connection type triggers one heartbeat each, at the configured time interval to keep the session online.<br>Allowed values: 5 to 60 seconds<br>This option is applicable only if the WAN IP mode is <b>PPPoE</b> .                  |

#### Table 7-2 WAN services parameters (continued)

| Field                     | Description                                                                                                    |
|---------------------------|----------------------------------------------------------------------------------------------------|
| Keep alive retry          | Configure the number of retries to check the Keep Alive status of the PPPoE session after time-out.<br>Allowed values: 1 to 10.<br>This option is applicable only if the WAN IP mode is <b>PPPoE</b> . |
| Echo value                | Indicates the number of times the device sends messages to the server to check if the IP address is available or not.<br>This option is applicable only if the WAN IP mode is <b>PPPoE</b> .           |
| Address method            | If the selected IP mode is IPv6 or IPv4&IPv6, select the address method from the list: <ul> <li>AutoConfigured</li> <li>DHCPv6</li> <li>DHCPv6_PD</li> <li>DHCPv6_NA</li> <li>Static</li> </ul>        |
| Enable prefix delegation  | If the selected address method is <b>AutoConfigured</b> , select the toggle button to enable inclusion of the Identity Association (IA) for Prefix Delegation option in Solicit messages.              |
| Prefix type               | Displays mechanism through which the prefix was assigned or most recently updated.                                                                                                    |
| IP Address (v6)           | If the selected address method is <b>Static</b> , enter the IPv6 address.                                                                                                    |
| Gateway (v6)              | If the selected address method is <b>Static</b> , enter the gateway IPv6 address.                                                                                                    |
| IPv6 address prefix       | If the selected address method is <b>Static</b> , enter the IPv6 address prefix.                                                                                                    |
| Pri DNS (v6)              | If the selected address method is <b>Static</b> , enter the primary DNS IP address.                                                                                                    |
| Sec DNS (v6)              | If the selected address method is <b>Static</b> , enter the secondary DNS IP address.                                                                                                    |
| DHCP option 50 persistent | Select the toggle button to enable DHCP Option 50 persistent.                                                                                                    |
| Enable DHCP option 60     | Select the toggle button to enable DHCP Option 60 (vendor class identifier).                                                                                                    |
| Enable DHCP option 61     | Select the toggle button to enable DHCP Option 61 (client identifier).                                                                                                    |
| Enable DHCP option 77     | Select the toggle button to enable DHCP Option 77 (user class information).                                                                                                    |
| Enable DHCP option 90     | Select the toggle button to enable DHCP Option 90 (authentication information).                                                                                                    |

4

Click **Save**. The connection is listed in the *Overview* table of the *WAN services* page.

END OF STEPS -

# 7.8 Viewing WAN Statistics

1 -

Click **WAN** $\rightarrow$ **WAN** statistics in the left pane. The *WAN* Statistics page displays the following information for WAN ports.

## Figure 7-4 WAN Statistics page

| WAN / WAN statistics     |                 |                       |          | U              |
|--------------------------|-----------------|-----------------------|----------|----------------|
| Overview<br>Service Name | Connection mode | Enable/Disable status | Service  | IP address     |
| 1_INTERNET_R_VID_980     | Route           | Enable                | Internet | 192.168.125.19 |
| 2_TR069_R_VID_1001       | Route           | Enable                | TR-069   | 192.168.91.194 |
| 3_INTERNET_R_VID_1002    | Route           | Enable                | Internet | 192.168.92.101 |

2 -

Click on the service name to display the WAN statistics details page.

Draft

#### Figure 7-5 WAN Statistics page info

| Service                                                       |                                  |
|---------------------------------------------------------------|----------------------------------|
| VAN connection list                                           | 1_TR069_INTERNET_OTHER_R_VID_0 ~ |
| inabled                                                       |                                  |
|                                                               |                                  |
| Service details                                               |                                  |
| Access type                                                   | access_de                        |
| Connection mode                                               | Dynamic DHC                      |
| /LAN                                                          |                                  |
| VAN link status                                               | l                                |
| Pv4 address                                                   | 11.18.93.20                      |
| Netmask                                                       | 255.255.255                      |
| Sateway                                                       | 11.18.93.25                      |
| Primary DNS                                                   | 11.18.90.25                      |
| Secondary DNS                                                 | 40.0.0                           |
| 021 Nokia                                                     | Recommended browsers             |
| Port statistics                                               |                                  |
| Counters                                                      | 1_TR069_INTERNET_OTHER_R_VID     |
| Bytes Sent                                                    | 12905                            |
| Bytes received                                                | 3369                             |
| Packets sent                                                  | 124                              |
| Packets received                                              | 315                              |
| Errors sent                                                   |                                  |
| Errors received                                               |                                  |
|                                                               |                                  |
| Discard packets sent                                          |                                  |
| Discard packets sent                                          |                                  |
| Discard packets sent<br>Discard packets received<br>रेx drops |                                  |
| Discard packets sent Discard packets received tx drops        |                                  |

## Table 7-3 WAN services parameters

| Field                           | Description                                                                                                    |
|---------------------------------|----------------------------------------------------------------------------------------------------|
| WAN connection list             | Select a WAN connection from the list.                                                                                    |
| Enabled                         | Displays whether WAN connection is either enabled or disabled.                                                            |
| Service details                 |                                                                                                    |
| Access type                     | Displays the access type.                                                                                                 |
| Primary DNS                     | Displays the primary DNS address.                                                                                         |
| Secondary DNS                   | Displays the secondary DNS address.                                                                                       |
| Ethernet link status            | Displays the Ethernet status link whether it is Up or Down.                                                               |
| Pri DNS(v6)                     | Displays the primary DNS address.<br>This option is available when the IP mode is <b>IPv4 &amp; IPv6</b> or <b>IPv6</b> . |
| Port statistics                 |                                                                                                    |
| Counters                        | Displays the counters details.                                                                                            |
| Bytes sent/received             | Displays the bytes sent and received.                                                                                     |
| Packets sent/received           | Displays the packets sent and received.                                                                                   |
| Errors sent/received            | Displays the errors sent and received.                                                                                    |
| Unicast packets sent/received   | Displays the unicast packets sent and received.                                                                           |
| Discard packets sent/received   | Displays the discard packets sent and received.                                                                           |
| Broadcast packets sent/received | Displays the broadcast packets sent and received.                                                                         |
| Unknown proto packets received  | Displays the proto packets received.                                                                                      |
| Rx/Tx drops                     | Displays the Rx/Tx dropped packets.                                                                                       |
| Rx/Tx errors                    | Displays the Rx/Tx error packets.                                                                                         |

END OF STEPS -

# 7.9 Configuring TR-069

1 -

Click **WAN** $\rightarrow$ **TR-069** in the left pane. The *TR-069* page displays.

## Figure 7-6 TR-069 page

| WAN / TR-069                | () Save                             |
|-----------------------------|-------------------------------------|
| Enable                      |                                     |
| Periodic inform enable      |                                     |
| Periodic inform interval(s) | 3600                                |
| URL                         | http://135.249.60.21:7003/cwmpWeb/C |
| Username                    | admin                               |
| Password                    | •••••                               |
| Connection request username | itms                                |
| Connection request password | •••••                               |

2 -

Configure the following parameters:

#### *Table 7-4 TR-069* parameters

| Field                       | Description                                                    |
|-----------------------------|----------------------------------------------------------------|
| Enable                      | Select the toggle button to enable CWMP function.              |
| Periodic inform enable      | Select the toggle button to enable periodic inform updates.    |
| Periodic inform interval(s) | Enter the time between periodic inform updates, in seconds.    |
| URL                         | Enter the URL of the auto-configuration server.                |
| Username                    | Enter the username to log in to the Beacon.                    |
| Password                    | Enter the password to log in to the Beacon.                    |
| Connect request username    | Enter the username to log in to the auto-configuration server. |
| Connect request password    | Enter the password to log in to the auto-configuration server. |

3 -

Click Save.

END OF STEPS

72

WiFi Beacon 10
1

# 7.10 Configuring TR-369

**i** Note: The TR-369 configuration option is available only if the TR-181 data model is active.

Click **WAN** $\rightarrow$ **TR-369** in the left pane. The *TR-369* page displays.

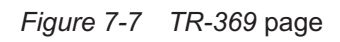

| WAN / TR-369          | Ø Søre          |
|-----------------------|-----------------|
| Enable TR309/USP      | 0               |
| Controller endpoint D |                 |
| MTPprotocol           | мат             |
| Transport             | Select option 👻 |
| Broker addre ss       |                 |
| BrokerPort            | 1883            |
| Usemane               |                 |
| Pessword              | ·····           |

2

Configure the following parameters:

| Table 7-5 | TR-369 parameters |
|-----------|-------------------|
|-----------|-------------------|

| Field                  | Description                                                                      |
|------------------------|----------------------------------------------------------------------------------|
| Enable TR369/USP       | Select the toggle button to enable TR-369/USP and click <b>Save</b> .            |
| Controller endpoint ID | Enter the controller endpoint ID.                                                |
| MTP Protocol           | Select the MTP protocol from the list (currently only <b>MQTT</b> is supported). |
| Transport              | Select the transport option from the list:                                       |
|                        | • TCP/IP                                                                         |
|                        | • TLS                                                                            |
| Broker address         | Enter the broker IP address.                                                     |
| Broker port            | Enter the broker port number.                                                    |
| Username               | Enter the username to authenticate with MQTT broker.                             |

Draft

#### Table 7-5 TR-369 parameters (continued)

| Field    | Description                                          |
|----------|------------------------------------------------------|
| Password | Enter the password to authenticate with MQTT broker. |

3 —

Click Save.

END OF STEPS -

# 7.11 Configuring IP Routing

1 -

Click **WAN** $\rightarrow$ **IP routing** in the left pane. The *IP routing* page displays.

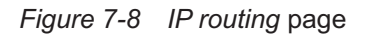

# WAN / IP routing

2 -

Configure the following parameters:

#### Table 7-6 IP routing parameters

| Field                  | Description                                    |
|------------------------|------------------------------------------------|
| Enable IP routing      | Select the toggle button to enable IP routing. |
| Destination IP address | Enter the destination IP address.              |
| Destination netmask    | Enter the destination netmask.                 |

#### Table 7-6 IP routing parameters (continued)

| Field             | Description                               |
|-------------------|-------------------------------------------|
| Gateway           | Enter the gateway IP address.             |
| IPv4 interface    | Select an IPv4 interface from the list.   |
| Forwarding policy | Select a forwarding policy from the list. |

3 –

Click **Add**. The IP route is added to the *IP routing table*.

END OF STEPS

# 7.12 Configuring QoS

1 -

Click **WAN** $\rightarrow$ **QoS config** in the left pane. The *QoS config* page displays.

Figure 7-9 QoS config page (L2 Criteria)

| WAN / QoS config        |               | C Add |
|-------------------------|---------------|-------|
|                         |               |       |
| Тура                    | L2 Criteria   | ~     |
|                         |               |       |
| Classification criteria |               |       |
|                         |               |       |
| Source Mac              |               |       |
| Exclude                 |               |       |
|                         |               |       |
| Interface               | Select option | ~     |
|                         |               |       |
| Classification row      |               |       |
| DSCP remark             |               |       |
| Range 0-63              |               |       |
| 602.1p Remark           |               |       |
| Range 0-7               |               |       |
| Forwarding policy       |               |       |
| Range 1-7               |               |       |

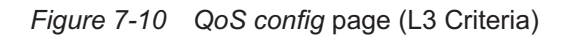

| WAN / QoS config        | C Add              |
|-------------------------|--------------------|
| Туре                    | L3 Criteria 🗸      |
| Classification criteria |                    |
| Protocol                | None               |
| Application             | Customer Setting ~ |
| Source P                |                    |
| Source IP Mask          |                    |
| Dest P                  |                    |
| Dest P mask             |                    |
| Source Port             |                    |
| Source Port Max         |                    |
| Destruition Port        |                    |
| Dest Port Max           |                    |
| 802.1p                  |                    |
| Interface               | Select option      |

2 -

Configure the following parameters:

#### Table 7-7 QoS config parameters

| Field                        | Description                                                                                  |
|------------------------------|----------------------------------------------------------------------------------------------|
| Туре                         | Select a QoS service layer type from the list:                                               |
|                              | • L2 Criteria                                                                                |
|                              | • L3 Criteria                                                                                |
| Classification criteria (L2) |                                                                                              |
| Source MAC                   | Enter the source MAC address.                                                                |
| Interface                    | Select an interface from the list.                                                           |
| Classification criteria (L3) |                                                                                              |
| Protocol                     | Select a protocol from the list.                                                             |
| Application                  | Select an application from the list or select Custom Settings and enter an application name. |
| Source IP                    | Enter the source IP address.                                                                 |
| Source IP mask               | Enter the source IP address netmask.                                                         |

#### Table 7-7 QoS config parameters (continued)

| Field                | Description                                                                                       |
|----------------------|---------------------------------------------------------------------------------------------------|
| Destination IP       | Enter the destination IP address.                                                                 |
| Destination IP mask  | Enter the destination IP address netmask.                                                         |
| Source port          | Enter the source port number.                                                                     |
| Source port max      | Enter the values for the source port max (highest port number)                                    |
| Destination port     | Enter the destination port number.                                                                |
| Destination port max | Enter the values for the destination port max (highest port number)                               |
| Classification row   |                                                                                                   |
| DSCP remark          | Enter the value for the DSCP remark (applicable only for L3 criteria).<br>Allowed values: 0 to 63 |
| 802.1p Remark        | Enter the value for the 802.1p remark.<br>Allowed values: 0 to 7                                  |
| Forwarding policy    | Enter the number for the forwarding policy.<br>Allowed values: 1 to 7                             |

3 -

Click Add to add a QoS policy.

 $\pmb{\mathsf{E}}\mathsf{ND}$  of steps

# **LAN Configuration**

## 7.13 Overview

This section describes the LAN configuration procedures that can be performed from the following sub-menu options under the **LAN** menu:

| Sub-menu       | Procedure                             |  |
|----------------|---------------------------------------|--|
| DHCP IPv4      | 7.14 "Configuring DHCP IPv4" (p. 78)  |  |
| DHCP IPv6      | 7.15 "Configuring DHCP IPv6" (p. 80)  |  |
| DNS            | 7.16 "Configuring DNS" (p. 82)        |  |
| LAN statistics | 7.17 "Viewing LAN Statistics" (p. 84) |  |

# 7.14 Configuring DHCP IPv4

1

Click **LAN** $\rightarrow$ **DHCP IPv4** in the left pane. The *DHCP IPv4* page displays.

# Draft

| <u> </u>    |                |
|-------------|----------------|
| Figure 7-11 | DHCP IPv4 page |

| Pv4 address                                             | 192.168.18.1   |
|---------------------------------------------------------|----------------|
| ubnet mask                                              | 255.255.255.0  |
| HCP enable                                              | •              |
| HCP start IP address                                    | 192.168.18.2   |
| HCP end IP address                                      | 192.168.18.253 |
| HCP lease time<br>5~129600 mins, or 0 means 1 day)mins. | 1440           |
| rimary DNS                                              |                |
| econdary DNS                                            |                |
| Save                                                    |                |
| tatic DHCP                                              |                |
| AC address                                              |                |
| v4 address                                              |                |
| Add                                                     |                |

2 –

Configure the following LAN parameters:

#### Table 7-8 DHCP IPv4 parameters

| Field        | Description                           |
|--------------|---------------------------------------|
| IPv4 address | Enter the IPv4 address of the Beacon. |

#### *Table 7-8 DHCP IPv4* parameters (continued)

| Field                 | Description                                                                                                    |
|-----------------------|----------------------------------------------------------------------------------------------------|
| Subnet mask           | Enter the subnet mask of the Beacon.                                                                                                    |
| DHCP enable           | Select the toggle button to enable DHCP.<br>If this toggle button is not enabled, the DHCP functionality cannot be used. you need<br>not configure DHCP start IP address, DHCP end IP address and DHCP lease time if<br>this toggle button is not enabled. |
| DHCP start IP address | Enter the starting range of the DHCP IP address.                                                                                                    |
| DHCP end IP address   | Enter the ending range of the DHCP IP address.                                                                                                    |
| DHCP lease time       | Enter the DHCP lease time (in minutes).<br>Allowed values: 5 to 129600 minutes or 0 for 1 day                                                                                                    |
| Primary DNS           | Enter the primary DNS IP address.                                                                                                    |
| Secondary DNS         | Enter the secondary DNS IP address.                                                                                                    |

3 —

Click Save.

4 –

Configure the Static DHCP parameters.

|  | Table 7-9 | Static DHCP | parameters |
|--|-----------|-------------|------------|
|--|-----------|-------------|------------|

| Field        | Description                                                     |
|--------------|-----------------------------------------------------------------|
| MAC address  | Enter the hexadecimal MAC address to associate with the LAN.    |
| IPv4 address | Enter the IPv4 address to associate with the bound MAC address. |

5 —

Click Add. Repeat steps 4 and 5 for all MAC addresses to be bound.

END OF STEPS —

# 7.15 Configuring DHCP IPv6

1 –

Click **LAN** $\rightarrow$ **DHCP IPv6** in the left pane. The *DHCP IPv6* page displays.

# Draft

#### Figure 7-12 DHCP IPv6 page

| LAN / DHCP IPv6                              | ර් Save        |
|----------------------------------------------|----------------|
| IPv6 LAN Host configuration                  |                |
| DNS Server                                   | HGWProxy 👻     |
| Prefix Config                                | Wan Connection |
| Interface                                    | Select option  |
|                                              |                |
| DHCPv6 Server Pool                           |                |
| DHCP Start IP Address                        | 0:0:0:2        |
| DHCP End IP Address                          | 0:0:0:255      |
| Obtain address information through DHCP IPv6 | $\bigcirc$     |
| Obtain other information through DHCP IPv6   |                |
| Maximum interval for periodic RA messages    | 600<br>Seconds |
| Minimum interval for periodic RA messages    | 200            |

2 -

Configure the following parameters:

| Table 7-10 | DHCP IPv6 parameters |
|------------|----------------------|
|------------|----------------------|

| Field                       | Description                                                                                                    |  |
|-----------------------------|----------------------------------------------------------------------------------------------------|--|
| IPv6 LAN Host Configuration |                                                                                                    |  |
| DNS Server                  | Select a DNS server from the list.                                                                                                    |  |
| Prefix Config               | Select a prefix configuration option from the list:                                                                                              |  |
|                             | • WAN Connection (prefix is obtained from the WAN), or                                                                                           |  |
|                             | Static (enables you to enter the prefix)                                                                                                    |  |
| Interface                   | This field displays if you select the <b>WAN Connection</b> option from the Prefix Config list. Select a WAN connection interface from the list. |  |
| DHCPv6 Server Pool          |                                                                                                    |  |
| DHCP Start IP Address       | Enter the starting range of the DHCP IP address.                                                                                                 |  |
| DHCP End IP Address         | Enter the ending range of the DHCP IP address.                                                                                                   |  |

#### Table 7-10 DHCP IPv6 parameters (continued)

| Field                                        | Description                                                                                                    |
|----------------------------------------------|----------------------------------------------------------------------------------------------------|
| Obtain address information through DCHP IPv6 | Select the toggle button to enable address information retrieval through DHCP.                                           |
| Obtain other information through DHCP IPv6   | Select the toggle button to enable retrieval of other information through DHCP.                                          |
| Maximum interval for periodic RA messages    | Enter the maximum interval (in seconds) for periodic Router Advertisement messages.<br>Allowed values: 4 to 1800 seconds |
| Minimum interval for periodic RA messages    | Enter the minimum interval (in seconds) for periodic Router Advertisement messages.<br>Allowed values: 4 to 1800 seconds |

3 –

Click Save.

END OF STEPS

# 7.16 Configuring DNS

1

Click **LAN** $\rightarrow$ **DNS** in the left pane. The *DNS* page displays.

| Figure 7-13          | DNS page |              |        |
|----------------------|----------|--------------|--------|
| LAN / DNS            |          |              | C      |
| DNS Proxy            |          |              |        |
| Save                 |          |              |        |
| Domain Name          |          |              |        |
| IPv4 address         |          |              |        |
| Add                  |          |              |        |
|                      |          |              |        |
| Origin Domain        |          |              |        |
| New Domain           |          |              |        |
| Add                  |          |              |        |
| Static DNS entries   |          |              |        |
| Domain Name          |          | IPv4 address | Delete |
| www.webgui.nokia.com |          | 192.168.18.1 | Delete |

2 -

Configure the following parameters:

- a. Select the DNS proxy toggle button to enable the DNS proxy and click Save.
- b. Configure the following:
  - 1. Enter the domain name in the Domain Name field
  - 2. Enter the domain IP address in the IPv4 Address field.
  - 3. Click Add.
- c. Configure the following:
  - 1. Enter the origin domain name in the Origin Domain field

- 2. Enter the new domain name in the New Domain field.
- 3. Click Add to associate an origin domain with a new domain.

The DNS table displays the configured domain names and the associated IPv4 address.

END OF STEPS

# 7.17 Viewing LAN Statistics

1

Click LAN $\rightarrow$ LAN statistics in the left pane. The LAN statistics page displays the following information.

84

#### Figure 7-14 LAN statistics page

| LAN / LAN statistics       |             | Ŭ                     |
|----------------------------|-------------|-----------------------|
| SSID name                  |             | NOKIA-C433            |
| LAN wireless info          |             |                       |
| Wireless status            |             | On                    |
| Wireless channel           |             | 11                    |
| Wireless encryption status |             | WPA2-PSK              |
| Wireless Rx packets        |             | 0                     |
| Wireless Tx packets        |             | 21                    |
| Wireless Rx bytes          |             | 0                     |
| Wireless Tx bytes          |             | 1756                  |
| Power transmission(mW)     |             | 100                   |
| LAN ethernet Info          |             | Up                    |
| Ethernet IP address        |             | 192.168.18.1          |
| Ethernet subnet mask       |             | 255 255 255 0         |
| a 2021 Nakia               |             | Peronmantlad browsers |
| Ethernet By packets        |             | 10114                 |
| Ethernet Tx packets        |             | 16645                 |
| Ethernet Rx bytes          |             | 1316576               |
| Ethernet Tx bytes          |             | 19144435              |
| Info                       | LAN1        | LAN 2                 |
| Status                     | Up          | Up                    |
| Duplex mode                | Full Duplex | Full Duplex           |
| Max bit rate               | 1000        | 1000                  |
| Bytes Sent                 | 10163004    | 238820                |
| Bytes received             | 401945      | 532830                |
| Packets sent               | 8008        | 2020                  |
| Packets received           | 4480        | 1856                  |
| Errors sent                | 0           | 0                     |
| Discard packets sent       | 0           | 0                     |
| Discard packets received   | 0           | 7                     |
| Multicast packets sent     | 0           | 0                     |
| Multicast packets received | 665         | 114                   |
| URC errors received        | 0           | 0                     |

| Table 7-11 | LAN statistics p | arameters |
|------------|------------------|-----------|
|------------|------------------|-----------|

| Field             | Description                                                                                                    |  |
|-------------------|----------------------------------------------------------------------------------------------------|--|
| SSID name         | Select an SSID from the list.                                                                                                    |  |
| LAN Wireless info | Displays the wireless status, wireless channel, encryption status, received and transmitted bytes and packets and power transmission in mW. |  |
| LAN Ethernet info | Displays the Ethernet status IP address, subnet mask, MAC address, received and transmitted bytes and packets.                              |  |
| Info              | Displays the information of each such as status, duplex mode, maximum bit rate, packets received and sent, CRC errors, and so on.           |  |

END OF STEPS

86

# Wi-Fi Configuration

## 7.18 Overview

This section describes the Wi-Fi configuration procedures that can be performed from the following sub-menu options under the **Wi-Fi** menu:

| Sub-menu                                                     | Procedure                                                                         |  |
|--------------------------------------------------------------|-----------------------------------------------------------------------------------|--|
| Wi-Fi networks                                               | 7.19 "Configuring Wi-Fi Network" (p. 87)                                          |  |
| Guest network                                                | 7.20 "Configuring Guest Network" (p. 92)                                          |  |
| Network map                                                  | 7.21 "Viewing Network Map, Adding Wi-Fi Points and Removing Wi-Fi Points" (p. 94) |  |
| Advanced settings7.22 "Configuring Wireless 2.4 GHz" (p. 98) |                                                                                   |  |
| Wi-Fi statistics                                             | 7.25 "Viewing Wi-Fi Statistics" (p. 102)                                          |  |

# 7.19 Configuring Wi-Fi Network

Click **Wi-Fi**→**Wi-Fi** network in the left pane. The *Wi-Fi* network page displays the existing Wi-Fi networks. You can click **Detail** on a network to view the network details.

| Figure   | 7-15 | Wi-Fi network page  |
|----------|------|---------------------|
| i iyui e | 1-15 | wi-i i network page |

| WIFI / Wi-Fi networks        |                         |                              |         |                              | C Add WI-Finetwork + |
|------------------------------|-------------------------|------------------------------|---------|------------------------------|----------------------|
| Enabled All                  |                         |                              |         |                              |                      |
| Home Network<br>NOKIA-8880   | ***                     | Home Network<br>NOKIA-8880-2 | ••••    | Home Network<br>NOKIA-8880-3 |                      |
| Password                     | ۵                       | Password                     | ۵       | Password                     | ۵                    |
| Enabled                      |                         | Disabled                     |         | Disabled                     |                      |
| Band type                    | 2.4 GHz / 5 GHz / 6 GHz | Band type                    | 2.4 GHz | Band type                    | 2.4 GHz              |
| SSID index                   | 15.9                    | SSID index                   | 2       | SSID index                   | 3                    |
| Deta                         | ai                      | Detail                       |         | Detail                       |                      |
|                              |                         |                              |         |                              |                      |
| Home Network<br>NOKIA-8880-4 |                         | Home Network<br>NOKIA-8880-2 |         | Home Network<br>NOKIA-8880-3 |                      |
| Password                     | ۲                       | Password                     | ۵       | Password                     | ۵                    |
| Disabled                     |                         | Disabled                     |         | Disabled                     |                      |
| Band type                    | 2.4 GHz                 | Band type                    | 5 GHz   | Band type                    | 5 GHz                |
| SSID index                   | ٥                       | SSID index                   | 0       | SSID index                   | 0                    |
| Det                          | •                       | Detsil                       |         | Detail                       |                      |
| Linea Metaank                |                         | here bleverk                 |         | Linne Meturek                |                      |
| NOKIA-8880-4                 | •••                     | NOKIA-8880-2                 |         | NOKIA-8880-3                 |                      |
| Deceanvel                    |                         | Paceword                     |         | Deceared                     |                      |

<sup>1</sup> 

2 -

Click Add Wi-Fi network + to create a Wi-Fi network. The Add Wi-Fi network page displays.

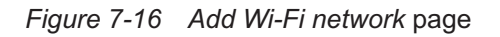

| Multi Band<br>Recommended - intelligently routes your<br>devices on 2.4 GHz, 5 GHz and 6GHz<br>bands based on usage, speed, coverage<br>and distance. | ۲ |
|----------------------------------------------------------------------------------------------------|---|
| 2.4 GHz                                                                                                    | 0 |
| 5 GHz                                                                                                    | 0 |
| 6 GHz                                                                                                    | 0 |

#### 3 —

Configure the following parameters:

Table 7-12 Add Wi-Fi network parameters

| Field     | Description                                                                                                    |  |
|-----------|----------------------------------------------------------------------------------------------------|--|
| Multiband | Select this option to configure a multiband wireless network. This option is recommended your devices on 2.4 GHz or 5 GHzbands based on usage, speed, coverage and distance. |  |
| 2.4 GHz   | Select this option to configure a 2.4 GHz wireless network.                                                                                                    |  |
| 5 GHz     | Select this option to configure a 5 GHz wireless network.                                                                                                    |  |
| 6 GHz     | Select this option to configure a 6 GHz wireless network.                                                                                                    |  |

4 —

Click Next.

5 \_\_\_\_\_

Enter the name of your network in the Name field and click **Save**.

6 \_\_\_\_\_

Enter the password for the network in the Password field and click Save.

The Wi-Fi network is created and is displayed as a card in the **Enabled** tab of the *Wi-Fi networks* page.

**i** Note: You can click the ellipsis icon on the card of your Wi-Fi network and select **Edit** to edit and save the network name and password.

7 –

Click **Detail** to view and edit the SSID configuration for your network.

Draft

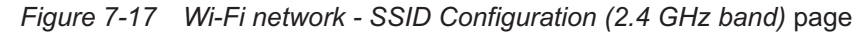

| ← Network / Wi-Fi networks / NOKIA-8880-2 | U s               | Savo    |
|-------------------------------------------|-------------------|---------|
| SSID configuration                        |                   |         |
| SSD name                                  | NOKIA-8880-2      |         |
| Enable SSD                                |                   |         |
| Band type                                 | 2.4 GHz           |         |
| SSD index                                 | 2                 |         |
| Broadcast the Wi-Fi network               |                   |         |
| Gust mode                                 | Di                | isabled |
| MAX uses                                  | 128               |         |
| Encryption mode                           | WPA/WPA2 Personal | ~       |
| WPA venion                                | WPA2              | -       |
| WPA encryption mode                       | AES               | •       |
| WPA key                                   |                   | 0       |
| Frede WPR                                 |                   |         |

#### Figure 7-18 Wi-Fi network - SSID Configuration (5 GHz band) page

| ← Network / Wi-Fi networks / NOKIA-8880-2 | ර Save       |  |  |
|-------------------------------------------|--------------|--|--|
| SSID configuration                        |              |  |  |
| SSID name                                 | NOKIA-8880-2 |  |  |
| Enable SSID                               |              |  |  |
| Band type                                 | 5 GHz        |  |  |
| SSID index                                | 6            |  |  |
| Broadcast the Wi-Fi network               |              |  |  |
| Guest mode                                | Disabled     |  |  |
| MAX users                                 | 128          |  |  |
| Encryption mode                           | WPA2-AES V   |  |  |
| WPA key                                   | ••••••       |  |  |
| Enable WPS                                |              |  |  |

| ← Network / Wi-Fi networks / NOKIA-8880-2 | () Save      |  |  |
|-------------------------------------------|--------------|--|--|
| SSID configuration                        |              |  |  |
| SSID name                                 | NOKIA-8880-2 |  |  |
| Enable SSID                               |              |  |  |
| Band type                                 | 6 GHz        |  |  |
| SSID index                                | 10           |  |  |
| Broadcast the Wi-Finetwork                |              |  |  |
| MAX users                                 | 128          |  |  |
| Encryption mode                           | WPA3 ~       |  |  |
| WPA key                                   | ••••••       |  |  |

#### Figure 7-19 Wi-Fi network - SSID Configuration (6 GHz band) page

8

Configure the following parameters:

| Field                          | Description                                                                                                    |
|--------------------------------|----------------------------------------------------------------------------------------------------|
| SSID name                      | Displays the SSID name.                                                                                                    |
| Enable SSID                    | Select the toggle button to enable SSID.                                                                                                    |
| Band type                      | Displays the band type.                                                                                                    |
| SSID index                     | Displays the SSID index.                                                                                                    |
| Broadcast the Wi-Fi<br>network | Select the toggle button to enable broadcasting of the Wi-Fi network.                                                                                                    |
| Guest Mode                     | Indicates whether guest mode is enabled or disabled.<br>When a particular SSID is enabled with Guest Mode, LAN devices connected to the<br>SSID can only connect to the Internet. Such devices cannot see or communicate with<br>other LAN devices. |
| MAX users                      | Enter the maximum number of users.                                                                                                    |

WiFi Beacon 10

| Field               | Description                                                            |  |  |
|---------------------|------------------------------------------------------------------------|--|--|
| Encryption Mode     | In case of 2.4 GHz band type, select an encryption mode from the list: |  |  |
|                     | WPA/WPA2 Personal                                                      |  |  |
|                     | WPA3 Personal                                                          |  |  |
|                     | WPA2/WPA3 Personal                                                     |  |  |
|                     | WPA/WPA2 Enterprise                                                    |  |  |
|                     | • Open                                                                 |  |  |
|                     | In case of 5 GHz band type, select an encryption mode from the list:   |  |  |
|                     | • WPA2-AES                                                             |  |  |
|                     | • WPA2+WPA                                                             |  |  |
|                     | • WPA3-AES                                                             |  |  |
|                     | • WPA2+WPA3-AES                                                        |  |  |
|                     | WPA/WPA2 Enterprise     NONE ODEN                                      |  |  |
|                     | • NONE-OPEN                                                            |  |  |
| WPA version         | Select a WPA version from the list:                                    |  |  |
|                     | • WPA2                                                                 |  |  |
|                     | • WPA/WPA2                                                             |  |  |
|                     | This parameter is visible only if the band type is 2.4 GHz.            |  |  |
| WPA Encryption Mode | Select a WPA encryption mode from the list:                            |  |  |
|                     | • AES                                                                  |  |  |
|                     | • TKIP/AES                                                             |  |  |
|                     | This parameter is visible only if the band type is 2.4 GHz.            |  |  |
| WPA Key             | Enter the WPA key.                                                     |  |  |
| Enable WPS          | Select the toggle button to enable WPS .                               |  |  |

#### Notes:

- 1. When Encryption Mode is set to "WPA/WPA2 Enterprise", the following options are no longer available: WPA encryption mode, WPA key, Enable WPS, WPS mode.
- 2. When Encryption Mode is set to "WPA/WPA2 Enterprise", the following options become available: Primary RADIUS server, port and password; RADIUS accounting port.
- 9

Click Save.

END OF STEPS

# 7.20 Configuring Guest Network

1

Click **Wi-Fi** $\rightarrow$ **Guest network** in the left pane. The *Guest network* page displays the network details.

#### Figure 7-20 Guest network page

| WiFi / Guest network                                                                                          |                                                  | U                                                               |
|----------------------------------------------------------------------------------------------------|--------------------------------------------------|-----------------------------------------------------------------|
| Network details                                                                                               | NOKIA-5C91_Guest                                 | Share QR code                                                   |
| Password<br>Use 8 or more characters.                                                                         | Save                                             | Share the QR code below for others to join the guest<br>network |
| Enable guest network<br>Allow guests to access the Internet. Devices connected to this network will not be ab | Ne to access other devices in your home network. |                                                                 |

2 -

Configure the following parameters:

#### Table 7-13 Guest network parameters

| Field                | Description                                                                                                    |  |  |
|----------------------|----------------------------------------------------------------------------------------------------|--|--|
| Name                 | Enter the name for guest network.                                                                                                    |  |  |
| Password             | Enter a password for guest network.<br>Click <b>Save</b> .                                                                                                    |  |  |
| Enable guest network | Select this toggle button to enable guest WiFi.<br>Enabling the Guest SSID creates a multiband network (2.4GHz and 5GHz).<br>Atleast one 2.4GHz and one 5GHz SSID index must be available to enable Guest network.<br>After enabling the Guest Network a new WiFi card can be seen in WiFi networks page and<br>Overview page with Guest SSID details. |  |  |

3 -

Share the QR code for others to join the guest network.

END OF STEPS

# 7.21 Viewing Network Map, Adding Wi-Fi Points and Removing Wi-Fi Points

1 —

Click **WiFi**→**Network map** in the left pane. The *Network map* page displays the Wi-Fi points added to the network.

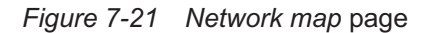

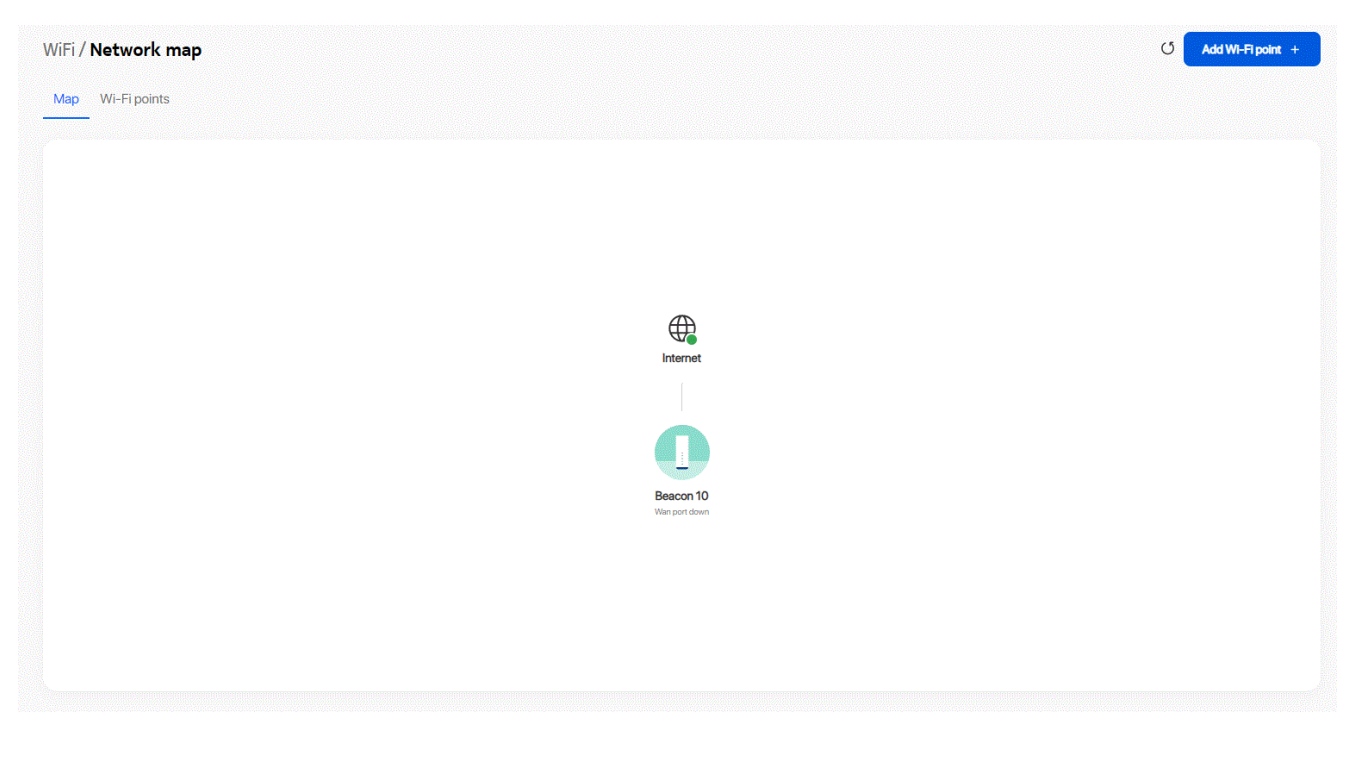

2

Perform the following steps to add a Wi-Fi point:

- a. Click **Add Wi-Fi point** at the top right corner of the *Device Info* page. A message displays that it is recommended to use the Nokia Wi-Fi mobile app to add a Wi-Fi point.
- b. To add a Wi-Fi point using the WebGUI, click Continue with WebGUI.

# Add Wi-Fi point

We recommend using the Nokia Wi-Fi app to add a new device as it provides detailed onboarding information.

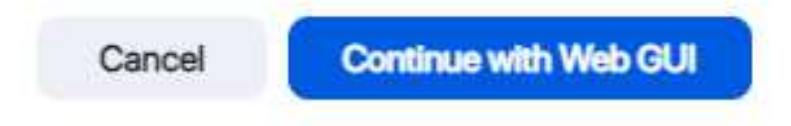

c. In the Add Wi-Fi point page, enter the serial number and click Add.

# Add Wi-Fi point Serial Number ALCLB3F49E3J

The Wi-Fi point is displayed in the *Detected* or *Not detected* list of the *Onboarding Status* panel in the *Device Info* page.

3

Click on a Wi-Fi point to view the device details. The *<Device>* page displays the details of the selected device in the network, including connection status.

#### *Figure* 7-22 *<Device>* page

|                  | Root - Beacon 10 details<br>Device name<br>Beacon 10 |
|------------------|------------------------------------------------------|
|                  | Serial number<br>ALCL77761234                        |
| Root - Beacon 10 | Software version<br>3TN00367FJKJ48(1.2302.848)       |
|                  | Hardware version 3TN00200AAAA                        |
| Connected        | Boot version<br>U-Boot Dec-31-201612:00:00           |
| ED light         | Uptime<br>1 days 56 seconds                          |
|                  | Chipset<br>IPQ9574                                   |
|                  | Vendor<br>Nokia                                      |
|                  |                                                      |

#### Table 7-14 <Device> parameters

| Field             | Description                                                                                                    |  |
|-------------------|----------------------------------------------------------------------------------------------------|--|
| Device name       | Name on the device                                                                                                  |  |
| Serial number     | Serial number of the device                                                                                         |  |
| MAC address       | MAC address of the device                                                                                           |  |
| IP address        | IP address of the device                                                                                            |  |
| Software version  | Software version of the device (displays only for a root device)                                                    |  |
| Hardware version  | Hardware version of the device (displays only for a root device)                                                    |  |
| Boot version      | Boot version of the device (displays only for a root device)                                                        |  |
| Uptime            | Amount of time the device has run since last reset in hours, minutes, and seconds (displays only for a root device) |  |
| Chipset           | Chipset of the device (displays only for a root device)                                                             |  |
| Vendor            | Name of the vendor (displays only for a root device)                                                                |  |
| Onboarding status | Onboarding status of the device in the Wi-Fi network (displays only for an extender device)                         |  |
| Backhaul status   | Backhaul status of the device (displays only for an extender device)                                                |  |

#### Table 7-14 <Device> parameters (continued)

| Field             | Description                                                               |
|-------------------|---------------------------------------------------------------------------|
| Location nickname | Name of the location of the device (displays only for an extender device) |

Click LED Light to enable the LED light on the device.

5 —

Δ

Perform any of the following, as applicable:

- Reboot the device:
  - 1. Click **Reboot**. A message displays asking if you want reboot the device.
  - 2. Click **OK** to reboot the Beacon. The device reboots and displays the login page.
- Reset the device to factory default settings:
  - 1. Click **Factory default**. A message displays asking if you want to reset the system configuration to the factory default settings.
  - 2. Click **OK** to reset the Beacon to the factory default settings.

END OF STEPS

#### 7.21.1 Remove Wi-Fi points

To remove Wi-Fi points, perform the following:

1. Click any extender device and the following *Network map* page is displayed.

| ← WiFi / Network map / Beacon 6                        | C                                |
|--------------------------------------------------------|----------------------------------|
|                                                        | Beacon 6 details                 |
|                                                        | Serial Number<br>ALCLFBE6358     |
|                                                        | Onboarding status Configured .   |
| Beacon 6                                               | Backhaul status<br>Good          |
|                                                        | Location nickname<br>Beacon 6    |
| Not connected                                          | MAC address<br>00:11:22:33:63:90 |
| Remove Remove                                          | IP address<br>192.168.1.67       |
| Permanantly remove this Wi-Fi point from your network. |                                  |

ຼິ

2. Ensure to power off the extender and wait for few minutes to get the extender in offline status and click **Remove** to permanently remove the Wi-Fi point from your network.

When the extender is in powered on state, a message is displayed to power off the extender and then remove it permanently.

The Wi-Fi point is removed from your network. If you want to use the Wi-Fi point on a different network, factory reset it first.

# 7.22 Configuring Wireless 2.4 GHz

1 \_\_\_\_\_

Click **Wi-Fi**→**Advanced settings** in the left pane. The *Advanced settings* page displays.

2 \_\_\_\_\_

Select the 2.4~GHz tab to configure the wireless 2.4 GHz parameters.

| /iFi / Advanced settings<br>2.4 GHz 5 GHz 6 GHz |                | C  |
|-------------------------------------------------|----------------|----|
| Wireless (2.4GHz)                               |                |    |
| Enable                                          |                |    |
| Mode                                            | Auto(b/g/n/ax) | •  |
| Channel bandwidth                               | Auto           | •  |
| Channel                                         | Auto           | •  |
| ransmit power                                   | 100%           | •  |
| VMM                                             | Enable         | •  |
| nable MU-MIMO                                   | Enable         | •  |
| otal max users                                  | 128            |    |
|                                                 | Sav            | re |

Figure 7-23 Advanced settings - 2.4 GHz tab

3 -

Configure the following parameters:

|                   | 1                                                                                |  |  |  |  |
|-------------------|----------------------------------------------------------------------------------|--|--|--|--|
| Field             | Description                                                                      |  |  |  |  |
| Enable            | Select the toggle button to enable Wireless (2.4 GHz).                           |  |  |  |  |
| Mode              | Select a wireless mode from the list:                                            |  |  |  |  |
|                   | Auto (b/g/n/ax)                                                                  |  |  |  |  |
|                   | • b/g/n                                                                          |  |  |  |  |
|                   | • b                                                                              |  |  |  |  |
|                   | • g                                                                              |  |  |  |  |
|                   | • n                                                                              |  |  |  |  |
|                   | • b/g                                                                            |  |  |  |  |
|                   | • g/n                                                                            |  |  |  |  |
|                   | • n/ax                                                                           |  |  |  |  |
| Channel bandwidth | Select the bandwidth range from the list:                                        |  |  |  |  |
|                   | Auto (auto-assigns the bandwidth range)                                          |  |  |  |  |
| • 20 MHz          |                                                                                  |  |  |  |  |
|                   | • 40 MHz                                                                         |  |  |  |  |
| Channel           | Select a channel from the list or select <b>Auto</b> to auto-assign the channel. |  |  |  |  |
| Transmit power    | Select a percentage for the transmitting power from the list:                    |  |  |  |  |
|                   | • 12%                                                                            |  |  |  |  |
|                   | • 25%                                                                            |  |  |  |  |
|                   | • 50%                                                                            |  |  |  |  |
|                   | • 100%                                                                           |  |  |  |  |
| WMM               | Select an option from the list to enable or disable wireless multimedia:         |  |  |  |  |
|                   | • Enable                                                                         |  |  |  |  |
|                   | • Disable                                                                        |  |  |  |  |
| Total max users   | Enter the maximum number of users.                                               |  |  |  |  |

#### Table 7-15 Wireless 2.4 GHz parameters

#### 4 –

Click Save.

END OF STEPS -

# 7.23 Configuring Wireless 5GHz

1 \_\_\_\_\_

Click **Wi-Fi** $\rightarrow$ **Advanced settings** in the left pane. The *Advanced settings* page displays.

2 –

Select the 5 GHz tab to configure the wireless 5 GHz parameters

#### Figure 7-24 Wireless 5 GHz page

| WiFi / Advanced settings   | U      |
|----------------------------|--------|
| 2.4 GHz <u>5 GHz</u> 6 GHz |        |
| Wireless (5GHz)            |        |
| Enable                     |        |
| Channel bandwidth          | Auto   |
| Channel                    | Auto 👻 |
| Transmit power             | 100% ~ |
| WMM                        | Enable |
| Enable MU-MIMO             |        |
| Total max users            | 128    |
|                            | Save   |
|                            |        |

3

Configure the following parameters:

Table 7-16 Wireless 5 GHz

| Field                | Description                                                                                        |  |  |  |
|----------------------|----------------------------------------------------------------------------------------------------|--|--|--|
| Enable               | Select this toggle button to enable WiFi.                                                          |  |  |  |
| Channel<br>bandwidth | Select an option from the list:<br>• 20 MHz<br>• 40 MHz<br>• 80 MHz<br>• Auto                      |  |  |  |
| Channel              | Select a channel from the list or select <b>Auto</b> to auto-assign the channel.                   |  |  |  |
| Transmit power       | Select a percentage for the transmitting power from the list:<br>• 12%<br>• 25%<br>• 50%<br>• 100% |  |  |  |
| WMM                  | Select Enable or Disable from the list to enable or disable WiFi multimedia.                       |  |  |  |

#### Table 7-16 Wireless 5 GHz (continued)

| Field           | Description                                                                                                    |
|-----------------|----------------------------------------------------------------------------------------------------|
| Enable MU-MMO   | Select the toggle button to enable MU-MMO. This can be enabled when multiple users are trying to access the wireless network. When this parameter is enabled, multiple users can access router functions without the congestion. |
| Total max users | Enter the total number of MAX users. The maximum users allowed is 128.                                                                                                    |

#### 4

Click Save.

END OF STEPS -

# 7.24 Configuring Wireless 6GHz

1

Click **Wi-Fi**→**Advanced settings** in the left pane. The *Advanced settings* page displays.

2 -

Select the 6 GHz tab to configure the wireless 6 GHz parameters

| Fiaure  | 7-25 | Wireless | 6 G | Ηz | page |
|---------|------|----------|-----|----|------|
| i igaio | , 20 |          | ~ ~ |    | page |

| WiFi / Advanced settings | U          |
|--------------------------|------------|
| 2.4 GHz 5 GHz            |            |
| un la real à             |            |
| Wireless (6GHz)          |            |
| Enable                   |            |
| Channel bandwidth        | Auto       |
| Channel                  | Auto 🗸     |
|                          |            |
| Transmit power           | 100% ~     |
| WMM                      | Enable     |
| Enable MU-MIMO           |            |
|                          |            |
| Total max users          | 128        |
| DFS Re-entry             | $\bigcirc$ |
|                          | Save       |
|                          |            |

L D L

3

Configure the following parameters:

Table 7-17 Wireless 6 GHz

| Field                | Description                                                                                                    |
|----------------------|----------------------------------------------------------------------------------------------------|
| Enable               | Select this toggle button to enable WiFi.                                                                                                    |
| Channel<br>bandwidth | Select an option from the list:<br>• 20 MHz<br>• 40 MHz<br>• 80 MHz<br>• Auto                                                                                                    |
| Channel              | Select a channel from the list or select Auto to auto-assign the channel.                                                                                                    |
| Transmit power       | Select a percentage for the transmitting power from the list:<br>• 12%<br>• 25%<br>• 50%<br>• 100%                                                                                                    |
| WMM                  | Select Enable or Disable from the list to enable or disable WiFi multimedia.                                                                                                    |
| Enable MU-MMO        | Select the toggle button to enable MU-MMO. This can be enabled when multiple users are trying to access the wireless network. When this parameter is enabled, multiple users can access router functions without the congestion. |
| Total max users      | Enter the total number of MAX users. The maximum users allowed is 128.                                                                                                    |
| DFS Re-entry         | Select the toggle button to enable DFS re entry.                                                                                                    |

#### 4

Click Save.

END OF STEPS -

#### 7.25 **Viewing Wi-Fi Statistics**

1 \_\_\_\_\_

Click **Wi-Fi**→**Wi-Fi** statistics in the left pane. The *Wi-Fi* statistics page displays.

U

# Draft

#### Figure 7-26 Wi-Fi statistics page

#### WiFi / Wi-Fi statistics

#### WLAN statistics

| Counters                 | 2.4G NOKIA-30AA (i) | 5GHz-Low Band NOKIA-30AA (j) | 5GHz-High Band NOKIA-30AA (j) |
|--------------------------|---------------------|------------------------------|-------------------------------|
| Bytes Sent               | 850                 | 902                          | 902                           |
| Bytes received           | 0                   | 0                            | 0                             |
| Packets sent             | 15                  | 16                           | 16                            |
| Packets received         | 0                   | 0                            | 0                             |
| Errors sent              | 0                   | 0                            | 0                             |
| Errors received          | 0                   | 0                            | 0                             |
| Discard packets sent     | 0                   | 0                            | 0                             |
| Discard packets received | 0                   | 0                            | 0                             |
| Rx drops                 | 0                   | 0                            | 0                             |
| Tx drops                 | 0                   | 0                            | 0                             |

2 -

Select the WLAN statistics tab to display WLAN statistics.

END OF STEPS

Draft

Г Ú t

>

>

## **Devices**

#### 7.26 **Overview**

This section describes how to view device information from the **Device** menu.

#### **Viewing Device Information** 7.27

1 -

Click **Devices** in the left pane. The *Devices* page displays the devices.

| Figure | 7-27 | Devices | page    |
|--------|------|---------|---------|
|        |      |         | F - 3 - |

Unknown\_70:b3:d5:8b:e2:51

## Devices

Connected

Not connected

N-20S1PF2Y558F

2 -Click the arrow next to a device to view the device details. The Device Info page displays the details of the selected device in the network, including connection status.

#### *Figure* 7-28 *<Device>* page

| - N-20S1PF2Y558F                     |                                                                                     | U |
|--------------------------------------|-------------------------------------------------------------------------------------|---|
| N-2051PF2Y558F                       | Device information<br>MAC address<br>38:f3:ab:d6:10:53<br>P address<br>192:168.18.3 |   |
| Assigned to Home Connection Ethernet | >                                                                                   |   |

END OF STEPS

# **Security Configuration**

## 7.28 Overview

This section describes the security configuration procedures that can be performed from the following sub-menu options under the **Security** menu:

| Sub-menu        | Procedure                                   |
|-----------------|---------------------------------------------|
| Firewall        | 7.29 "Configuring the Firewall" (p. 106)    |
| MAC filter      | 7.30 "Configuring the MAC Filter" (p. 107)  |
| IP filter       | 7.31 "Configuring the IP Filter" (p. 109)   |
| Family profiles | 7.32 "Configuring Family Profiles" (p. 111) |
| DMZ and ALG     | 7.33 "Configuring DMZ and ALG" (p. 122)     |
| Access control  | 7.34 "Configuring Access Control" (p. 123)  |

# 7.29 Configuring the Firewall

1

Click **Security**→**Firewall** in the left pane. The *Firewall* page displays.

| Figure         | 7-29 | Firewall | page |
|----------------|------|----------|------|
| <b>J</b> · · · |      |          | 1.5  |

| Security / Firewall                                                                                                    |        | U |
|----------------------------------------------------------------------------------------------------|--------|---|
| Security level<br>High: Traffic denied inbound and minimally permit common service outbound.<br>Low: All outbound traffic and pinhole-defined inbound traffic is allowed.<br>Off: All inbound and outbound traffic is allowed. | Off    | • |
| Attack Protection                                                                                                    | Enable | ~ |
| Save                                                                                                    |        |   |

2

Configure the following parameters.

#### Table 7-18 Firewall parameters

| Field             | Description                                                                                                    |
|-------------------|----------------------------------------------------------------------------------------------------|
| Security level    | Select the security level from the list:                                                                                                    |
|                   | <ul> <li>High: Pre-routing and application services are not supported. UDP Port 8000 can be used<br/>to access the services. For example, FTP can use 8021 and Telnet can use 8023. Regular<br/>UDP cannot be used. RG access is permitted via the LAN side but not via the WAN side.</li> </ul>                                                                                                    |
|                   | <ul> <li>Low: All outbound traffic and pinhole-defined inbound traffic is allowed. Pre-routing is supported: port forwarding, DMZ, host application, and host drop. Also supported are application services: DDNS, DHCP, DNS, H248, IGMP, NTP client, SSH, Telnet, TFTP, TR-069, and VoIP. The following types of ICMP messages are permitted: echo request and reply, destination unreachable, and TTL exceeded. Other types of ICMP messages are blocked. DNS proxy is supported from LAN to WAN but not from WAN to LAN.</li> <li>Off: All inbound and outbound traffic is allowed. No firewall security is in effect.</li> </ul> |
| Attack Protection | Select <b>Enable</b> or <b>Disable</b> from the list to enable or disable protection against DoS or DDoS attacks.<br>Default value: <b>Enable</b> .                                                                                                    |

#### 3 —

Click Save.

END OF STEPS

# 7.30 Configuring the MAC Filter

1 -

Click **Security**→**MAC filter** in the left pane. The *MAC filter* page displays.

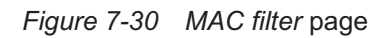

| ecurity / MAC filter |                       | U |
|----------------------|-----------------------|---|
| Ethernet interface   |                       |   |
| MAC filter mode      | Allowed               | • |
| LANgot               | LAN 1                 |   |
|                      | LAN 2                 |   |
|                      | LAN 3                 |   |
|                      | LAN 4                 |   |
| MAC address          | Custom Settings       | ~ |
|                      | eg: D0:54:2D:00:00:00 |   |
| 89A                  |                       |   |
| WI-FISSID            |                       |   |
| MAC filter mode      | Allowed               | v |
| SSD soloct           | SSID 1                | • |
| Enabled              |                       |   |
| MAC address          | Custom Settings       | • |
|                      | eg: D0:54:2D:00:00:00 |   |
| Sno                  |                       |   |

2

Configure the following parameters:

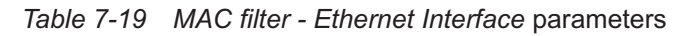

| Field              | Description                                                                    |
|--------------------|--------------------------------------------------------------------------------|
| Ethernet Interface |                                                                                |
| MAC filter mode    | Select the MAC filter mode from the list:<br>• Blocked<br>• Allowed            |
| LAN port           | Select the toggle button to enable any of the LAN ports.                       |
| MAC address        | Select a MAC address from the list or enter the MAC address in the text field. |

3 -

Click Save.

4

Configure the following parameters:

108
### Table 7-20 MAC filter - Wi-Fi SSID parameters

| Field           | Description                                                                    |
|-----------------|--------------------------------------------------------------------------------|
| Wi-Fi SSID      |                                                                                |
| MAC filter mode | Select the MAC filter mode from the list:                                      |
|                 | • Blocked                                                                      |
|                 | • Allowed                                                                      |
| SSID select     | Select the SSID from the list.                                                 |
| Enabled         | Select the toggle button to enable the MAC filter.                             |
| MAC address     | Select a MAC address from the list or enter the MAC address in the text field. |

5 —

Click Save.

END OF STEPS

# 7.31 Configuring the IP Filter

1

Click **Security** $\rightarrow$ **IP filter** in the left pane.

2 -

Click **Add Filter** to add a IPv4 or IPv6 filter. The *Add IP filter* page displays.

### Figure 7-31 IP filter page

| Security / IP filter | U                 |
|----------------------|-------------------|
| Enable IP filter     |                   |
| Mode                 | Drop for upstream |
| Internal client      | Custom Settings 🗸 |
| Local IP address     |                   |
| Local subnet mask    |                   |
| Remote IP address    |                   |
| Remote subnet mask   |                   |
| Protocol             | ALL               |
| Save                 |                   |

3

Configure the following parameters:

| Table 7-21 | IP filter parameters |
|------------|----------------------|
|------------|----------------------|

| Field                                    | Description                                       |
|------------------------------------------|---------------------------------------------------|
| Add IPv4 filter or Add IPv6 filter paran | neters                                            |
| Enable IP filter                         | Select the toggle button to enable an IP filter.  |
| Mode                                     | Select an IP filter mode from the list:           |
|                                          | Drop for upstream                                 |
|                                          | Drop for downstream                               |
| Source                                   | Select an internal client from the list:          |
|                                          | Custom Settings: uses the IP address input below  |
|                                          | IP: uses the connecting devices' IP to the Beacon |
| Add IPv4 filter parameters               |                                                   |

|                            | - · · ·                                                     |
|----------------------------|-------------------------------------------------------------|
| Field                      | Description                                                 |
| Local IP address           | Enter the local IP address.                                 |
| Local subnet mask          | Enter the local subnet mask.                                |
| Remote IP address          | Enter the remote IP address.                                |
| Remote subnet mask         | Enter the remote subnet mask.                               |
| Protocol                   | Select an application protocol or select ALL from the list. |
| Add IPv6 filter parameters |                                                             |
| Source IP address          | Enter the source IP address.                                |
| Source Prefix              | Enter the source prefix.                                    |
| Destination IP address     | Enter the destination IP address.                           |
| Destination prefix         | Enter the destination prefix.                               |
| Protocol                   | Select an application protocol or select ALL from the list. |

### Table 7-21 IP filter parameters (continued)

4 –

Click Save.

END OF STEPS

# 7.32 Configuring Family Profiles

1

Click **Security**→**Family profiles (Parental control)** from the left pane. The *Family profiles (Parental control)* page displays.

Figure 7-32 Family profiles (Parental control) page

Security / Family profiles (Parental control)

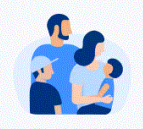

Welcome to Family Profiles! By assigning devices to family members, you can easily manage device usage. C Add profile +

3 —

2 Click Add profile + to add a profile with parental controls.

In the Add a profile page, enter a name for the profile and click Add.

### Figure 7-33 Add a profile page

| Add a profile | ×   |
|---------------|-----|
| Name          |     |
| eg. Alex      |     |
|               |     |
| Cancel        | Add |
|               |     |

4

i

In the *Select the devices used by <profile>* page, select the check box next to the device name and click **Save** to assign the device to the profile.

**Note:** A device can be assigned to only one profile. Unassigned devices are added to the *Home* profile.

×

Figure 7-34 Assign devices to family profile

# Select the devices used by Client\_1

A device can only belong to one profile. Unassigned devices will be added to the "Home" profile.

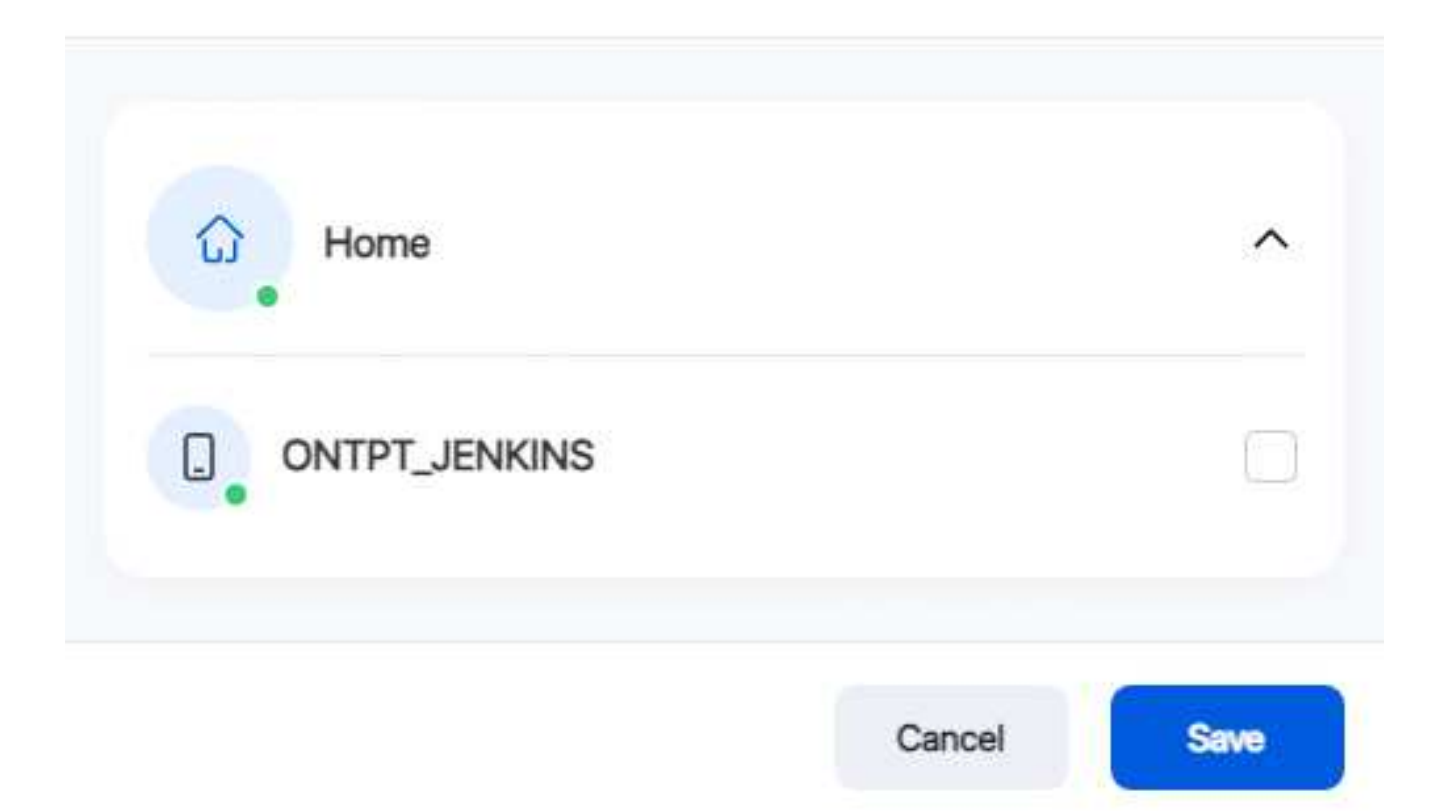

The new profile name is listed in the table in the Family profiles (Parental control) page.

### Figure 7-35 Family profiles table

| Security    | / Family profiles (Parenta | al control) |           |         |                  |                                | U | Add profile + |
|-------------|----------------------------|-------------|-----------|---------|------------------|--------------------------------|---|---------------|
| Profile nam | e                          | Device      | Schedules | Bedtime | Blocked websites | Visit attempts (blocked sites) |   |               |
| ۵.          | Home<br>Enabled            | 0           | 0         | 0       | 0                | 0                              |   |               |
| C.          | Client_1<br>Enabled        | 1           | 2         | 3       | 4                | 0                              |   | Delete        |
| C.          | Client_2<br>Enabled        | 1           | 1         | 2       | 1                | 0                              |   | Delete        |
| P           | profile_3<br>Enabled       | 0           | 0         | 0       | 1                | 0                              |   | Delete        |

5

Click a profile to configure parental control for the profile. A page displays the profile parameters.

Figure 7-36 Family profile configuration page

| Security / Family profiles (Parental control) | U |
|-----------------------------------------------|---|
| C Client_1<br>Enabled                         |   |
| Assigned Devices 1 Device                     | 0 |
| Internet Access<br>Enabled for this profile   |   |
| Schedules<br>None                             | 0 |
| Bedtime<br>None                               | 0 |
| Website blocking<br>None                      | 0 |

6

Select the Internet Access toggle button to enable internet access.

114

×

# Assign more devices

7

Assign more devices to the profile, if required:

a. In the profile page, click the edit icon  $\Diamond$  next to **Assigned Devices** to assign devices to the profile. The *Select the devices used by <profile>* page displays.

# Select the devices used by Client\_1

A device can only belong to one profile. Unassigned devices will be added to the "Home" profile.

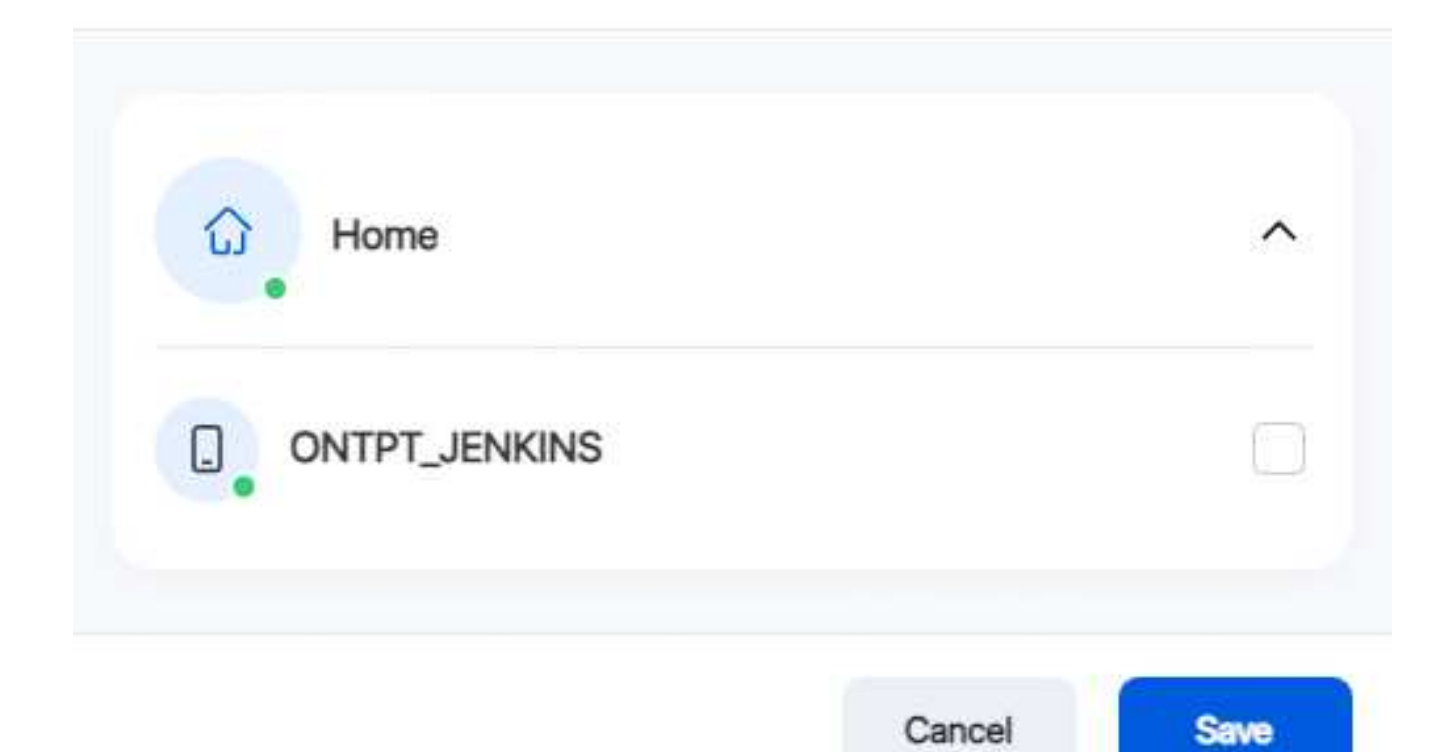

- b. Select the check box next to the device to assign to the profile.
- c. Click Save.

### Configure and enable schedules

8

Configure schedules for the profile:

- a. In the profile page, click the edit icon  $\partial$  next to **Schedules** to create one or more schedules for the profile to set specific days and time slots when the Internet should be turned off.
- b. Click Create Schedule.
- c. In the Add a schedule page, configure the following:

| F SA SU |
|---------|
| Save    |
|         |

- 1. Enter the name of the schedule in the Name field.
- 2. Select the start time, end time, and select the days of the week on which the schedule will be in effect.
- 3. Click  $\ensuremath{\textbf{Save}}.$  The schedule is created and listed in the Schedules page.

9

In the *Schedules* page, select the toggle button to enable the schedule and click **Done**. To add more schedules, you can click **Add +**.

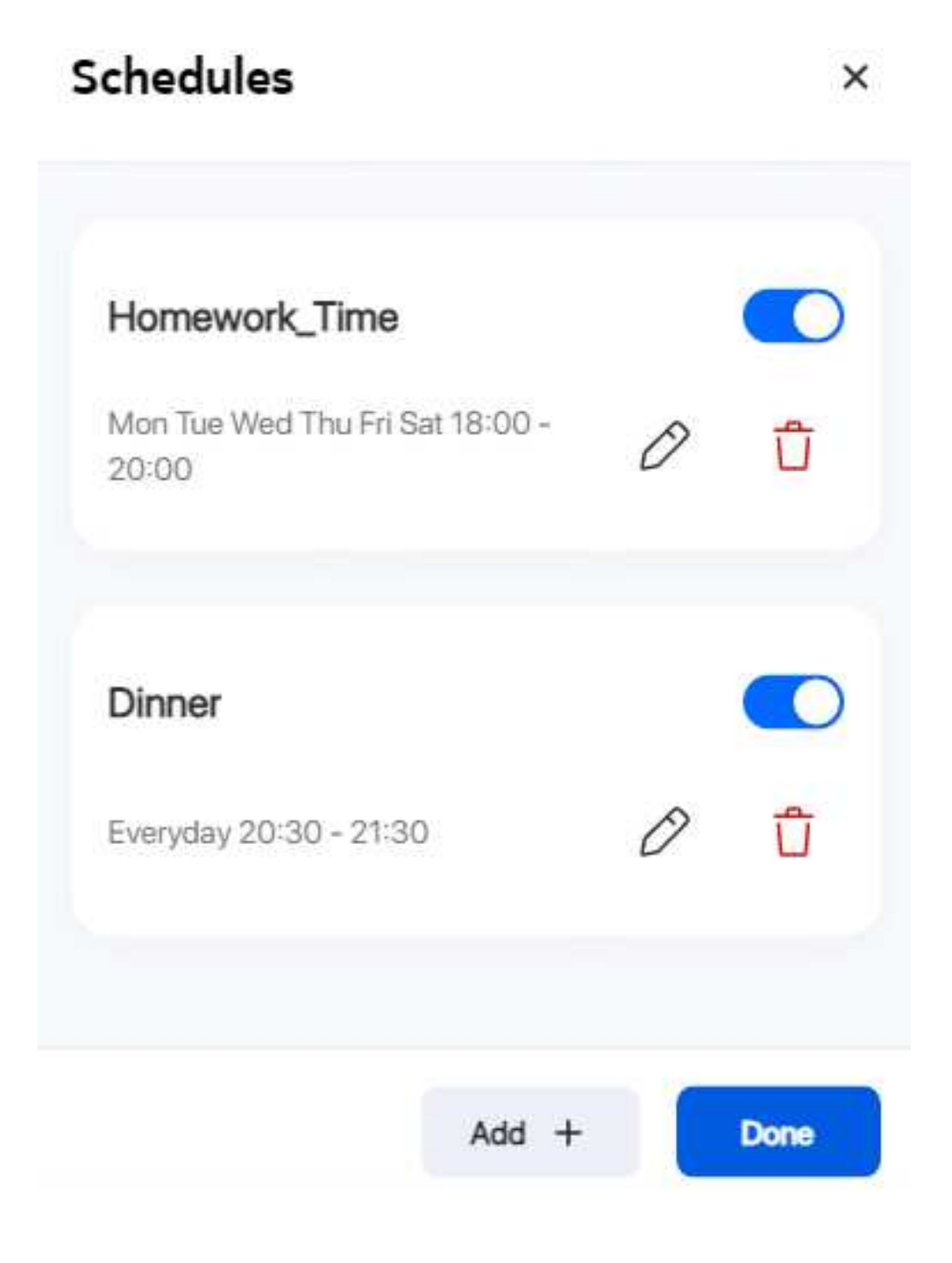

х

# Configure and enable bedtime

10

Configure bedtime for the profile:

a. In the profile page, click the edit icon  $\hat{\oslash}$  next to **Bedtime** to configure bedtime for the profile to automatically pause internet access at this time.

Only one bedtime can be assigned per day.

- b. Click Create Bedtime.
- c. In the Add a bedtime page, configure the following:

# Bedtime

|--|--|--|

## Wake Up

# Days of the week

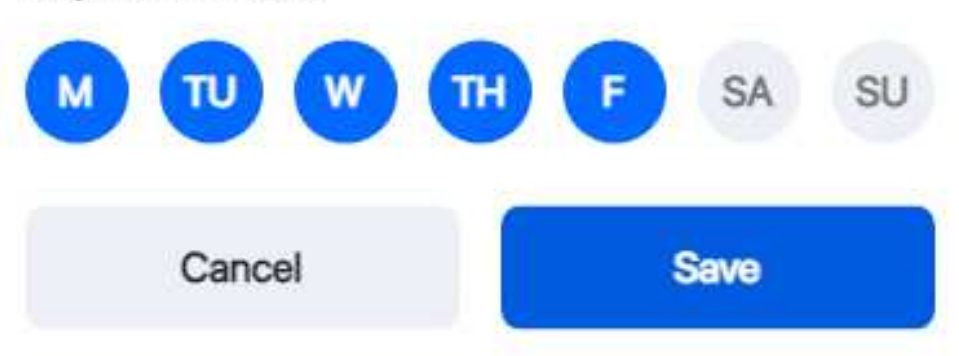

raft

- 1. Select the Bedtime, Wake Up time, and select the days of the week on which the bedtime will be in effect.
- 2. Click Save. The bedtime is created and listed in the Bedtime page.
- d. In the *Bedtime* page, select the toggle button to enable the bedtime and click **Done**.

### Configure website blocking

11 -

Configure website blocking for the profile:

- a. In the profile page, click the edit icon  $\partial$  next to **Website blocking** to control websites and services that devices assigned to the profile can access.
- b. Click Continue.
- c. In the Website blocking page, perform the following:

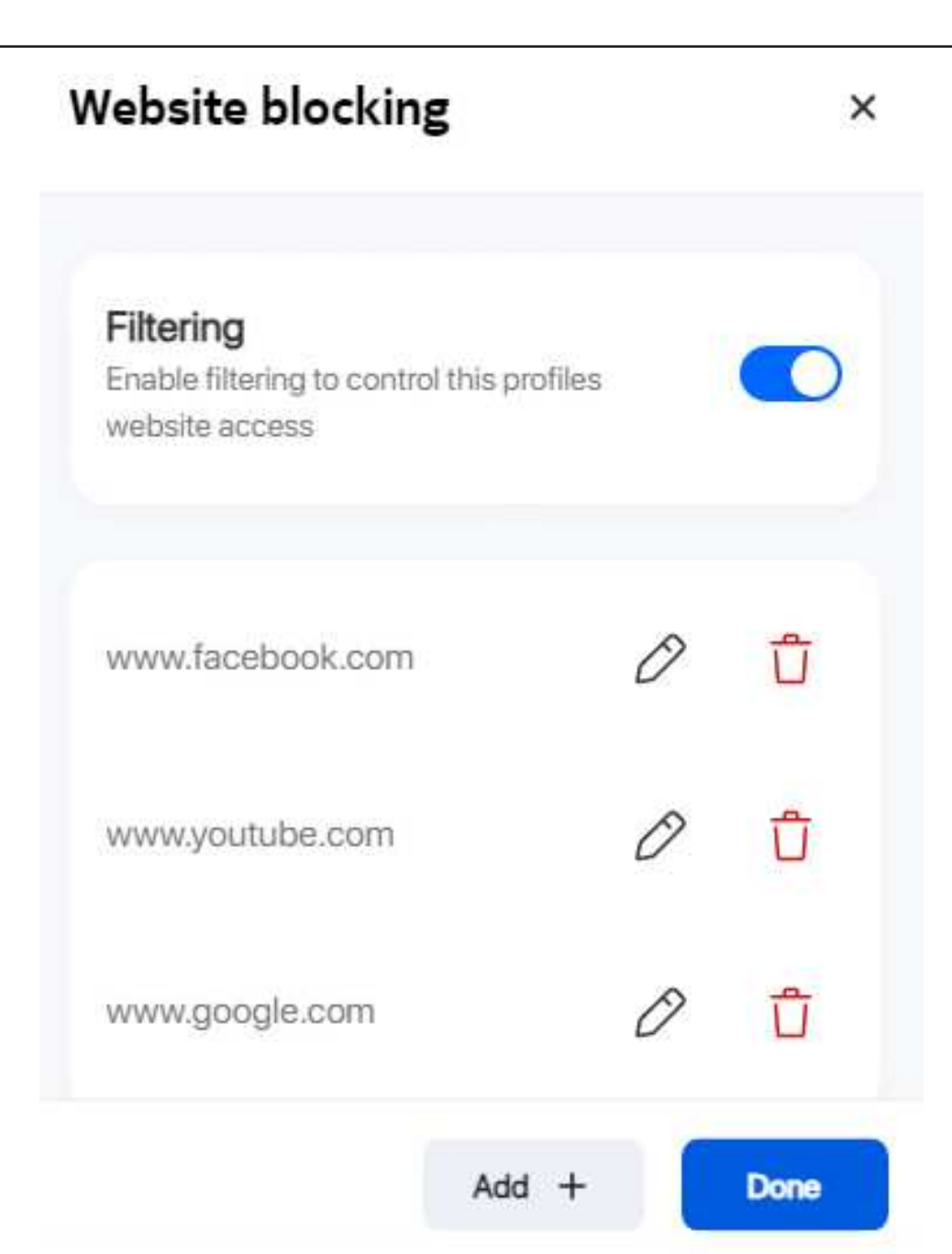

- 1. Select the toggle button next to **Filtering** to enable filtering to control the profile's website access.
- 2. Click Add + to add a website URL to be blocked.
- 3. Enter the URL in the Website URL field and click **Save**.

4. Click **Add +** to add more website URLs to be blocked or click **Done**.

END OF STEPS

# 7.33 Configuring DMZ and ALG

1 \_\_\_\_\_

Click **Security** $\rightarrow$ **DMZ and ALG** in the left pane. The *DMZ and ALG* page displays.

Figure 7-37 DMZ and ALG page

| Security / DMZ and ALG |
|------------------------|
|------------------------|

| ALG Configuration | DMZ Configu         | ration                         |
|-------------------|---------------------|--------------------------------|
| TP                | WAN connection list | 1_TR069_INTERNET_OTHER_R_VID_0 |
| FTP               | Enable DMZ          | C                              |
| iP                | DMZ IP address      | Custom Settings                |
| 323               |                     | 0.0.0.0                        |
| TSP               | Sava                |                                |
| 2TP               |                     |                                |
| PSEC              |                     |                                |
| РТР               |                     |                                |
| Save              |                     |                                |

2

Configure the following parameters:

U

### Table 7-22 ALG Configuration parameters

| Field             | Description                                                                                        |
|-------------------|----------------------------------------------------------------------------------------------------|
| ALG Configuration | Select the toggle button next to the protocol name to enable the protocols to be supported by ALG: |
|                   | • FTP                                                                                              |
|                   | • TFTP                                                                                             |
|                   | • SIP                                                                                              |
|                   | • H323                                                                                             |
|                   | • RTSP                                                                                             |
|                   | • L2TP                                                                                             |
|                   | • IPSEC                                                                                            |
|                   | • РРТР                                                                                             |

3 —

Click Save.

4 —

Configure the following parameters:

| Table 7-23 | DMZ Configuration | parameters |
|------------|-------------------|------------|
|            | 0                 |            |

| Field               | Description                                                                                                    |
|---------------------|----------------------------------------------------------------------------------------------------|
| WAN connection list | Select a WAN connection from the list.                                                                                   |
| Enable DMZ          | Select the toggle button to enable DMZ on the WAN connection.                                                            |
| DMZ IP address      | Select <b>Custom Settings</b> and enter the DMZ IP address or select the IP address of a connected device from the list. |

5 –

Click Save.

END OF STEPS

# 7.34 Configuring Access Control

This procedure describes how to configure the access control level (ACL).

i

Note: ACL takes precedence over the firewall policy.

The trusted network will be shared for all WAN connections; it is not applied individually to a WAN connection.

1

Click **Security**→**Access control** in the left pane. The *Access control* page displays.

### Figure 7-38 Access control page

| Security / Access co   | ontrol |   |        |                        | C           |
|------------------------|--------|---|--------|------------------------|-------------|
| WAN connection list    |        |   |        | 1_TR069_INTERNET_OTHER | ₹_R_VID_0 ¥ |
| Enable trusted network |        |   |        |                        |             |
| WAN                    |        |   | LAN    |                        |             |
| ICMP                   | Allow  | ~ | ICMP   | Allow                  | ~           |
| Telnet                 | Deny   | ~ | Telnet | Deny                   | ~           |
| SSH                    | Deny   | ~ | SSH    | Allow                  | ~           |
| нттр                   | Deny   | ~ | нттр   | Allow                  | ~           |
| TR-069                 | Allow  | ~ | TR-069 | Deny                   | ~           |
| HTTPS                  | Deny   | • | HTTPS  | Allow                  | ~           |
| SFTP                   | Deny   | • | SFTP   | Deny                   | ~           |
| Save                   |        |   |        |                        |             |
| Trusted network        |        |   |        |                        |             |
| Source IP start        |        |   |        |                        |             |
| Source IP end          |        |   |        |                        |             |
| Add +                  |        |   |        |                        |             |
|                        |        |   |        |                        |             |

2

Configure the following parameters:

124

### Table 7-24 Access control parameters

| Field                  | Description                                                                                                    |
|------------------------|----------------------------------------------------------------------------------------------------|
| WAN connection list    | Select a WAN connection from the list.                                                                                                    |
| Enable trusted network | Select the toggle button to enable a trusted network.                                                                                                    |
| WAN                    | The following protocols are supported: ICMP, Telnet, SSH, HTTP, TR-069, HTTPS, SFTP.<br>Select an access control level for each protocol:<br>Allow, Deny, or Trusted Network Only<br>LAN side: Allow or Deny |
| LAN                    | The following protocols are supported: ICMP, Telnet, SSH, HTTP, TR-069, HTTPS, SFTP.<br>Select an access control level for each protocol:<br>LAN side: <b>Allow</b> or <b>Deny</b>                           |

3 —

Click **Save** to save the ACL configuration.

4 –

If the **Enable trusted network** option is enabled, add one or more subnet trusted networks. You can add up to 32 trusted networks.

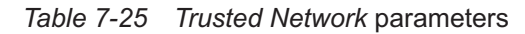

| Field           | Description                                                        |
|-----------------|--------------------------------------------------------------------|
| Source IP start | Enter a start IP address range for the new subnet trusted network. |
| Source IP end   | Enter an end IP address range for the new subnet trusted network.  |

5 —

Click Add +.

END OF STEPS -

raft

# **Advanced Settings**

### 7.35 Overview

This section describes the advanced settings that can be performed from the following sub-menu options under the **Advanced settings** menu:

| Sub-menu        | Procedure                                   |
|-----------------|---------------------------------------------|
| Port forwarding | 7.36 "Configuring Port Forwarding" (p. 126) |
| Port triggering | 7.37 "Configuring Port Triggering" (p. 127) |
| DDNS            | 7.38 "Configuring DDNS" (p. 129)            |
| NTP             | 7.39 "Configuring NTP" (p. 130)             |

# 7.36 Configuring Port Forwarding

1 —

Click **Advanced settings** $\rightarrow$ **Port forwarding** in the left pane. The *Port forwarding* page displays.

| Figure 7-39 | Port forwarding page |
|-------------|----------------------|
|-------------|----------------------|

| Advanced settings / | Port forwarding |          |          |             |                 |          |        |                      | () Save       |
|---------------------|-----------------|----------|----------|-------------|-----------------|----------|--------|----------------------|---------------|
| Application name    |                 |          |          |             |                 |          |        | Custom Settings      | <b>~</b>      |
| WAN port            |                 |          |          |             |                 |          |        | -                    |               |
| LAN port            |                 |          |          |             |                 |          |        |                      |               |
| Internal client     |                 |          |          |             |                 |          |        | Custom Settings 🗸    |               |
| Protocol            |                 |          |          |             |                 |          |        | ТСР                  | ~             |
| WAN connection list |                 |          |          |             |                 |          |        | 1_VOIP_TR069_INTERNE | T_R_VID_881 • |
| Application name    | Wan Connection  | WAN port | LAN port | Device name | Internal client | Protocol | Status | Configuration Source | Delete        |
| No data             |                 |          |          |             |                 |          |        |                      | -             |

2

Configure the following parameters:

126

### Table 7-26 Port forwarding parameters

| Field               | Description                                                                                                    |
|---------------------|----------------------------------------------------------------------------------------------------|
| Application name    | Select an application name from the list.<br>The default is <b>Custom Settings</b> .                                    |
| WAN port            | Enter the WAN port range.                                                                                               |
| LAN port            | Enter the LAN port range.                                                                                               |
| Internal client     | Select a connected device from the list and enter the associated IP address.<br>The default is <b>Custom Settings</b> . |
| Protocol            | Select the port forwarding protocol from the list:<br>• TCP<br>• UDP<br>• TCP/UDP                                       |
| WAN connection list | Select a WAN connection from the list. Only active devices are displayed in the list.                                   |

### 3 —

Click Save.

END OF STEPS -

# 7.37 Configuring Port Triggering

1 \_\_\_\_\_

Click **Advanced settings**→**Port triggering** in the left pane. The *Port triggering* page displays.

### *Figure 7-40 Port triggering* page

| Advanced settings ,                 | / Port triggering |           |                 |            |                |                  |          | ර් Save                               |
|-------------------------------------|-------------------|-----------|-----------------|------------|----------------|------------------|----------|---------------------------------------|
| Application name                    |                   |           |                 |            |                |                  |          | Custom Settings                       |
| Open port                           |                   |           |                 |            |                |                  |          | · · · · · · · · · · · · · · · · · · · |
| Triggering port                     |                   |           |                 |            |                |                  |          |                                       |
| Expire time<br>Range: 1-999999 secs |                   |           |                 |            |                |                  |          | 600                                   |
| Open protocol                       |                   |           |                 |            |                |                  |          |                                       |
| Trigger protocol                    |                   |           |                 |            |                |                  |          |                                       |
| WAN connection list                 |                   |           |                 |            |                |                  |          |                                       |
|                                     |                   |           |                 |            |                |                  |          |                                       |
| Application name                    | Wan Connection    | Öpen port | Triggering port | Expiretime | Open proto-col | Trigger protocol | Status ( | Configuration Source Delete           |

2

Configure the following parameters:

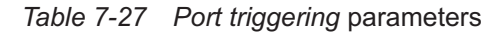

| Field            | Description                                                                          |
|------------------|--------------------------------------------------------------------------------------|
| Application name | Select an application name from the list.<br>The default is <b>Custom settings</b> . |
| Open port        | Enter the open port range.                                                           |
| Triggering port  | Enter the triggering port range.                                                     |
| Expire time      | Enter the expiration time in seconds.<br>Allowed range: 1 to 999999 seconds          |
| Open protocol    | Select the open port protocol from the list:<br>• TCP<br>• UDP<br>• TCP/UDP          |

### Table 7-27 Port triggering parameters (continued)

| Field               | Description                                                                           |  |  |
|---------------------|---------------------------------------------------------------------------------------|--|--|
| Trigger protocol    | Select the triggering port protocol from the list:                                    |  |  |
|                     | • TCP                                                                                 |  |  |
|                     | • UDP                                                                                 |  |  |
|                     | • TCP/UDP                                                                             |  |  |
| WAN connection list | Select a WAN connection from the list. Only active devices are displayed in the list. |  |  |

3 —

Click Save.

END OF STEPS

# 7.38 Configuring DDNS

1

Click **Advanced settings** $\rightarrow$ **DDNS** in the left pane. The *DDNS* page displays.

|--|

# Advanced settings / DDNS WAN connection list I\_TRO69\_INTERNET\_OTHER\_R\_VID\_0 ~ Enable DDNS ISP Domain Name Username Password Søvo

2 –

Configure the following parameters:

### *Table 7-28 DDNS* parameters

| Field               | Description                                                    |
|---------------------|----------------------------------------------------------------|
| WAN connection list | Select a WAN connection from the list.                         |
| Enable DDNS         | Select the toggle button to enable DDNS on the WAN connection. |
| ISP                 | Select an ISP from the list.                                   |
| Domain Name         | Enter the domain name of the DDNS server.                      |
| Username            | Enter the username.                                            |
| Password            | Enter the password.                                            |

3 —

Click Save.

END OF STEPS -

# 7.39 Configuring NTP

1

Click **Advanced settings** $\rightarrow$ **NTP** in the left pane. The *NTP* page displays.

| Fig                               | ure 7-42 | NTP page |  |                         |                             |
|-----------------------------------|----------|----------|--|-------------------------|-----------------------------|
| dvanced settings /                | NTP      |          |  |                         |                             |
| Enable NTP service                |          |          |  |                         |                             |
| Current date & time               |          |          |  | 07/19/2                 | 2022 12:33:04 PI            |
| Primary Time Server               |          |          |  | time.nist.gov           | ~                           |
| Secondary Time Server             |          |          |  | Custom Settings         | ~                           |
|                                   |          |          |  | ntp1.tummy.com          |                             |
| Third time server                 |          |          |  | None                    | <b>V</b>                    |
| Interval time<br>0,15-259200 secs |          |          |  | 0                       |                             |
| Time zone                         |          |          |  | (GMT-00:00) Greenwich N | 1ean Time: Dubli <b>x</b> , |
| Save                              |          |          |  |                         |                             |
|                                   |          |          |  |                         |                             |

2 -

Configure the following parameters:

### Table 7-29 NTP parameters

| Field                                                             | Description                                                                                                    |
|-------------------------------------------------------------------|----------------------------------------------------------------------------------------------------|
| Enable NTP service                                                | Select the toggle button to enable the NTP service.                                                                                                    |
| Current date & time                                               | Displays the current local date and time.                                                                                                    |
| Primary Time Server<br>Secondary Time Server<br>Third Time Server | Select a time server from the list or select <b>Custom Settings</b> and enter the IP address of the time server.<br>You can select <b>None</b> if you do not want configure a secondary or tertiary time server. |
| Interval time                                                     | Enter the interval at which to get the time from the time server, in seconds.<br>Allowed values: 0 to 259200 seconds                                                                                             |
| Time zone                                                         | Select the local time zone from the list.                                                                                                    |

Draft

### 3 \_\_\_\_\_

Click Save.

END OF STEPS

132

# Maintenance

# 7.40 Overview

This section describes the maintenance procedures that can be performed from the following submenu options under the **Maintenance** menu:

| Sub-menu           | Procedure                                                                                                    |
|--------------------|----------------------------------------------------------------------------------------------------|
| Change password    | 7.41 "Configuring the Password" (p. 133)                                                                           |
| Backup and restore | <ul><li>7.42 "Backing Up the Configuration" (p. 135)</li><li>7.43 "Restoring the Configuration" (p. 135)</li></ul> |
| Firmware upgrade   | 7.44 "Upgrading Firmware" (p. 136)                                                                                 |
| Device management  | 7.45 "Managing the Device" (p. 138)                                                                                |
| Diagnostics        | 7.46 "Diagnosing WAN Connections" (p. 138)                                                                         |
| Log                | 7.47 "Viewing Log Files" (p. 141)                                                                                  |

# 7.41 Configuring the Password

A password must adhere to the following password rules:

- The password may consist of uppercase letters, lowercase letters, digital numbers, and the following special characters ! # + , / @ \_ : = ]
- The password length must be from 8 to 24 characters
- The first character must be a digital number or a letter
- The password must contain at least two types of characters: numbers, letters, or special characters
- The same character must not appear more than 8 times in a row

When the password meets the password rules, the application displays the message "Your password has been changed successfully".

When the password does not meet the password rules, the application displays a message to indicate which password rule has not been followed, for example:

- The password is too short
- The password is too long
- · The first character cannot be a special character
- There are not enough character classes
- 1

Click **Maintenance**→**Change password** in the left pane. The *Change password* page displays.

### Figure 7-43 Change password page

| Maintenance / Change password                                                                                                    |          | Ċ |
|----------------------------------------------------------------------------------------------------|----------|---|
| Original password                                                                                                    | •••••••• | 0 |
| New password         Letters (upper or lower case)         Numbers         Special characters (!#+,/;=@_)         At least 8 characters in length |          |   |
| Repeat new password                                                                                                    |          |   |
| Password hint<br>This is the hint for your password if you forgot it.<br>Save                                                                     |          |   |

2 -

Configure the following parameters:

### Table 7-30 Change password parameters

| Field               | Description                                                                |
|---------------------|----------------------------------------------------------------------------|
| Original password   | Enter the current password.                                                |
| New password        | Enter the new password as per the password rules.                          |
| Repeat new password | Re-enter the new password (must match the password entered above exactly). |
| Password hint       | Enter the password hint message.                                           |

3 —

Click Save.

END OF STEPS

# 7.42 Backing Up the Configuration

1 -

Click **Maintenance** $\rightarrow$ **Backup and restore** in the left pane. The *Backup and restore* page displays.

Figure 7-44 Backup and restore page

| Maintenance / Backup and restore                                    | U      |
|---------------------------------------------------------------------|--------|
| Select backed-up configuration file to be restored No file selected | Select |
| Import configuration file                                           | Import |
| Export configuration file                                           | Export |

2

Click **Export** to export the current Beacon configuration to your PC. The configuration filename is *config.cfg*.

END OF STEPS -

# 7.43 Restoring the Configuration

**i** Note: Ensure that you have a previously backed-up configuration file.

1

Click **Maintenance**→**Backup and restore** in the left pane. The *Backup and restore* page displays.

### Figure 7-45 Backup and restore page

| Maintenance / Backup and restore                                    | Q      |
|---------------------------------------------------------------------|--------|
| Select backed-up configuration file to be restored No file selected | Select |
| Import configuration file                                           | Import |
| Export configuration file                                           | Export |

2 -

Click **Select** and select the previously backed-up configuration file.

3 —

Click **Import** to import the configuration file and restore the Beacon to the backed-up configuration.

A confirmation message displays after successful restore and the Beacon reboots.

END OF STEPS -

# 7.44 Upgrading Firmware

1

Click **Maintenance** $\rightarrow$ **Firmware upgrade** in the left pane. The *Firmware upgrade* page displays.

*Figure 7-46 Firmware upgrade* page

| Aaintenance / Firmware upgrade |        |  |
|--------------------------------|--------|--|
| Select file                    | Select |  |
| Upgrade                        |        |  |

2 –

Click **Select** and select the file for firmware upgrade.

3

Click **Upgrade** to upgrade the firmware. The status displays in the *Upgrade status* panel. The device reboots after firmware upgrade and displays the login page.

Figure 7-47 Example of upgrade status messages

Upgrade status

Upgrade Done!

get\_cert\_type\_from\_buildinfo NCG

Image check pass, everything is OK

Saving config files...

Performing system upgrade...

Upgrade completed

4

mkdir: can't create directory '/configs/swdl': File exists

sh: using fallback suid method

sync: using fallback suid method

date: using fallback suid method

Upgrade ok, Rebooting...

END OF STEPS

# 7.45 Managing the Device

1 -

Click **Maintenance** $\rightarrow$ **Device management** in the left pane. The *Device management* page displays.

Figure 7-48 Device management page

| Maintenance / <b>Device management</b> | J                 |
|----------------------------------------|-------------------|
| Host Name                              | WINDOWS-3SGUFL1   |
| MAC address                            | a0:d3:c1:32:67:1b |
| Host Alias                             |                   |
| Add +                                  |                   |
|                                        |                   |

2 -

Configure the following parameters:

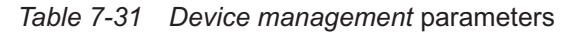

| Field       | Description                                                                     |  |
|-------------|---------------------------------------------------------------------------------|--|
| Host Name   | Select a host name from the list. Three multilingual host names can be listed.  |  |
| MAC address | Indicates the MAC address.                                                      |  |
| Host Alias  | Enter an alias for the selected host. Three multilingual aliases can be listed. |  |

3 \_\_\_\_\_

Click **Add +** to add the host. The host is added to the *Device* table.

END OF STEPS -

# 7.46 Diagnosing WAN Connections

1 -

Click **Maintenance** $\rightarrow$ **Diagnostics** in the left pane. The *Diagnostics* page displays.

Figure 7-49 Diagnostics page

| Maintenance / <b>Diagnostics</b> | C                   |
|----------------------------------|---------------------|
| WAN                              |                     |
| Protocol                         | IPv4 ~              |
| WAN connect list                 | LAN/WAN Interface 🗸 |
| IP or domain name                |                     |
| Ping                             |                     |
| Traceroute                       |                     |
| Ping try times                   | 4                   |
| 1-1000                           |                     |
| Packet length                    | 64                  |
| 64-1500                          |                     |
| Max number of trace hops         | 30                  |
| 1-255 Start test Cancel          |                     |

### 2 -

Configure the following parameters.

### Table 7-32 Diagnostics parameters

| Field               | Description                                        |
|---------------------|----------------------------------------------------|
| WAN connection list | Select a WAN connection to diagnose from the list. |
| IP or domain name   | Enter the IP address or domain name.               |
| Ping                | Select this toggle button to enable ping.          |
| Traceroute          | Select this toggle button to enable traceroute.    |

raft

Ũ

| Table 7-32 | Diagnostics parameters | (continued)                             |
|------------|------------------------|-----------------------------------------|
|            |                        | (000.000.000.000.000.000.000.000.000.00 |

| Field                    | Description                                                                                                    |
|--------------------------|----------------------------------------------------------------------------------------------------|
| Ping try times           | Enter the number of ping attempts. This field is enabled only if you select the <b>Ping</b> toggle button.<br>Allowed values: 1 to 1000<br>Default value: 4               |
| Packet length            | Enter a packet length.<br>Allowed values: 64 to 1500<br>Default value: 64                                                                                                 |
| Max number of trace hops | Enter the maximum number of trace hops. This field is<br>enabled only if you select the <b>Traceroute</b> toggle button.<br>Allowed values: 1 to 255<br>Default value: 30 |

3

Click **Start test** to start the test. Results are displayed at the bottom of the page.

Figure 7-50 Example of ping results

PING 192.168.18.10 (192.168.18.10): 64 data bytes 72 bytes from 192.168.18.10: seq=0 ttl=64 time=49.398 ms 72 bytes from 192.168.18.10: seq=1 ttl=64 time=75.414 ms 72 bytes from 192.168.18.10: seq=2 ttl=64 time=102.160 ms

72 bytes from 192.168.18.10: seq=3 ttl=64 time=123.691 ms

--- 192.168.18.10 ping statistics ----

4 packets transmitted, 4 packets received, 0% packet loss

round-trip min/avg/max = 49.398/87.665/123.691 ms

Figure 7-51 Example of traceroute results

traceroute to 192.168.18.10 (192.168.18.10), 30 hops max, 64 byte packets

1 192.168.18.10 52.241 ms 5.023 ms 3.396 ms

END OF STEPS

# 7.47 Viewing Log Files

1

Click **Maintenance** $\rightarrow$ **Log** in the left pane. The *Log* page displays.

Figure 7-52 Log page

| Maintenance / Log | () Save | Export log |
|-------------------|---------|------------|
| Writing level     | Notice  | ~          |
| Reading level     | Error   | ~          |

2

Configure the following parameters:

### Table 7-33 Log parameters

| Field         | Description                                                                                  |
|---------------|----------------------------------------------------------------------------------------------|
| Writing level | Select a writing level from the list to determine the event types recorded in the log file:  |
|               | • Emergency                                                                                  |
|               | • Alert                                                                                      |
|               | • Critical                                                                                   |
|               | • Error                                                                                      |
|               | • Warning                                                                                    |
|               | Notice                                                                                       |
|               | Informational                                                                                |
|               | • Debug                                                                                      |
| Reading level | Select a reading level from the list to determine the event types displayed in the log file: |
|               | • Emergency                                                                                  |
|               | • Alert                                                                                      |
|               | • Critical                                                                                   |
|               | • Error                                                                                      |
|               | • Warning                                                                                    |
|               | Notice                                                                                       |
|               | Informational                                                                                |
|               | • Debug                                                                                      |

### 3

Click **Save**. The log file is displayed at the bottom of the page.

4

Click **Export log** to download the log file to your PC. The filename of the log is *onu\_info.log*.

END OF STEPS

# 7.48 Viewing Container Management

1

Click **Maintenance**→**Container management** in the left pane. The *Container management* page displays.

WiFi Beacon 10

### Figure 7-53 Container management page

| Container Apps status |             |        |  |
|-----------------------|-------------|--------|--|
| App name              | Version     | Status |  |
| Sense                 | 3.2.102.209 | Active |  |

2 –

Configure the following parameters:

### Table 7-34 Container management parameters

| Field    | Description                                                   |
|----------|---------------------------------------------------------------|
| App name | Indicates the name of the application.                        |
| Version  | Indicates the version of the application.                     |
| Status   | Displays the status of the application:<br>• Active<br>• Idle |

END OF STEPS -

L D L

# Troubleshooting

# 7.49 Troubleshooting

The Troubleshooting feature enables service providers and end users to monitor the performance of their broadband connection.

Tests are run to retrieve upstream and downstream throughput, latency, and DNS response time. The Troubleshooting page also displays upstream and downstream packet loss and Internet status.

1

Click **Troubleshooting** in the left pane. The *Troubleshooting* page displays.

| Troubleshooting       | c                 |
|-----------------------|-------------------|
| WAN connection list   | Internet 🗸        |
| WAN status            | Up                |
| Troubleshoot counters |                   |
| US throughput         | US speed text     |
| DS throughput         | DS appred livet   |
| US packat loss        | 0                 |
| DS packet loss        | 0                 |
| Latency               |                   |
|                       | Laterny text      |
| DNS response time     |                   |
|                       | DNS response test |

2 –

Configure the following parameters:

### Table 7-35 Troubleshooting parameters

| Field               | Description                            |
|---------------------|----------------------------------------|
| WAN Connection List | Select a WAN connection from the list. |

144
| Field                 | Description                                                                                       |
|-----------------------|---------------------------------------------------------------------------------------------------|
| WAN Status            | Displays the WAN status:                                                                          |
|                       | • Up                                                                                              |
|                       | • Down                                                                                            |
| Troubleshoot counters |                                                                                                   |
| US throughput         | This test is used to determine the upstream throughput/speed.                                     |
|                       | Click <b>US speed test</b> to specify the time for the upstream test.                             |
| DS throughput         | This test is used to determine the downstream throughput/speed.                                   |
|                       | Click <b>DS speed test</b> to specify the time for the downstream test.                           |
| US packet loss        | Displays the number of upstream packages lost.                                                    |
| DS packet loss        | Displays the number of downstream packages lost.                                                  |
| Latency               | This test is used to determine the lowest round-trip time in milliseconds by pinging the target   |
|                       | server multiple times.                                                                            |
|                       | Click Latency test to specify the time for the test.                                              |
| DNS response time     | This test is used to determine the lowest round-trip time in milliseconds by sending a request to |
|                       | Click <b>DNS response test</b> to specify the time for the test                                   |
|                       |                                                                                                   |
|                       |                                                                                                   |
| Source port           | Select a source port for port mirroring from the list.                                            |
| Destination port      | Select a destination port for port mirroring from the list.                                       |
| Direction             | Select a direction from the list:                                                                 |
|                       | • Upstream                                                                                        |
|                       | • Downstream                                                                                      |
| Status                | Select a port mirroring status from the list:                                                     |
|                       | • Enable                                                                                          |
|                       | 1                                                                                                 |

## Table 7-35 Troubleshooting parameters (continued)

3 -

Click Save.

END OF STEPS

146